# VQV VideoQ Viewer Media Files Viewer-Analyzer

Training Presentation

December 2024

www.videoq.com/vqv.html

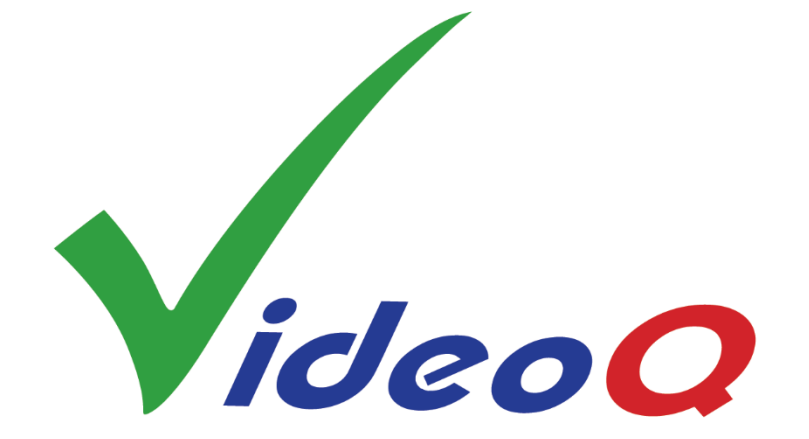

All rights reserved. All trade marks and trade names are properties of their respective owners.

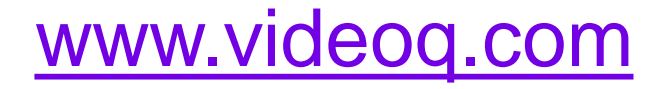

### **Table Of Content**

- **1.** Top Level Features 2. VQV GUI: Menus & Controls 3. Opening Media File 4. Timeline Navigation & Playout This presentation 5. Tools and Meters 6. Displayed Image Filters 7. Full List of Shortcuts 8. About VideoQ
- A1. Tools Control Details and Examples A2. Reports and Log Files

See separate presentation:

http://www.videoq.com/vqv.html Learn more about VQV:

Copyright VideoQ, Inc. - VQV Training Presentation

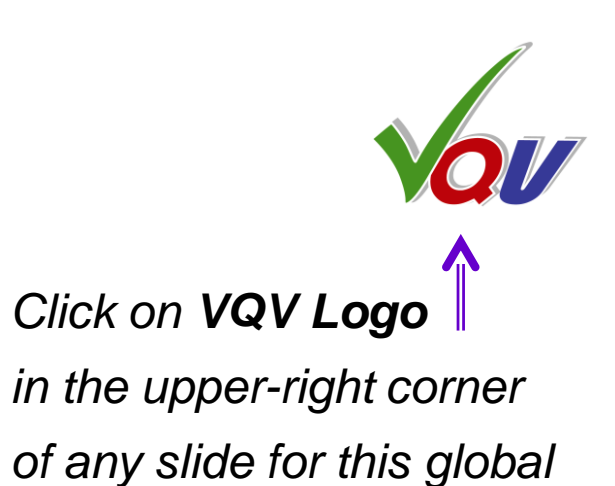

Table Of Content

# **Appendix A, for advanced users**

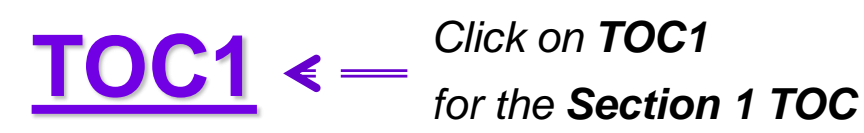

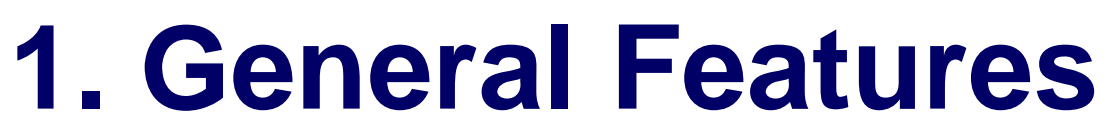

**1.1 General Features** 

- 1.2 VQV and VQMP General Concept
- <u>1.3 The Top Level Workflow Diagram</u>
- 1.4 VQV Features 1
- 1.5 VQV Features 2 (continued)
- <u>1.6 VQV Features 3 (continued)</u>
- <u>1.7 VQMP Media Player Features</u>

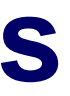

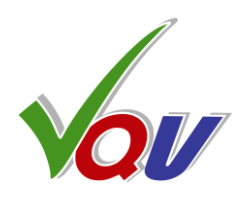

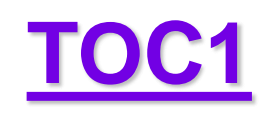

# **1.1. General Features**

- VQV is an Augmented Intelligence software tool, instantly revealing your video camera, codec, scaler, converter or other video HW and/or SW device/workflow performance
- Unique video data analysis and fidelity verification tool for the file-based environment
- The 4<sup>th</sup> generation smart tool for production and post-production facilities, CDN and IPTV systems, development labs, software developers and high volume manufacturers
- An essential QA/QC tool for broadcast, prosumer and consumer video systems with LAN/WAN connectivity
- VQV displays images and parameters of all compressed video files in a variety of formats, including MOV, MXF, MP4, AVI, TS, M2TS, etc.
- In addition, VQV reads, plays, converts and outputs uncompressed video material data in YUV/RGB/BMP formats, *bit by bit, pixel by pixel, frame by frame*

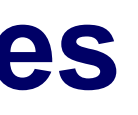

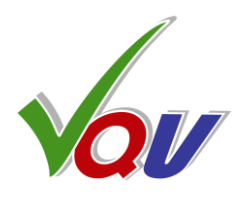

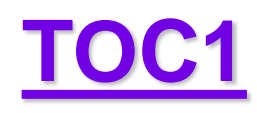

# 1.2 VQV and VQMP – General Concept

VQV compatible **VQMP** player can be used as a stand-alone QA/QC tool or it can work in close co-operation with VQV. In the latter case **VQV** is a **master control point**, launching VQMP player (*and sync server running in the background*) as needed. In any case **video files** can be opened in **VQV** and/or in **VQMP**. VQMP can open and analyze **audio files**, but VQV can not. VQMP player has many **useful features**:

- Real time playout via ffmpeg hardware accelerated decoder
- Fast intuitive timeline navigation and speed/scale/zoom/pan controls
- Playlist manager, recent files manager, video and audio tracks selection
- Advanced AV Monitor and Audio Analyzer

Learn more about VQMP: <u>http://www.videoq.com/vqmp.html</u>

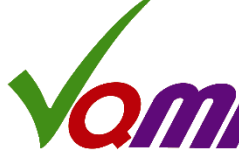

SDR sample video – courtesy of Kate McCartney & Kate McLennan, Australia

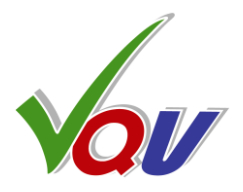

### SDR media file opened in VQMP window

### Audio Levels Meter and Recent Files overlays

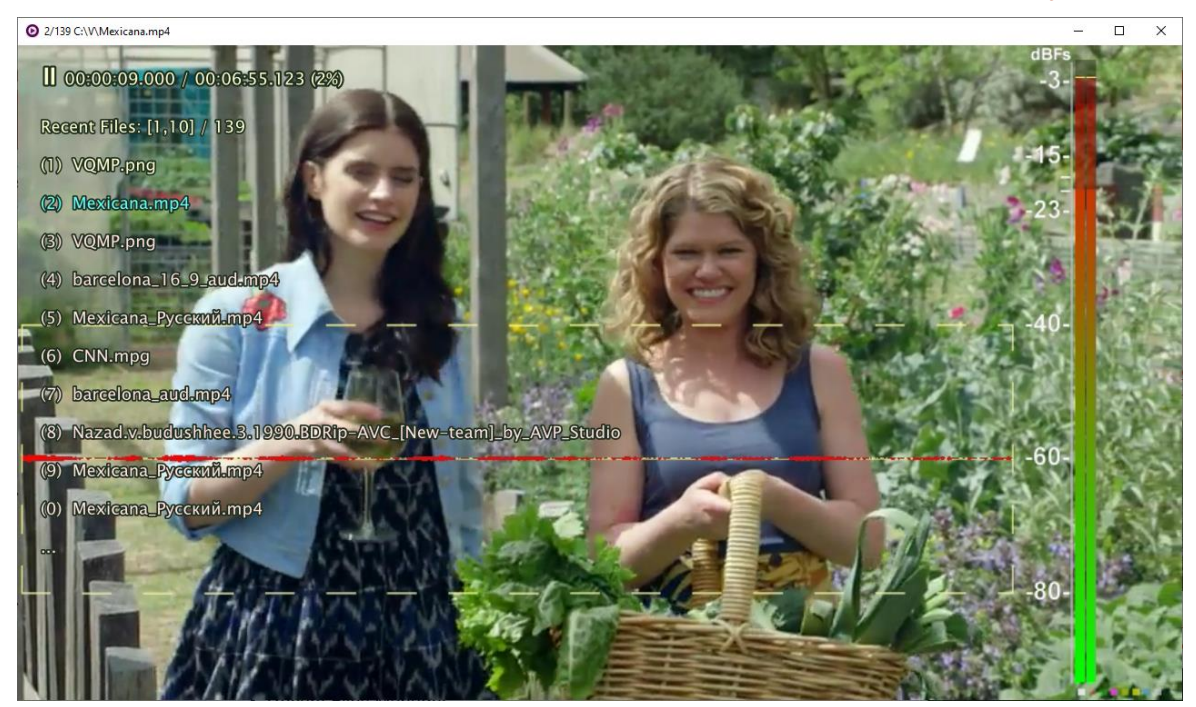

### 7.1 surround sound audio file opened in VQMP window

### Advanced Audio Analyzer overlay

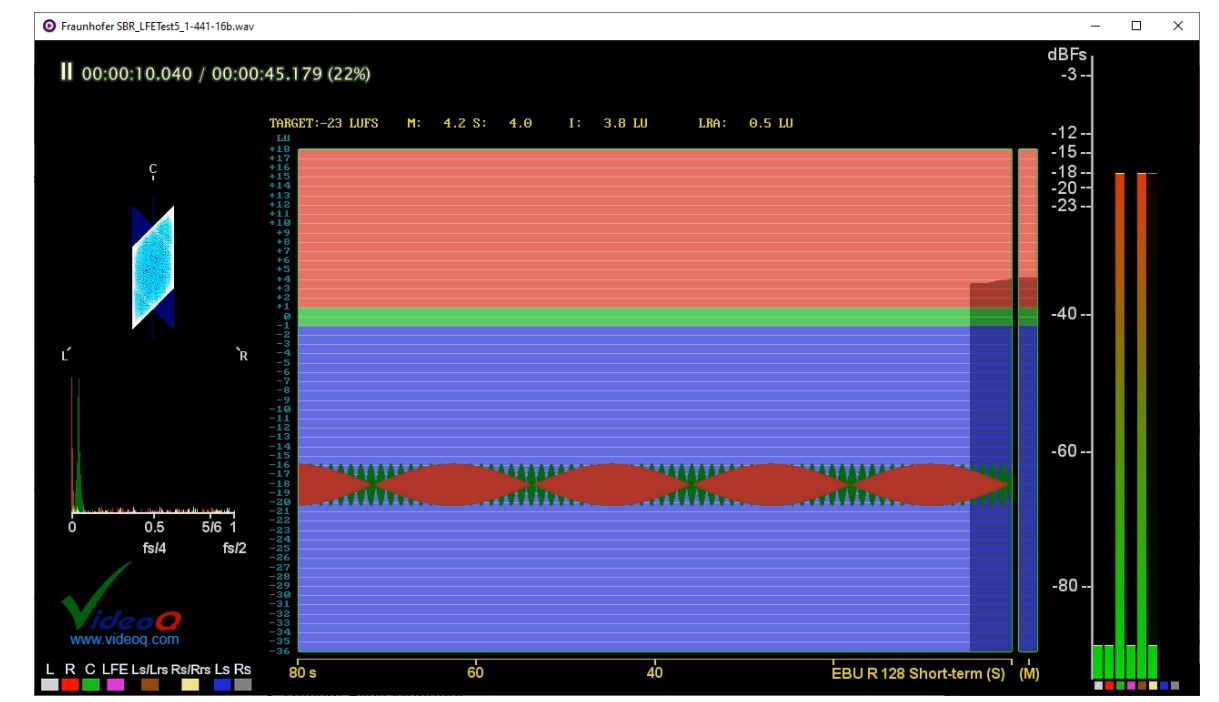

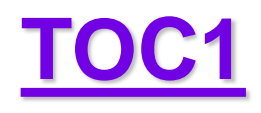

# **1.3 The Top Level Workflow Diagram**

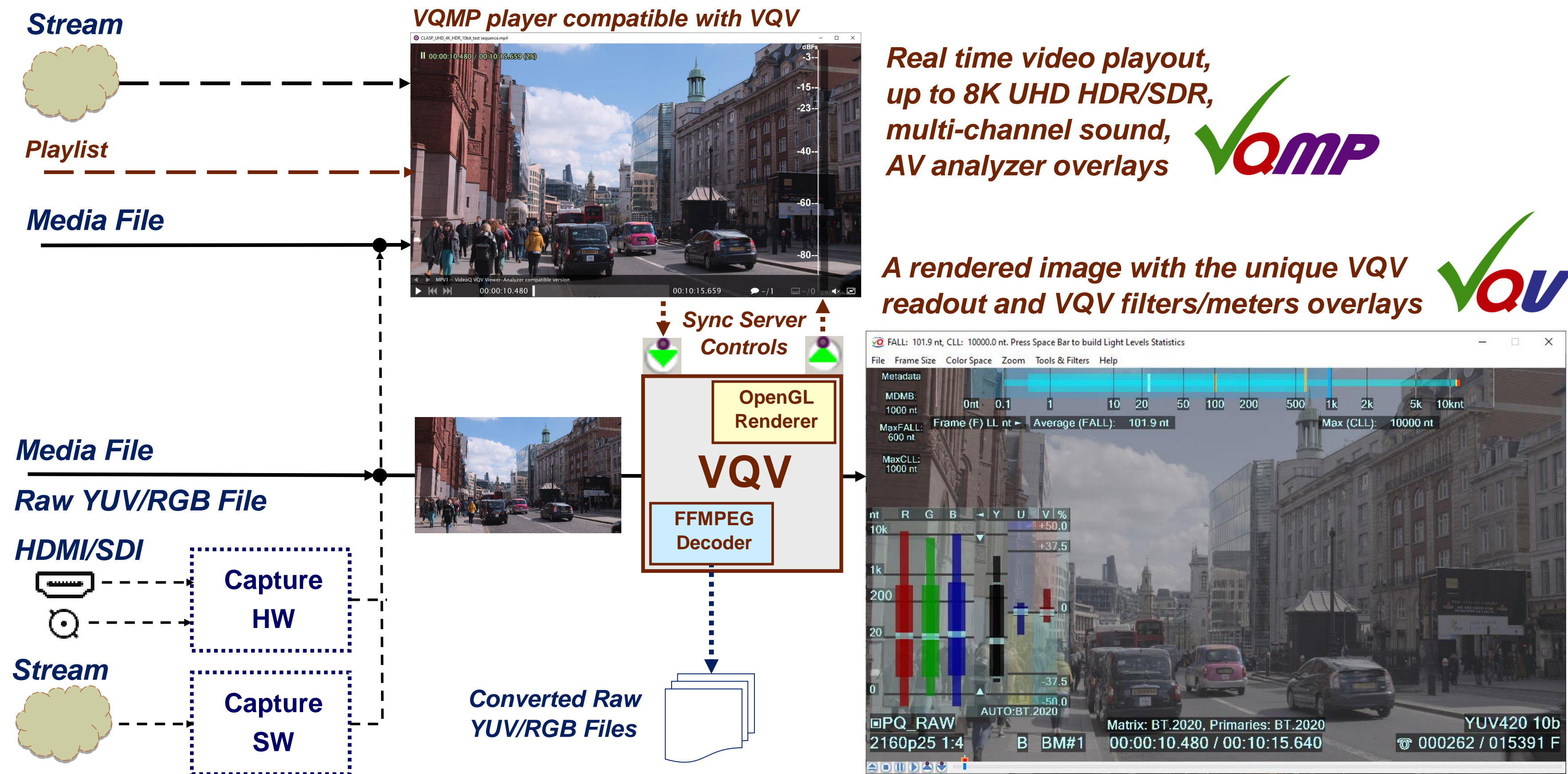

UHD HDR10 sample video – courtesy of newsbyte.co.uk

Copyright VideoQ, Inc. - VQV Training Presentation

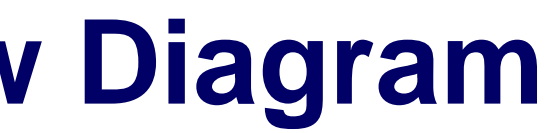

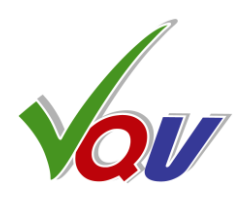

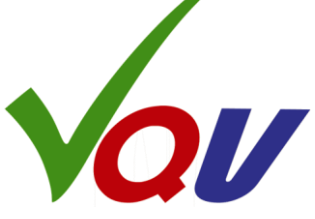

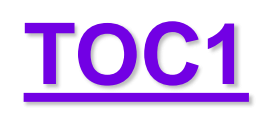

# 1.4 VQV Features 1

- An offline video player with sophisticated viewer-analyzer functionality
- Covers a wide range of frame sizes and formats, up to **8K**, including variety of **HDR** formats (**PQ**, **HLG**, and **LOG**, several user-selectable rendering modes)
- VQV displays frame by frame:
  - XY positions, YUV & RGB Levels and expected (as by selected model) Light Levels of every pixel, line, frame or segment - GOP structure, frame type, bitrate statistics for the selected frame or selected timeline segment - Light Levels (LL) values in **perceived nits** (=  $cd/m^2$  only on shades of Gray) or % of the selected LL range limit
- Uses fast intuitive controls for timeline position, zoom, signal gain, filter mask size and position
- Contains built-in high-gain spatial and temporal high-pass filters revealing even hardly visible artefacts
- The user can choose: RGB, Y, UV, R, G, B or LL view channel, color space, level scheme and SDR/HDR Rendering Mode
- A right-click submenu allows fast creation of snapshots or thumbnail .BMP images
- VQV also contains a powerful "Export as" file and data format converter
- Provides for quick frames/profiles comparison and benchmarking by running multiple VQV instances

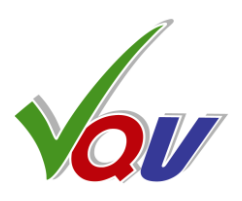

# **1.5 VQV Features 2 (continued)**

- For R&D and product verification work, VQV can be launched in a **Windows GUI Mode**  $\bullet$
- For semi-automatic QA/QC operation VQV provides multiple GUI instances via **Command Line Mode** ullet
- VQV opens and decodes any wrapped/compressed video file (all formats supported by ffmpeg)  $\bullet$
- VQV opens static image files in a variety of formats JPG, PNG, TIF, etc. ullet
- VQV opens single frame file, folder with numbered frame files, or large multi-frame RAW video files ullet
- Video data export processing provide for: ullet
  - Frame cadence change: N:1 decimation, 3:2 repeat, 1:N frame repeat, and/or A-B fragment repeat
  - Color space and pixel format conversion: SDR ⇔ HDR, YUV ⇔ BMP/RGB, UYVY ⇔ Planar YUV
- Resolutions supported: ulletfrom **192x108** to **7680x4320 (8K)**, **8**, **10, 12** or **16** bits per component
- Repeat full duration (loop) or selected fragment (**A-B loop**) playout  $\bullet$
- Shuttle/Jog playout modes, variable forward and backward playout speed (VideoQ 'Videola'): ۲ Actual frames-per-second speed depends on CPU/GPU power and video frame size

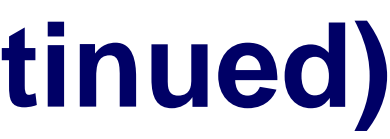

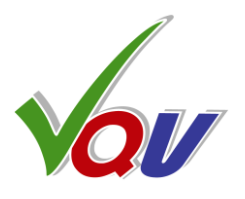

# **1.6 VQV Features 3 (continued)**

- **SDR / HDR** (Standard Dynamic Range / High Dynamic Range) Modes supported: •
  - **SDR** Conventional YUV/RGB data format, selectable rendering modes •
  - **HDR-PQ** (Perceptual Quantizer), selectable rendering modes, including RAW video data image  $\bullet$
  - **HDR-HLG** (Hybrid Log Gamma), selectable rendering modes, including RAW video data image •
  - HDR LOG (Camera LOG and DPX LOG), selectable rendering modes, including RAW video data image
- Auto and manual selection of YUV  $\Leftrightarrow$  RGB and XYZ  $\Rightarrow$  RGB matrices and color space primaries:
  - **UHD** and **8K** (BT.2020/BT.2100, DCI-P3)
  - **HD** (BT.709, BT.2020, DCI-P3) •
  - **SD** (BT.601) •
- Switchable YUV  $\Leftrightarrow$  RGB levels mapping:  $\bullet$ 
  - Full Range (FR), e.g. 8 bit RGB 0-255 format, which requires down-scaling to make YUV 16-235 •
  - Narrow Range (NR), e.g. 8 bit RGB 16-235 format, which does not requires down-scaling to make YUV 16-235 •
- Variety of Input and output RAW YUV / RGB formats:
  - Interleaved, 422 UYVY 8bpc and RGB48YUV48 interleaved 16pcb YUV/RGB ٠
  - Planar 444 RGB and YUV, 422, 411 and 420 YUV, bit depth: 8, 10, 12, 14 or 16bpc ullet

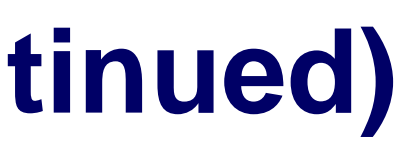

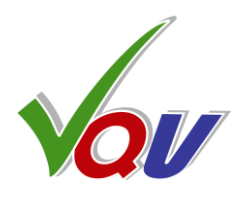

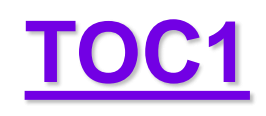

# **1.7 VQMP Media Player Features**

- VQV compatible real time media player combining minimalistic GUI (OSC = On-Screen Controller) pop-up bar) with intuitive keyboard/mouse/overlay controls
- Powerful ffmpeg-based hardware-accelerated decoder that supports nearly all media formats, up to 8K UHD HDR/SDR
- HDR (PQ and HLG) to SDR conversion for easy HDR preview on SDR screen
- Multi-channel audio rendering engine, up to 7.1 surround sound
- Fast intuitive timeline navigation, including switchable messages and GoTo Manager
- Smart speed/scale/zoom/pan controls with info overlays
- Smart file opening, including configurable use of last-used timeline position and track controls
- Playlist Manager with editing controls
- Recent Files Manager with editing controls
- Smart video, audio and subtitle tracks selection
- Advanced AV Monitor and sophisticated Audio Analyzers

For more about VQMP see separate presentation

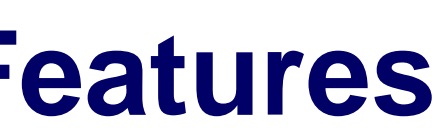

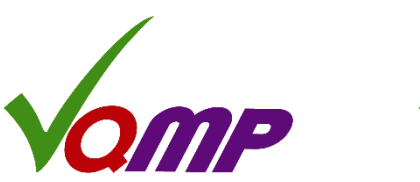

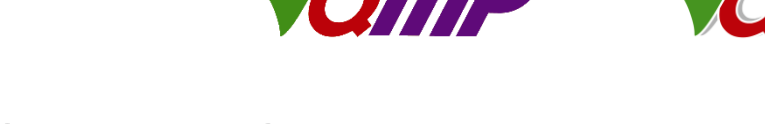

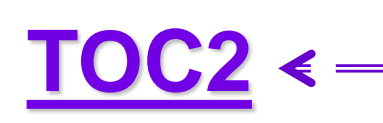

Click on TOC2 for the Section 2 TOC

### 2. VQV GUI: Menus and Controls

- 2.1 Menus and Controls
- 2.2 File Menu
- 2.3 File Menu Options
- 2.4 YUV/RGB Output Format and Conversion Options
- 2.5 Frame Size Menu
- 2.6 Color Space Menu
- 2.7 Zoom and Pan Controls
- 2.8 Tools & Filters Menu
- 2.9 Help Menu
- 2.10 Right-click Context Menu

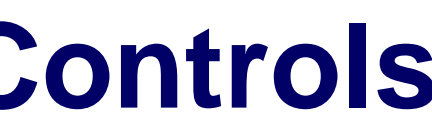

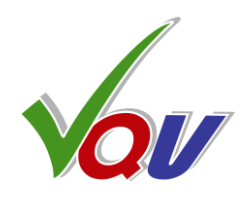

### 2.1 Menus and Controls

Top level menus: File, Frame Size, Color Space, Zoom, Tools & Filters, Help

### **Title Bar Band**

shows messages about:

- media file format.
- selected modes of operation,
- current timeline position,
- measured parameters values

Stop Button forces Jog Mode, current frame number resets to **0**. All filters and overlays reset to Off.

### **Eject Button**

Close (release) media file, 2<sup>nd</sup> click will **re-open** closed file

Title Bar Message shows the file name/format: File Frame Size Color Space Zoom Tools & Filters Help VQMA\_1280x720\_8frms\_UVVY\_8b.YUV 70 MP4[AVC] 540p25 8b 0.535 Mbps Frame: 9924 / 15142 When **Mouse Cursor** is within the Active Image Area S key toggles the Title Bar Message e.g. between **current pixel** parameters and current frame levels statistics **Text Info Overlay Messages** Press **T** key to toggle it On/Off Ctrl+T toggles auto-hide mode On/OFF Matrix: BT.709, Primaries: AUTO: BT. @ 000225 / 010377 00:00:09.000 / 00:06:55.080 **VQMP Server Control Buttons: Navigation Slider Band**: Send/receive file path and timeline position When **Mouse Cursor** is in this band the **Title Bar Message** shows between VQV and VQMP windows media format info, current timeline position and playout speed. **Pause Button Play Button** toggles Play/Pause. Press S key to cycle thru the message modes, e.g.: 70 540p59.94 8b "B" 0.010 bpp 0.317 Mbps 235 / 3634 00:00:03.921 / 00:01:00.627 235 / 3634 00;00;03;55 / 00;01;00;36 view of the second second se

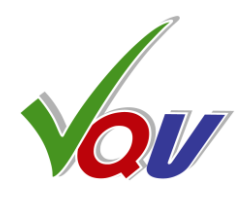

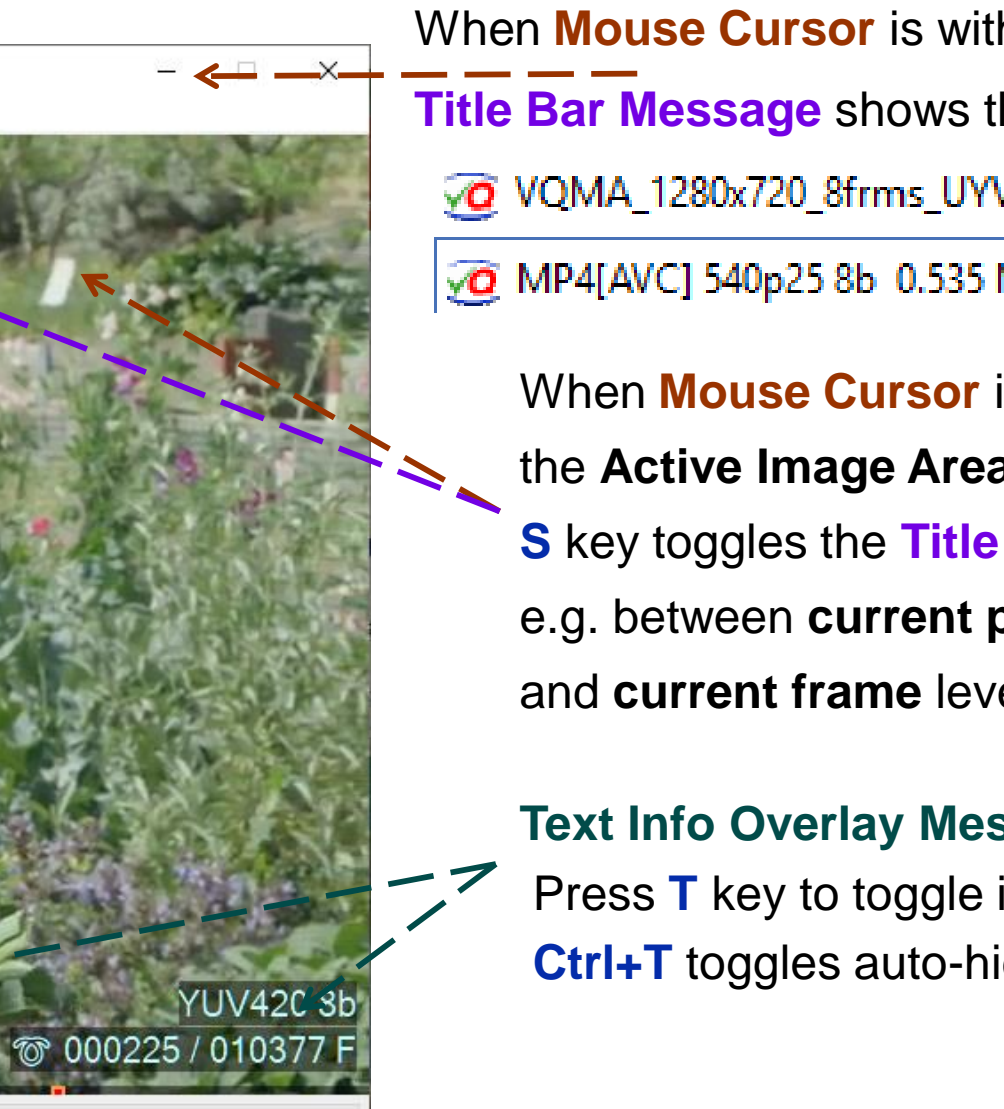

### When **Mouse Cursor** is within the **Title Bar**,

| le | Frame Size     | Color Space         | Zoom      | Tools & Filters    | Help            |                 |
|----|----------------|---------------------|-----------|--------------------|-----------------|-----------------|
|    | Open file or f | files sequence      | Open in   | New VQV Windo      | w               | Ctrl+O   Ctrl+N |
|    | Set the Def    | ault Rendering      | Mode fo   | or File Open/Reop  | en:             |                 |
|    | SDR/HDR I      | KAW<br>Mode matchin | a File Me | tadata             |                 |                 |
|    | Release (Clos  | e)/Reopen file      | togale a  | s "Fiect" button   |                 | Ctrl+R          |
|    | Duplicate VO   | )V Window           | ,         | is eject batton    |                 | Ctrl+D          |
|    | Caus VIIV fas  |                     | : -f      |                    | ( VUV Eile Onen | care            |
|    | Apply defaul   | t RAW YUV for       | mat and   | frame size saved i | in registry     |                 |
|    | Default Fran   | me Rate: 25 fps     |           |                    |                 |                 |
|    | Default Fra    | me Rate for Ra      | aw Video  | Data and Image S   | Sequences , fps | >               |
|    | Navigation C   | Control Panel (C    | Goto & B  | ookmarks)          |                 | Ν               |
|    | Video Strea    | m ID and Valid      | Streams   | Count              |                 |                 |
|    | Video Strea    | am                  |           |                    |                 | Ctrl+S >        |
|    | Export Bookr   | marks to TXT fi     | le        |                    |                 |                 |
|    | Import Book    | marks or Segm       | ents List | from TXT file      |                 |                 |
|    | Export to .BN  | 1P file(s)          |           |                    |                 |                 |
|    | Export to inte | erleaved RGB, 4     | 144 48bpp | .RGB file          |                 |                 |
|    | Export to .Y4  | IM file             |           |                    |                 |                 |
|    | Export to RAV  | W .YUV file         |           |                    |                 |                 |
|    | Output For     | mat & Frame (       | Cadence   | Conversion Setup   | )               |                 |
|    | Video Data     | Source: Rende       | red RGB   | lmage (default)    |                 |                 |
|    | Exported \     | /ideo Data Sou      | rce       |                    |                 | >               |
|    | Exit (Quit)    |                     |           |                    |                 | Ctrl+X, Ctrl+Q  |

# 2.2 File Menu

This menu controls the following operations:

- Media File Open /Close / Quit Operations:
  - Ctrl + O brings up standard File Open Dialog, Ctrl + N does the same, but the selected file opens in new window. Ctrl + D duplicates current VQV window. **Ctrl + S** cycles thru video streams (if media file streams count > 1) Ctrl + X, Ctrl + Q serve to exit (quit) VQV program Released (closed) file can be reopened, e.g. for iterative video codec settings ٠

  - and Frame Rate.
- Files Export / Import: •

  - Export of source or rendered RGB data to BMP / RGB file. Multi-frame content can be saved as a folder with numbered BMP frames or as a single multi-frame RGB file (16b per component, 48b per pixel).
  - Export to Y4M / RAW YUV file with optional conversion of pixel format.

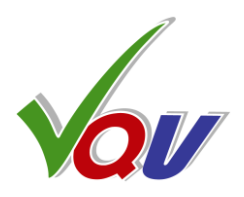

- optimization. Ctrl + R shortcut is a toggle control for this process. Eject Button also toggles between File Close / File Reopen.
- Reopen operation restores previous timeline position preserving main controls, but some tools, overlays and controls could be reset to defaults.
- Ctrl + Eject brings up standard File Open Dialog (same as Ctrl + O).
- File open menu options set defaults for: Rendering Mode, RAW YUV pixel format

Export / Import **Bookmarks** to / from \*.vqvbm.txt file, or import **Segments List** from \*.vqtsf.txt. If present, InFilesPath.vqtsf.txt file and/or InFilePath.vqvbm.txt file are auto-loaded immediately after opening InFilePath media file.

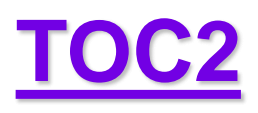

# **2.3 File Menu Options**

| Save frame size, color space & frame number as defaults for .YUV/.RGB File Open |     |                                                    | lt      |
|---------------------------------------------------------------------------------|-----|----------------------------------------------------|---------|
| Stored parameters application mode: Off                                         |     |                                                    | S       |
| Select stored parameters application mode                                       | > \ | <ul> <li>Do not apply stored parameters</li> </ul> | U       |
| Default Frame Rate: 25 fps                                                      |     | Apply stored parameters once                       | ci      |
| Default Frame Rate for Raw Video Data and Image Sequences , fps                 | >   | AUTO: Always apply stored parameters               | 51<br>m |
|                                                                                 |     |                                                    | 11      |

|   | Default Frame Rate, fps                                        | > | 23.976           | Default Fra          |
|---|----------------------------------------------------------------|---|------------------|----------------------|
|   | Navigation Control Panel (Goto & Bookmarks)                    |   | 24.000           | for advanc           |
| ~ | Video Stream ID: 1, 540p25.000<br>Video Stream Ctrl+ S         | > | 29.970<br>30.000 | missing, w           |
|   | Export Bookmarks to TXT file<br>Import Bookmarks from TXT file |   | 50.000<br>59.940 | Shortcut<br>see next |
|   | Export to .BMP file(s)                                         |   | 60.000           |                      |

| Video Stream: #1 / 2, ID: 65, 1080i29.970 |            |                                | ١.     |
|-------------------------------------------|------------|--------------------------------|--------|
| Video Stream                              | Ctrl+S ≻ ✓ | Stream #1, ID: 65, 1080i29.970 | l<br>r |
| Export Bookmarks to TXT file              |            | Stream #2, ID: 81, 480i29.970  | ۲<br>م |
| Import Bookmarks from TXT file            |            | Stream #3: N/A                 | 3      |
|                                           |            | Stream #4: N/A                 |        |
| Export to .BMP file(s)                    |            | Stream #5: N/A                 |        |

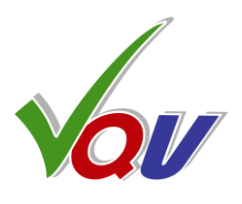

is possible to save in Windows Registry current (userelected) pixel format and frame size of RAW file, e.g. YVY 1920x1080, thus providing for easier opening of imilar files. This function has a pop-up configuration subenu: OFF, Apply Once, AUTO: Always Apply

ame Rate can be selected at any time, thus providing ed opening of RAW data files or media files with rong or corrupted Frame Rate metadata.

N brings up Navigation Control Panel pop-up window, slides for more details

f the analyzed file contains several video streams, it is possible to select any one for analysis. Select with mouse click or shortcut; Ctrl +S

| UV/Y4M/B                | MP/RGB Out                        | put Forma                 | t & Conve                  | rsion Opt        | tions                   |                         | ×                                     |
|-------------------------|-----------------------------------|---------------------------|----------------------------|------------------|-------------------------|-------------------------|---------------------------------------|
|                         |                                   | Outp                      | ut Pixel Forr              | mat Optior       | าร                      |                         |                                       |
| .YUV                    | <=====                            | = .YUV / .'               | Y4M ====                   | ===>             | .YUV                    | .BMP                    | .RGB                                  |
| 422 8 bpc               | <=== Plar                         | nar Y, U, V:              | 8~16 bpc                   | ===>             | 16 bpc                  | 8 bpc                   | 16 bpc                                |
|                         | 444<br>•                          | 422<br>()                 | 411<br>〇                   | <b>420</b>       |                         | RGB                     |                                       |
| Pla                     | inar Y, U, V Ou                   | itput Bit De              | pth <mark>(</mark> Bits Pe | r Compon         | ent)                    | Dat                     | a Range                               |
|                         | ○                                 | ● 10 b                    | ○ 12 b<br>Little-endi      | ◯ 14 b<br>an ◯ 1 | 0 () 16 b<br>Big-endian | ○ Ful<br>○ Ful<br>○ Nar | l > Full<br>l > Narrow<br>rrow > Full |
|                         | Input/Outpu                       | ut Frames S               | plitting/Dec               | imation/M        | ultiplication O         | ptions                  |                                       |
| Auto-                   | numbered .YU                      | V/.BMP sing               | gle frame file             | es               | Repeat A-B S            | Selection               | 1                                     |
|                         |                                   | Cha                       | inge Frames                | Cadence          |                         |                         |                                       |
| Conve<br>Note: In S     | ert 24 fps to 6<br>3:2 Mode Decir | 0 fps (3:2)<br>mate Frame | :s = 1 & Re                | peat Fram        | nes = 1                 |                         |                                       |
| Decimate Input Frames 1 |                                   |                           |                            |                  |                         |                         |                                       |
|                         |                                   |                           |                            | R                | epeat Outpu             | t Frames                | 1                                     |
| Note: Raw               | YUV planar fo                     | rmats requi               | ire 2 selecti              | on stages        |                         |                         |                                       |
| Note: Inva              | lid combinatior                   | ns are auto               | -corrected:                | press OK         | once more               | L                       | ОК                                    |

# 2.4 YUV/RGB Output Format and Conversion Options

- YUV/RGB formatting and data range conversion options:
  - YUV output pixel format selection:
    - UYVY (aka "interleaved 422"), compatible with widespread SDI stream format
    - Widespread planar 444, 422, 411, and 420 YUV formats, 8bpc ... 16bpc, LE or BE
    - VideoQ proprietary 444 interleaved 48b (16b per component) format
  - Frame sequence splitting/multiplication options (BMP & YUV): •
    - Repeat pre-selected A-B segment of media file several times. It is useful, e.g. for creation of dynamic video by repetition of a single static frame
    - Split selected A-B segment into a set of numbered frames (UYVY format only)
  - Frame cadence conversion controls (BMP & YUV): •
    - It is possible to simulate 24 fps to 60 fps frame rate conversion (3:2 cadence) by checking the corresponding box. In such case all even-numbered source frames will be repeated 3 times and all odd-numbered frames will be repeated 2 times, thus two input frames will be converted to 5 output frames.
    - Combining "Decimate" and "Repeat" numbers provides for the creation of custom frame cadences, e.g. Decimate = 2 and Repeat = 1 will simulate 50 fps to 25 fps (or 60 fps to 30 fps) frame rate reduction.

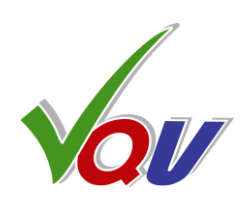

This pop-up dialog windows can be launched from File menu. It provides for

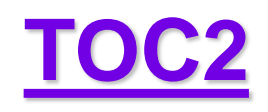

### 2.5 Frame Size Menu

Manual selection of Frame Size is required only for RAW YUV/RGB input format.

For all other input formats Frame Size is set automatically and the Frame Size menu used only as info message

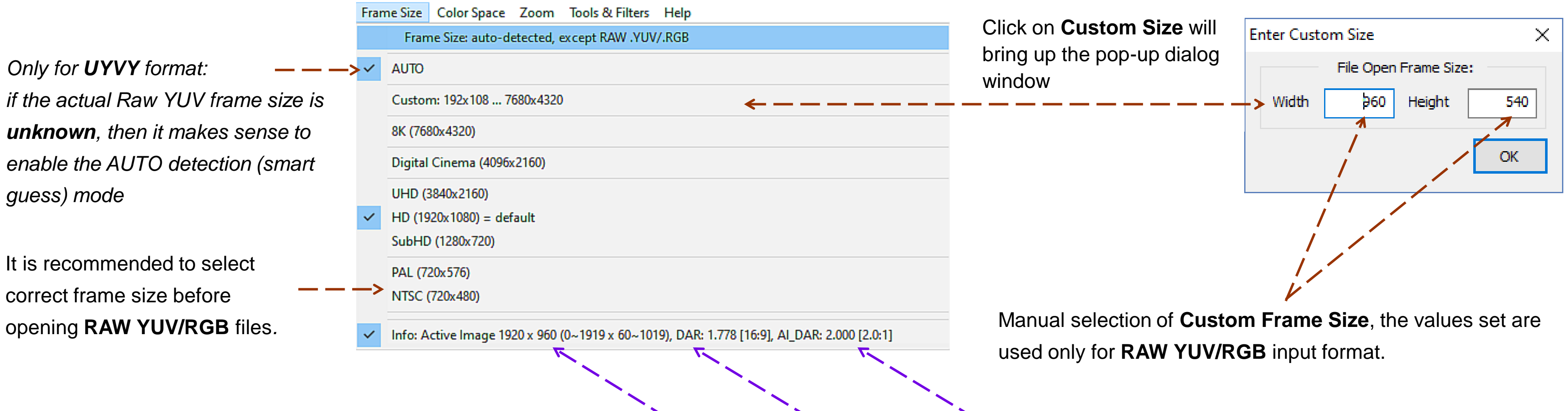

Info Message showing currently selected Frame Mode, Active Frame Size & Display Aspect Ratio resulting from Black Bands (Letterbox / Pillarbox) detection and media file metadata (PAR/DAR) processing.

The control switching Full Frame Mode / Active Frame Analysis Modes is in Tool & Filters menu: shortcut: Ctrl + Shift +A. Black Bands Meter: Shortcut: Ctrl +A

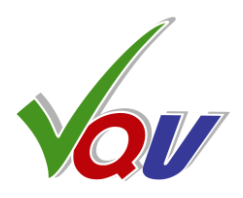

# **2.6 Color Space Menu**

|                                  | Colo | or Space Zoom Tools & Filters Help                                                      |           |
|----------------------------------|------|-----------------------------------------------------------------------------------------|-----------|
| YUV/RGB Pixel Format:            |      | Pixel Format: auto-detected, except RAW .YUV/.RGB                                       |           |
| Except Raw YUV/RGB files         |      | UYVY, Interleaved 422, 16 bpp, 8 bpc                                                    |           |
| the format is set automatically  |      | YUV or RGB, Interleaved 444, 48 bpp, 16 bpc                                             |           |
| and these many lines are used    |      | YUV Planar 444 or RGB/RGBA                                                              |           |
| so mese menu imes are used       |      | YUV Planar 422 or Packed v210                                                           |           |
| mainly for information           |      | YUV Planar 411                                                                          |           |
|                                  | ~    | YUV Planar 420                                                                          |           |
| Color Gamut                      | ~    | Selected Bit Depth: 8 bpc                                                               |           |
| Conversion Mode                  |      | Bit Depth and Endianness:                                                               | > .       |
| On/Off                           |      | YUV <> RGB_Color Matrix: BT.709 - Auto-selected by Frame Size & Aspect Ratio: 1920x1080 |           |
|                                  | ~    | AUTO (default: by file metadata, format, frame size et aspect ratio)                    |           |
|                                  |      | BT.2020-NCL (UHD-SDR), BT.2100-NCL (HD-HDR, UHD-HDR)                                    |           |
| ``                               | ~    | BT.709 (HD-SDR)                                                                         |           |
|                                  |      | BT.601 (SD-SDR) - mandatory for some graphic Image formats                              |           |
|                                  |      |                                                                                         |           |
| Select                           | ~    | Primaries: AUTO: BT.709                                                                 |           |
| YUV 🖨 RGB                        |      | Primaries:                                                                              | Shift+P > |
| Conversion Type                  | Ľ,   | Color Gamut converted for BT.709~sRGB SDR Screen On / Off                               | G         |
| Conversion Type                  |      | Selected Rendering Mode: SDR                                                            | ~         |
| For SDR & HDR Modes              |      | Extended Media Ambit CVC Mode On / Off (default)                                        | E         |
| user can choose between          | ~    | SDR (default)                                                                           | 0         |
| "Narrow" and "Full" Data Range   |      | HDR-PQ (BT.2100), Select Rendering Mode:                                                | >         |
| nun die run Bata Kango           |      | HDR-HLG (BT.2100), Select Rendering Mode:                                               | >         |
|                                  |      | LOG, Select Rendering Mode:                                                             | >         |
| For some HDR Modes               |      |                                                                                         |           |
| the selection is fixed (AUTO),   | 4    | YUV<>RGB_Levels Mapping Scheme. Toggle Narrow/Full Range (NR/FR):                       | 9         |
| so it can not be changed by user |      | Narrow YUV Range <> Full RGB Range                                                      |           |
|                                  | ~    | Narrow YUV Range <> Narrow RGB Range & Full YUV Range <> Full RGB Range                 |           |
|                                  |      | Note: For some modes/formats the Mapping Scheme is fixed                                |           |

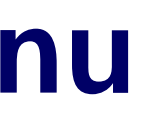

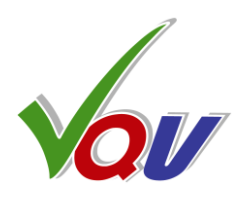

### YUV $\Leftrightarrow$ RGB Color Matrix:

Matrix can be set automatically or manually

Select Dynamic Range Type used for rendering and measurements: SDR, HDR-PQ, HDR-HLG or LOG

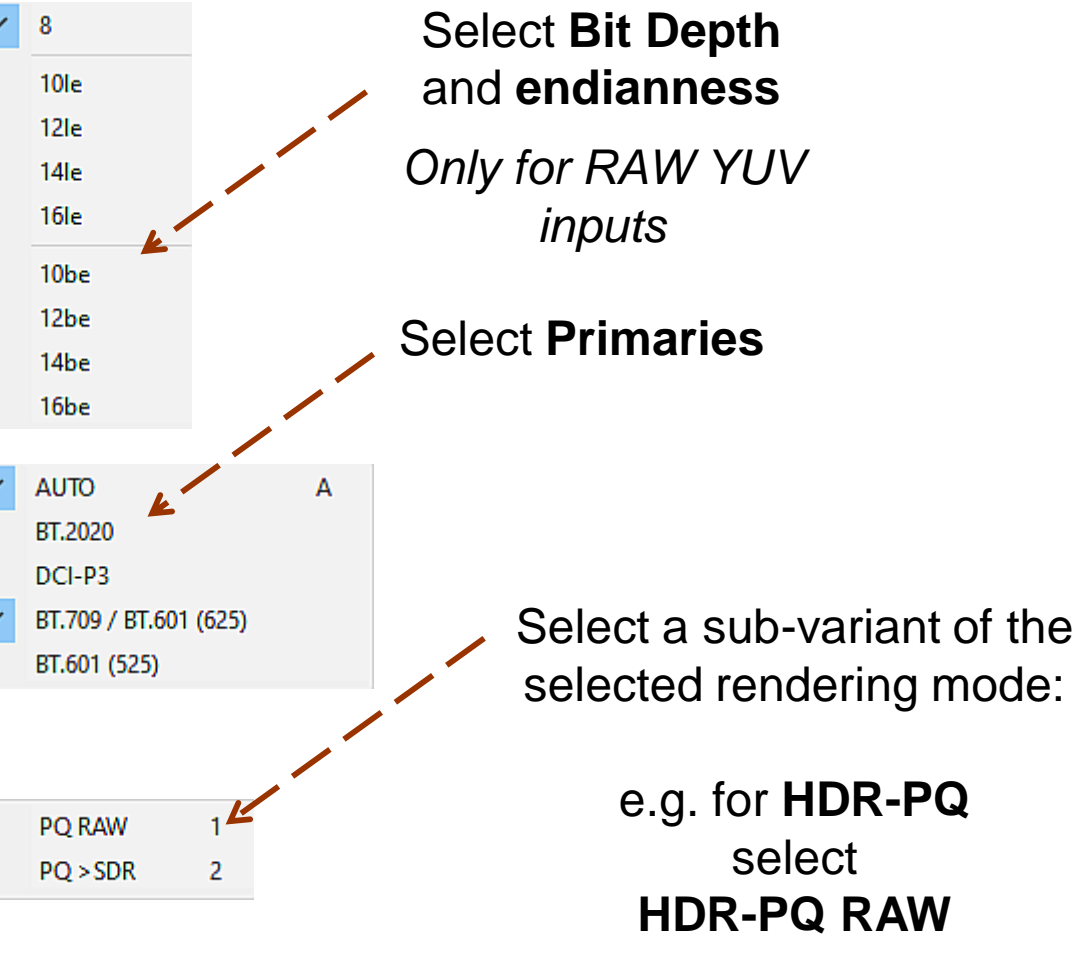

or HDR-PQ > SDR converted RGB

# 2.7 Zoom and Pan Controls

**Fast Draw Mode** provides for faster analysis and playout due to built-in frame size **converter** so any input size greater than 1280x720 is converted to 960x540 frame size

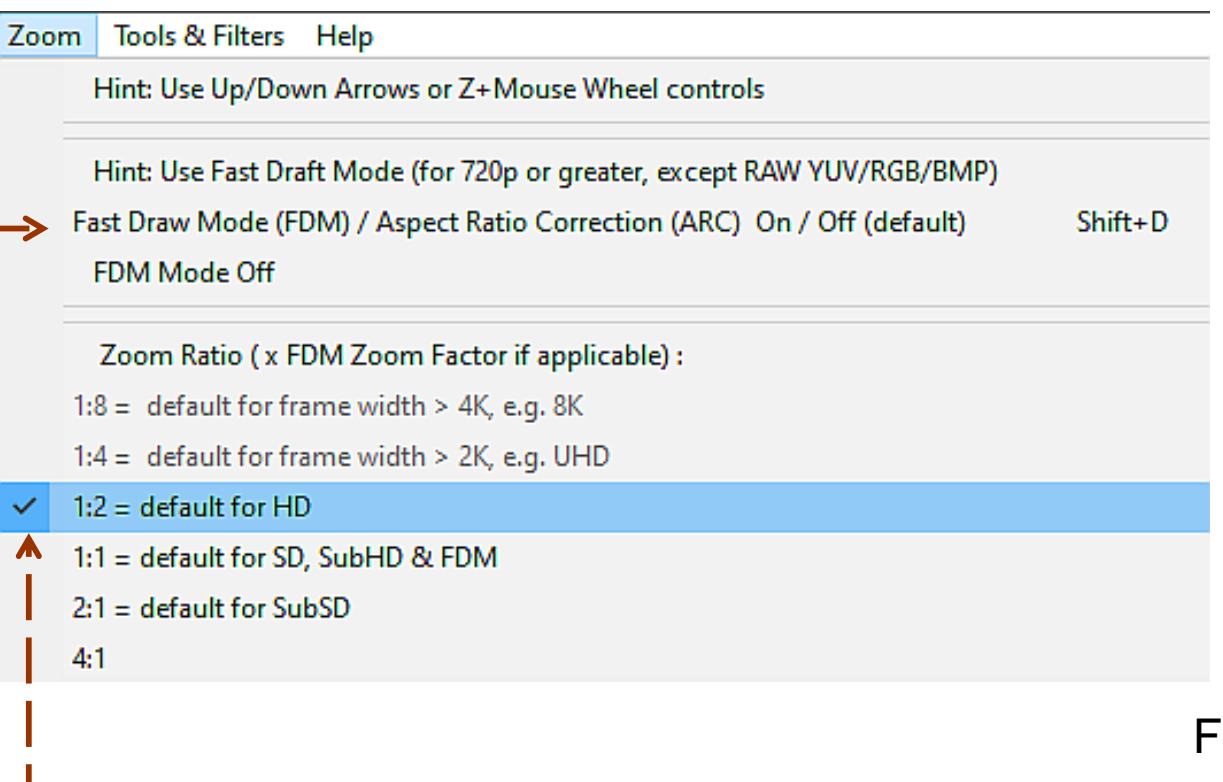

Zoom Ratio 4:1

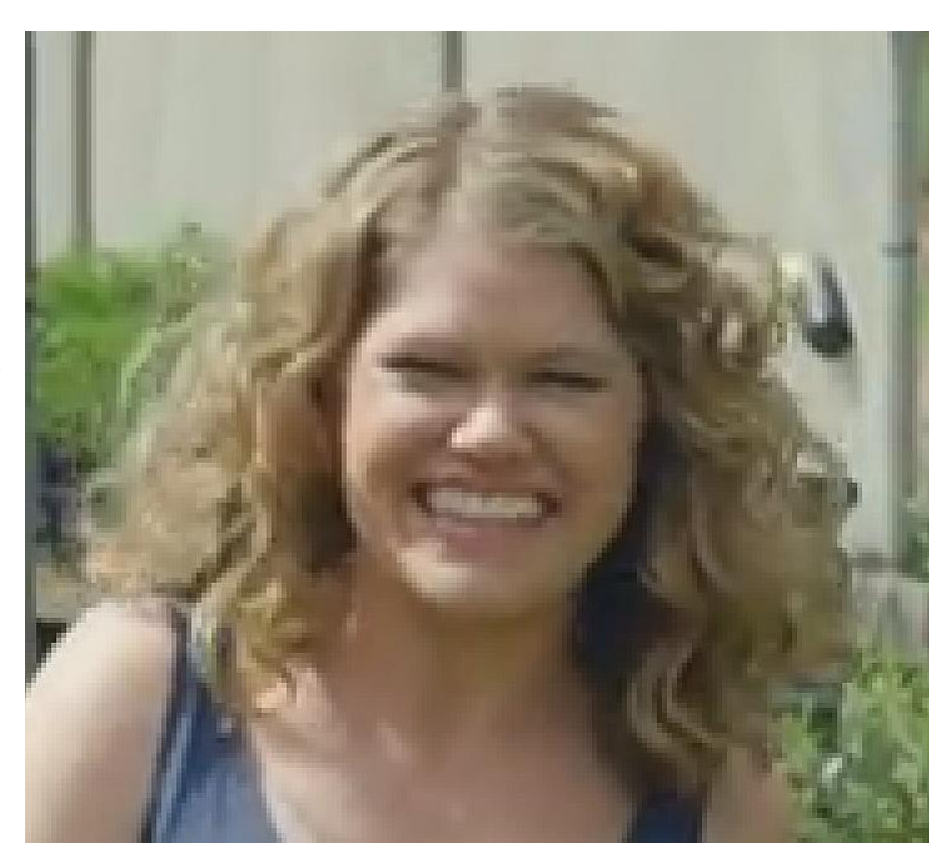

For ratios greater than 1:1, image is magnified by simple pixel repetition without any smoothening filter, thus making analyzed artifacts more visible

If zoomed image is larger than VQV active window dimensions (which depends on PC monitor resolution), then press and hold Left Mouse Button and move the mouse cursor in the desired direction to move the whole image (Pan Control).

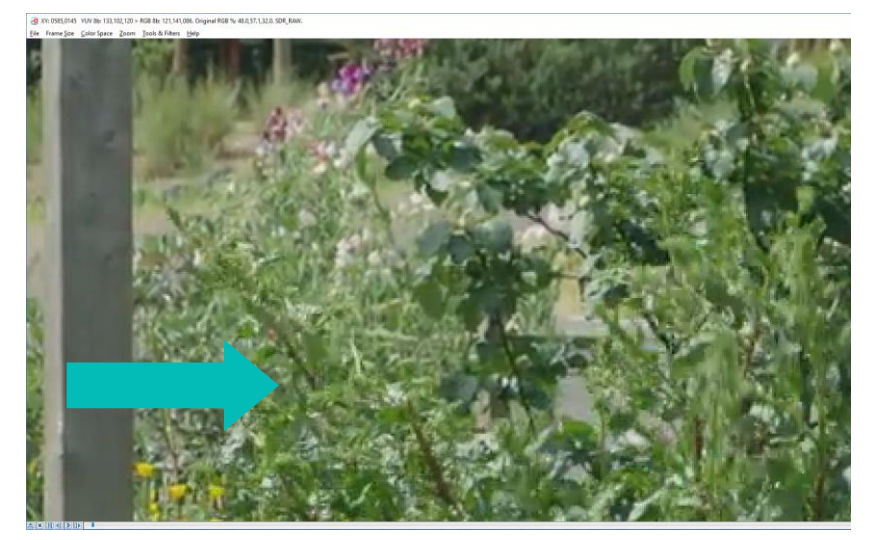

### Select Rendered Image **Zoom Ratio**

Depending on Frame Size some ratios (too small or too big) could be excluded, and the corresponding menu line grayed out, e.g. for 960x540 size 1:4 zoom is not available and for UHD frame size 4:1 zoom ratio is not available.

SDR sample video – courtesy of Kate McCartney & Kate McLennan, Australia

Copyright VideoQ, Inc. - VQV Training Presentation

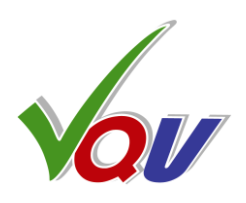

- **Zoom Ratio** can be changed in three ways:
- Click on the desired line in **Zoom menu**
- Press Up/Down Arrows (image centered zoom)
- Point the cursor to an area of interest, press and hold Z key, then rotate **Mouse Wheel** (cursor centered zoom)

Mouse Pan Control, Zoom Ratio 2:1

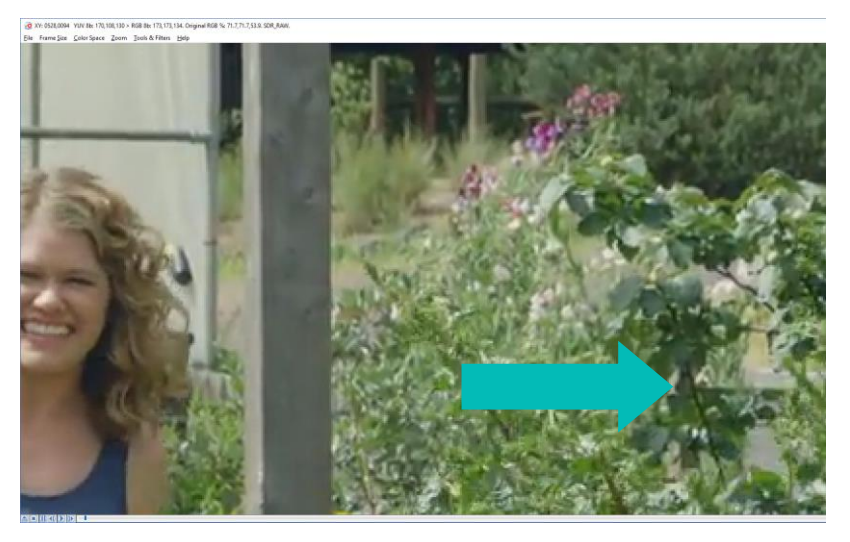

# 2.8 Tools & Filters Menu

| Reset All Tools and Filters to Defaults                                                                                         |                      |
|----------------------------------------------------------------------------------------------------|----------------------|
| TOOLS                                                                                                    |                      |
| Hint: General Shortcuts: K: Color Space Info, S: Messages/Modes, T: Text Info, Ctrl+M: Media Info, Ctrl+P: Print to TXT file    |                      |
| HDR & SDR Metadata Validator                                                                                                    | Ctrl+Shift+          |
| Active Image (Black Bands Detector), detect once & store                                                                        | Ctrl-                |
| Hint: Black Bands Detector Controls: Shift+A: Show / Hide Markers, Ctrl+Shift+A: toggle ActiveImage / FullFrame Modes           |                      |
| 'FrameScope' - RGB Range Frame Profile Waveform On / Off. Controls: F: Filtering Mode, S: Readout Mode                          |                      |
| Line Parade Waveforms On / Off. Controls: M: Full Frame / Selected Lines , Ctrl+M: Selection Mask, Y: YUV / RGB, P: Persistence | Ctrl+                |
| Histogram On / Off. Control Shortcuts: Ctrl+H: Modes, Shift+H: RGB / LL, Ctrl+Shift+H: HDR10+ Distribution                      |                      |
| 'L-Bar' - Levels Statistics Bargraph On / Off (Press "S" twice to show Levels Statistics Report Overlay)                        |                      |
| Waveforms & Histogram Graticule Units Selector (locked for some formats/modes):                                                 |                      |
| 'VV-Bars' - Video Volume Bargraph (RGB & YUV statistics) On / Off. Shift+V : cycle thru RGBYUV6 / RGB3 / RGB1 modes             |                      |
| VectorScope On / Off. Controls: "S" with cursor in VectorScope area to cycle thru the display modes                             | Ctrl                 |
| ChromaScope - Color Gamut Meter On / Off. Controls: P: Persistence, A: Auto-Primaries, Shift+P: Primaries, M: Modes             | Ctrl                 |
| 'C-Bar' - Compressed Video Bitrate Bargraph On / Off (Press "S" twice to show BitRate Statistics Report Overlay)                |                      |
| Noise & Activity Meter On / Off. Shift+M toggles Mask Mode                                                                      | Shift                |
| AV Sync Error Meter (requires MPC Test Pattern YUV+WAV input)                                                                   | Ctr                  |
| FILTERS:                                                                                                    |                      |
| All Filters On (default) / Off                                                                                                  | Shift                |
| Filters Mask On (default) / Off, MaskSizeControl: M+MouseWheel                                                                  | Shift+               |
| Selected Color Component(s): RGB (default)                                                                                      |                      |
| Hint: Display R, G, B, Y, UV, LL (maxRGB) Component Image On / Off:                                                             | Shift+ R, G, B, Y, U |
| MSBs / LSBs Image Display toggle, only if Bit Depth > 8b                                                                        |                      |
| Hint: Change Display Gain (Contrast): Shift + Up/Down Arrows or Shift + Mouse Wheel, Selected Gain: x1                          |                      |
| Reset Display Gain x1 (default)                                                                                                 |                      |
| XY (spatial) Filter and/or T (temporal) Filter Controls:                                                                        |                      |
| XY (Intra-Frame) HPF/LPF/Off, default = Off                                                                                     | Shift                |
| T (Inter-Frame) HPF, On / Off (default)                                                                                         | Shift                |

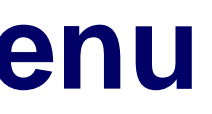

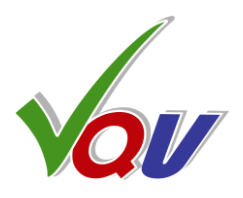

### **Tools Section:**

Controls built-in meters & analyzers and the corresponding overlays showing the analysis results. See next slides for more details

RGB Levels, % Light Levels (LL), % Light Levels (LL), nt

### Filters Section:

- Filter Mask (adjustable square or full screen)
- R, G, B, Y, UV, LL color channels selection
- **MSB/LSB** image selection (if input > 8b)
- Display Gain (contrast): x1, x2, x4, x8, x16
- XY (spatial) Filter: HPF (details) or LPF (blur)
- T (temporal) Filter shows frames differences

XY Filter can be combined with T Filter, e.g. T HPF cascaded with XY LPF.

See next slides for more details.

# 2.9 Help Menu

### VideoQ VQV Brief Guide

Vov

- Dual core CPU, 1.9 GHz, 8 GB RAM tame sizes up to UHD/DCI (4090 x 3112)
- core CPU, 2.8 GHz, 16 GB RAM, large capacity fast HDC

PC hard drive, e.g. "CIVQV" and copy the VQV.EXE and all .DLL files into this folder, ama may conflict with VQV.EXE. In such case please nextore the original VQV.EXE file and add an exclusions list – usually it can be done via "OptionalSettings" menu of the antivirus program.

| User can launch single VQV instance or multiple VQV instances | Two or more VOV instances may simultaneously |
|---------------------------------------------------------------|----------------------------------------------|
| access the same media file.                                   |                                              |

### Windows GUI Mode:

peth) or full path. Use double NVY .YUV formatic VOV.EXE "Input Name" /YUV Reads

|                                                                               |                                                                                                    | Shortcuts                                                                                |                                                                                                    |                                                                                                 | Key   | Pesuit                                                               | Shift + Key                                            |
|-------------------------------------------------------------------------------|----------------------------------------------------------------------------------------------------|------------------------------------------------------------------------------------------|----------------------------------------------------------------------------------------------------|-------------------------------------------------------------------------------------------------|-------|----------------------------------------------------------------------|--------------------------------------------------------|
| Key                                                                           | Result                                                                                              | Shift + Key                                                                              | Ctil + Key                                                                                                    | Ctil + Shift + Key                                                                              |       | WP Parme Profile Pillering Made<br>Cycling Brough & encoding Man     | All Pillans<br>Deskie / Brabie<br>(sellings preserved) |
| Nouse Middle Sution                                                           | Jug Mode / Shuttle Mode toggie                                                                      |                                                                                          |                                                                                                    |                                                                                                 |       |                                                                      |                                                        |
| faces Left Bullen<br>GA'er ditt<br>The siller area                            | Transfere Tanget Position:<br>Notifie constitute data to jump.<br>Image updated on the 2nd olds.    |                                                                                          | Transform Prosilium:<br>Remoted Unselling scrutt<br>Image cyclicited on scrutt                                                                                                    |                                                                                                 |       | WF Line Parade Resource Area:<br>Pull Prame / Releated Lines         |                                                        |
| Nave Wheel                                                                    | In Jug Mode: vir 1 Franse,<br>In Studie Mode: Speed up/down                                         | Display Date up/down                                                                     |                                                                                                    | Display Gals Filter<br>Brightness Officel, updawn                                               | a     | Gamul Conversion DuCR<br>Age/ Color Gaussi to 87.700                 | Component Image<br>(Clines)                            |
| Noces Consor<br>Herizonial Position +<br>Noces Left Batton<br>(Holf or cital) | In Election Media<br>Report aphilians,<br>Community within Image Anar<br>Laf adja man motivet pass? | Busines Joy Mode<br>Timeline Position,<br>The adjustment.<br>Adjusted Inside position is | in Studie Mode<br>Speed upblems,<br>Segue speed range<br>in sign result speed                                                                                                    | Realizer Jog Minder<br>Transfere Paralliser,<br>full range control.<br>Glint within image Area. | *     | Histogram Overlay ColCR,<br>also mattine L Ray                       | Holegram Bourse loggle<br>RDB / Light Levels           |
|                                                                               | Preset speed values.                                                                                | Construction controls for                                                                | Presel speed raises                                                                                                    | Treates positive require                                                                        |       | Interfaced Video View Riddel<br>Auf Prene Tractorium Paid Difference |                                                        |
|                                                                               |                                                                                                    | muna information                                                                         |                                                                                                    | Right adjunction ( Prants ( and )                                                               | <br>* |                                                                      |                                                        |
| Nacio Mario                                                                   | In Active Image. Fixed Value readout,<br>In activities Acres. Filter Produced readout               |                                                                                          |                                                                                                    |                                                                                                 | K L   | L-Bar (Levels Maler) CVCF                                            | LL (Mar/108) Image                                     |
| Nace Left Ballon -<br>Nace Mare                                               | In Active Image Image Position<br>In Mart Area, Mark Position                                       |                                                                                          |                                                                                                    |                                                                                                 |       | Also enables/disables sinifalite mater<br>Mark Rise control          | Mark / Pull Screen                                     |
| Mr Mause Wheel                                                                | Nati Six uption                                                                                     |                                                                                          |                                                                                                    |                                                                                                 |       | with Mouse Wheel                                                     | loggie -                                               |
| - Nouse Wheel                                                                 | Zoom up/dam (curaor cantered)                                                                       |                                                                                          |                                                                                                    |                                                                                                 | <br>8 |                                                                      | Noise Maler CivOl?                                     |
| Inches Flight Bullion                                                         | In Addressinger Context Many                                                                        |                                                                                          |                                                                                                    |                                                                                                 | 0     |                                                                      |                                                        |
| pDown Arrows                                                                  | Zoom uptions (Image centered)                                                                       | Display Date uptions                                                                     |                                                                                                    |                                                                                                 |       | Warranteen Traine Sort (Sectore)                                     |                                                        |
| Robblett Arrows                                                               | In Jos Moder vir 1 Prame<br>In Shulle Moder Speed up/down                                           |                                                                                          | In Jug Model +1-10 P                                                                                                    |                                                                                                 | -     |                                                                      |                                                        |
| PagaDown/PagaDo                                                               | English Jog Mode: +1-1 s                                                                            | Jog Model 48-10 e                                                                        | Jog Model while main                                                                                                    | Jag Model +1-10 mile                                                                            | <br>• |                                                                      |                                                        |
| lpece Bar                                                                     | Jug Made / Bhattle Made loggie                                                                      |                                                                                          |                                                                                                    |                                                                                                 | •     |                                                                      | (***)                                                  |
| 3                                                                             | BOR RAW (NV Put Assign)                                                                             |                                                                                          |                                                                                                    |                                                                                                 |       | Red / Belleh / Belled                                                |                                                        |
| 1                                                                             | HOR-PO RAW                                                                                          |                                                                                          |                                                                                                    |                                                                                                 | -     | Test Messages / Modes.                                               |                                                        |
| 4                                                                             | NOR-PO -= 805                                                                                       |                                                                                          |                                                                                                    |                                                                                                 |       | ar                                                                   |                                                        |
| 1                                                                             | HOR-HLO RAW                                                                                         |                                                                                          |                                                                                                    |                                                                                                 | -     | Chromatings First Paralasense                                        |                                                        |
| 4                                                                             | NOR #L0 = 80R                                                                                       |                                                                                          | Report to Yell the                                                                                                    |                                                                                                 |       | Timeline & other Arty messages                                       | (Temperal High Pase)                                   |
| •                                                                             | HOR-LOG RAW                                                                                         |                                                                                          |                                                                                                    |                                                                                                 | u .   |                                                                      | UV components Image                                    |
| •                                                                             | HOR-LOG - HLG Compatible BOR                                                                        |                                                                                          |                                                                                                    |                                                                                                 |       |                                                                      |                                                        |
| ,                                                                             | NOR-LOG == 808                                                                                      |                                                                                          |                                                                                                    |                                                                                                 |       |                                                                      |                                                        |
|                                                                               |                                                                                                    | NRS / LSS image loggin                                                                   |                                                                                                    |                                                                                                 | ×     | William (Miles Valume) ChilDR                                        | Witten Made<br>Roll / Witten Made                      |
|                                                                               | (N28 -> YUV convention extreme)                                                                     |                                                                                          |                                                                                                    |                                                                                                 | w     | Waveform Martiller (WHM) CouCil<br>Annue Anothe of Line Annula       | WFLine Parade<br>Trace Parade                          |
| A.                                                                            |                                                                                                    | Asthe Image                                                                              | Astive Image Nos Mater                                                                                                    | Analyzed Area loggini                                                                           |       | animation in by 7 key                                                | Low, Medium, High                                      |
|                                                                               |                                                                                                    | Show / Hide loggle                                                                       | (Nach Sare Detector)<br>Detect once & store<br>Also Antipeet Area controls                                                                                                    | Astive Image / Pull Prame<br>Used by all maters<br>Astronomy Size liktor results                | x     |                                                                      | XV Piller<br>(Spatial HPPA, PP)                        |
|                                                                               |                                                                                                    | S component Image                                                                        | Enabling Active image Mode<br>Expert to SMP Table                                                                                                    | relation                                                                                        | ٧     | In WP Line Parada Mode.<br>ROB //YUV display loggin                  | Y compared image<br>(Laminance)                        |
|                                                                               | Caller (Companying Mater) Control                                                                   | (Bire)                                                                                   | Characterization Control                                                                                                    |                                                                                                 | 2     | Zoom with Mouse Wheel<br>Zoom up/does (sureor centered)              |                                                        |
| -                                                                             | First State Marks                                                                                   | All Prints & Trains Off                                                                  | Purchase of the local division of the local division of the local |                                                                                                 | 1     | Belloop Blad (mark A Pool)                                           |                                                        |
|                                                                               | (and Aspect Rate Corrector) CrVOT                                                                   | (willings receil to defaults)                                                            | new VQV window                                                                                                    |                                                                                                 | 1     | Bill Loop End (mark & Pum)                                           |                                                        |
|                                                                               | Enhanced Rendering logile CoVCR.                                                                    |                                                                                          | AV Byos Brost Mater                                                                                                    |                                                                                                 | 1     | Clear AS Loop (Start & End Points)                                   |                                                        |

lideoo

| Functions & Parameters                                                                                                    |
|----------------------------------------------------------------------------------------------------|
| Input Video File: All common formata supported by ffmpeg, e.g. MP4, MOV, AVI                                                 |
| Input Static Integes: All common formats supported by fimpeg, e.g. JPG, BMP, TIF                                             |
| Input RAW Video Data Files: YUV, Y4M, RGB (8 bit - 16 bit per component), UVVY and planar 444,422,420 YUV formats            |
| Numbered Video Frames Input (YUV, BMP, JPG, TIF): e.g. test0000 BMP, test0001 BMP, etc.                                      |
| Finame Sizes from 192x108 to 4595x3112                                                                                       |
| "Color Picker" - Current pixel RGB/ YUV/L values readout in the VCV Title Bar                                                |
| Frame Profile Overlay - Relevant ROB ranges as vertical waveforms                                                            |
| William' Overlay - RGB / YUV frame statistics BarGraph Indicators                                                            |
| Vector&cope <sup>2</sup> Overlay (UV frame statistics) with 75% & 100% Color Reis Target Roses                               |
| "Chromadiceper Overlay (Color Gerrut Meter) - xy values statistics on CIE 1921 Chromaticity Diagram                          |
| Weveform Mosiltor Overlay - RGR/YUV Line Pande, full frame or selected lines range                                           |
| Frame Histogram Overlay - RGB and Light Levels                                                                               |
| "L-Bar" Overlay - Light Levels frame statistics RetGraph Indicator                                                           |
| "O-Bar" Overlay - Ritrate segment statistics RerGraph Indicator and current frameOCP/segment details readout                 |
| RSB and Light Levels Overview - Timeline segment statistics meter with a summary text overlay                                |
| Bittate and GOP bize Analyzer - Timeline segment statistics meter with a summary text overlay                                |
| Noise (SNP) Meter, Intra-frame Activity, Inter-frame Activity Bars Overlay and readout                                       |
| Active Frame Size (Leterbox/ Pilarbox) Meter and Indicator                                                                   |
| Zoom (from 1 % to 41) and Pan                                                                                                |
| Display Filters: L, RGB, R, G, B, Y, UV Color Components (Color Channels)                                                    |
| Gain (up to vitit) and Officet, applied to full frame or within the adjustable mask                                          |
| Temporal (Inter-frame analysis: THPF) & Spatial (Intra-frame analysis: XYHPF, XYHPF, XYHPF) Filters                          |
| LSB Image, e.g. full contrast display of 21,596 image (derived from 10 bit deb)                                              |
| Current Frame Screenahot - GMP with optional timestamp                                                                       |
| Converted Prema(s) export, e.g. numbered YUV HDR-HLO files from MP4 HDR-PQ source                                            |
| Color Metrix (RGBuoYUV): 81.2020/81.2100, 81.705, 81.601, user-selectable Nerrow / Pull YUV Range                            |
| Culor Primaries: 8T.2020/8T.2100, DCI-P3, 8T.709, 8T.001                                                                     |
| User-selectable Graticale Modes and Usits for Fisme Profile Waveform, Frame Histograms and L-Bar                             |
| R98, YUV, XYZ input formets (from 8 bit to 16 bit per component)                                                             |
| SDR, HDR-PQ (HDR10, DuV), HDR HLG, LDG: metworks driven and manual BOTF selection                                            |
| HDR to HDR and HDR to SDR conversion, HDR-RAW and converted SDR preview of HDR video                                         |
| Cemera LO9 & DPX LO9 formats support                                                                                         |
| Media Info Report - Brief report in pop-up box, full report as .TXT export                                                   |
| SDR/HDR Metadeta Velidetor - Brief report in pop-up box, full report as .TXT export                                          |
| Frame Statistics Report - Bird report in pop-up box, full report as .TXT export                                              |
| Saving current analysis results to VOV LOG text file or VOV_Statistics TXT                                                   |
| Timeline Navigation: Stop, Play, Pause, Step, Silder, TimeCode Display                                                       |
| "Moteola" - Instant Timeline Positioning in Jog Mode, Variable Speed in Shuttle Mode, steps from +F 1 Frame to +F 10 minutes |
| A-B Loop mark-up and playout                                                                                                 |

### Help

Ctil + Shift + Key

VOV Brief Guide in PDF format About VQV

Shortcut: F1

### Press keyboard **F1** button to open "VideoQ VQV Brief Guide" PDF document, containing list of available functions and Table of Shortcuts See also Table of Shortcuts slides at the end of this presentation

Help menu 2<sup>nd</sup> line brings up compact 'About VQV' pop-up window. It contains version and copyright details.

Note that the VQV companion VQMP player press keyboard F1 button to open "vqmpv\_bindings.rtf" in WordPad. keyboard F2 button to open "mpv.io.html" in your default browser.

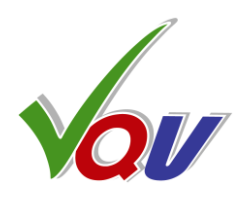

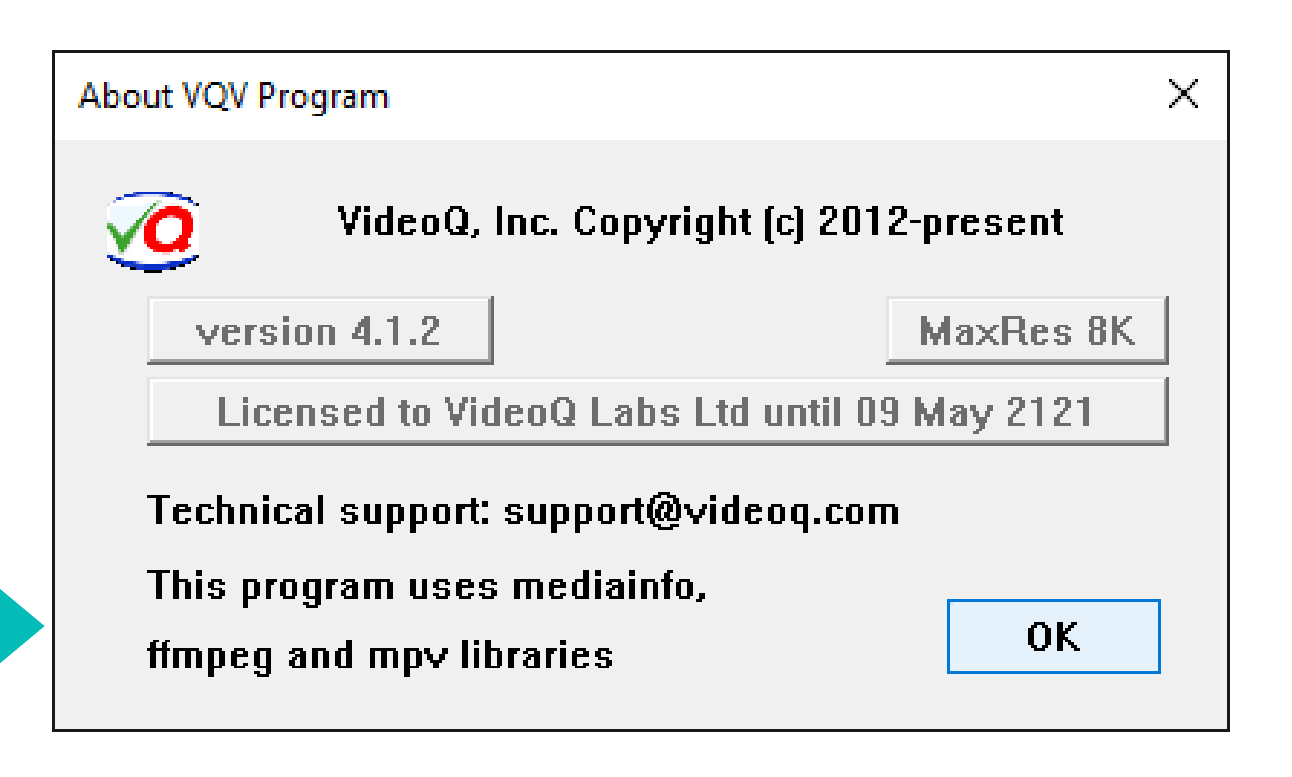

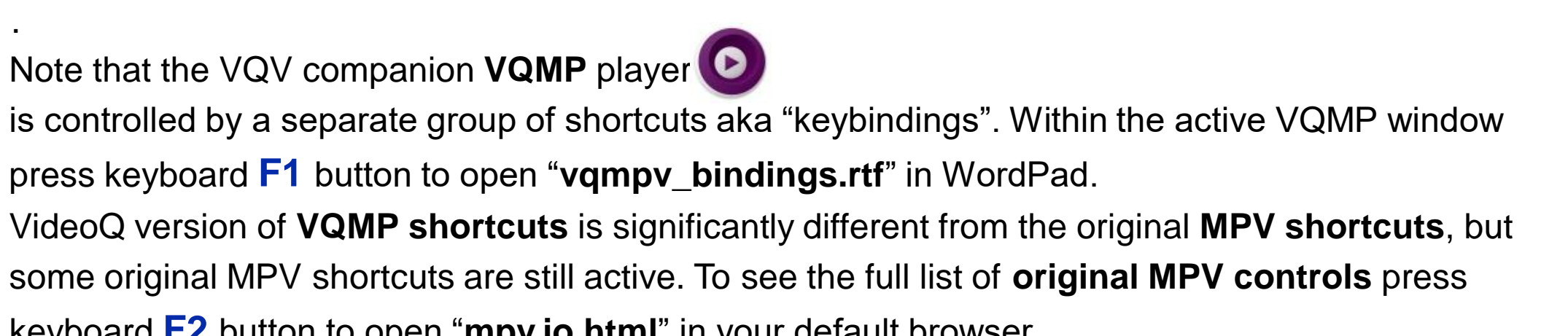

2.10 Right-click Context Menu

Save & Open BMP Snapshot in MS Paint Save & Open BMP Snapshot with TimeStamp in MS Paint

Save BMP Snapshot

Save BMP Snapshot with TimeStamp

| Playout Wraparound On / Off (default)                     | Ctrl+Shift+P |
|-----------------------------------------------------------|--------------|
| Bookmark current Timeline Position & Copy it to Clipboard | В            |
| Go to the Last Used Bookmark                              | Ctrl+B       |
| Create the Bookmark from Clipboard data                   | Ctrl+Shift+B |
| Clear All Bookmarks                                       | Shift+0      |
| Open Timeline Navigation Control Panel                    | Ν            |
| Toggle All Overlays On (default) / Off (Clean View)       | 0            |
| Toggle Timeline Info Text Overlay On (default) / Off      | т            |
| Text Overlay Auto-hide Mode On / Off (default)            | Ctrl+T       |
| Mark/Trim AB Loop Start Point: [A>                        | ]            |
| Mark/Trim AB Loop End Point: >B]                          | ]            |
| Clear AB Loop Start & End Points                          | 1            |

Loop start set: displayed symbol = [A>

00:01:00.000 ~ 00:06:55.040 [A> 00:01:00.000 / 00:06:55.080

Loop end set: displayed symbol = >B]

001500 <sup>~</sup> 003000 F 00:01:00.000 ~ 00:02:00.000 >B] 003000 / 010377 F 00:02:00.000 / 00:06:55.080

001500 <sup>~</sup> 010376 F

001500 / 010377 F

001500 <sup>~</sup> 003000 F

005357 / 010377 F

Time position within the loop limits: displayed symbol = **[AB]** 

001500 ~ 003000 F 00:01:00.000 ~ 00:02:00.000 [AB] 00:01:56.000 / 00:06:55.080 002900 / 010377 F

Time position outside the loop limits: displayed symbol = **B**]>

00:01:00.000 ~ 00:02:00.000 00:03:34.280 / 00:06:55.080 whilst cursor is in the Active Image Area.

The menu contains 4 sections allowing to:

- Save current frame **Snapshot** as **BMP** file and optionally open it with **Microsoft Paint**
- Control Playout Wraparound Mode and Bookmarks creation and usage
- Control Timeline & Info Text Overlays
- Mark A-B loop timeline segment boundaries (Start and End points)

Snapshot file name is automatically appended by current frame number and frames count, e.g. "TestSDR\_frame\_225\_of\_10377.BMP". Snapshot file name can be optionally appended by PC local date and time, e.g. "TestSDR\_frame\_225\_of\_10377\_20170308\_205801.BMP"

There are 3 modes of Text Overlay presentation: **On**, **Off**, and **Auto-hide**. In Auto-hide Mode two lines of Text Overlay are displayed only when mouse cursor is below the active image, i.e. in the timeline slider area.

Copyright VideoQ, Inc. - VQV Training Presentation

# This pop-up window can be invoked by pressing Mouse Right Button

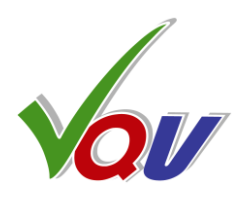

Default AB Loop limits (frame numbers) are: A (Start) = 0, B (End) = frames\_count -1

- If Start > 0 or End < frames\_count -1, AB limits are shown in the **top row** of Text Overlay
- For example if frames\_count = 100, and user marked only A point = 20, then loop playout will start
- at frame 20, continue until frame 100 and restart at frame 20 if Wraparound Mode is ON.

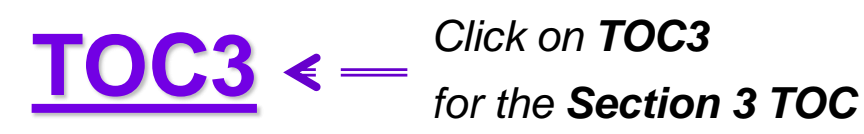

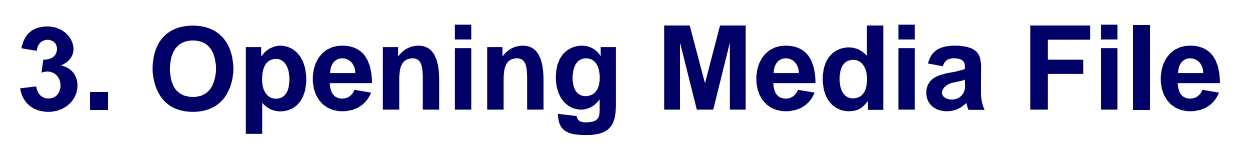

- 3.1 Opening Media File via Windows GUI Dialog
- 3.2 Opening Media File via Drag-And-Drop
- 3.3 VQV and VQMP Synchronization
- <u>3.4 Opening Media File via CLI 1</u>
- 3.5 Opening Media File via CLI 2 (continued)

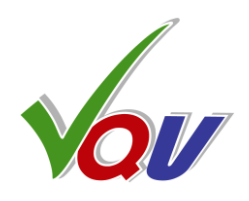

# 3.1 Opening Media File via Windows GUI Dialog

| 🧿 Open File. Use common file types dropdown list.                                                                                                    |     |                                                                                                    | ×                                                                                |                   |
|----------------------------------------------------------------------------------------------------|-----|----------------------------------------------------------------------------------------------------|----------------------------------------------------------------------------------|-------------------|
| - → × ↑ 🔄 > This PC > Desktop > Test                                                                                                    | ٽ ~ | Search Test                                                                                                    | م                                                                                |                   |
| Organize 👻 New folder                                                                                                    |     |                                                                                                    |                                                                                  |                   |
| <ul> <li>OneDrive</li> <li>Documents</li> <li>Pictures</li> <li>Dropbox</li> <li>OneDrive</li> <li>This PC</li> <li>Dosktop</li> <li>Documents</li> <li>Documents</li> <li>Documents</li> <li>Music</li> </ul> |     |                                                                                                    |                                                                                  | V<br>W<br>U<br>Se |
| Pictures                                                                                                    |     | All Files (*.*)                                                                                                    | Formate (                                                                        | (* avie* r        |
| TI10660300F (C)                                                                                                    |     | MXF, MOV, MP4                                                                                                    | 1 (*.mxf;*.                                                                      | mp4;*.n           |
| Network File name:                                                                                                    | ~   | MXF Files (*.mxt<br>MOV Files (*.mc<br>MP4 Files (*.mp<br>Common Graph                                                                      | F)<br>IV)<br>4)<br>Iic Formate                                                   | s (*.jpg;         |
|                                                                                                    |     | JPEG Files (*.jpg;<br>JPEG2K Files (*.jj<br>TIFF Files (*.tif;*.<br>PNG Files (*.png<br>Raw YUV, Y4M<br>YUV Files/Seque<br>Y4M Files (Y.U.V | :*.jpeg)<br>p2;*.j2k)<br>tiff)<br>)<br>(*.yuv;*.y4<br>ncies (*.yu<br>ncies (*.yu | m)<br>IV)         |

TOC3

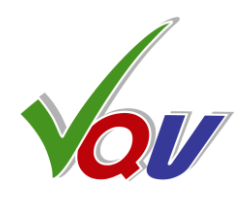

QV GUI Menu File/Open (Shortcut Ctrl+O) brings up standard

- indows dialog.
- ser can use wildcards, type specific file type, e.g. \*.mp4, or
- elect the appropriate line from **drop-down list**.

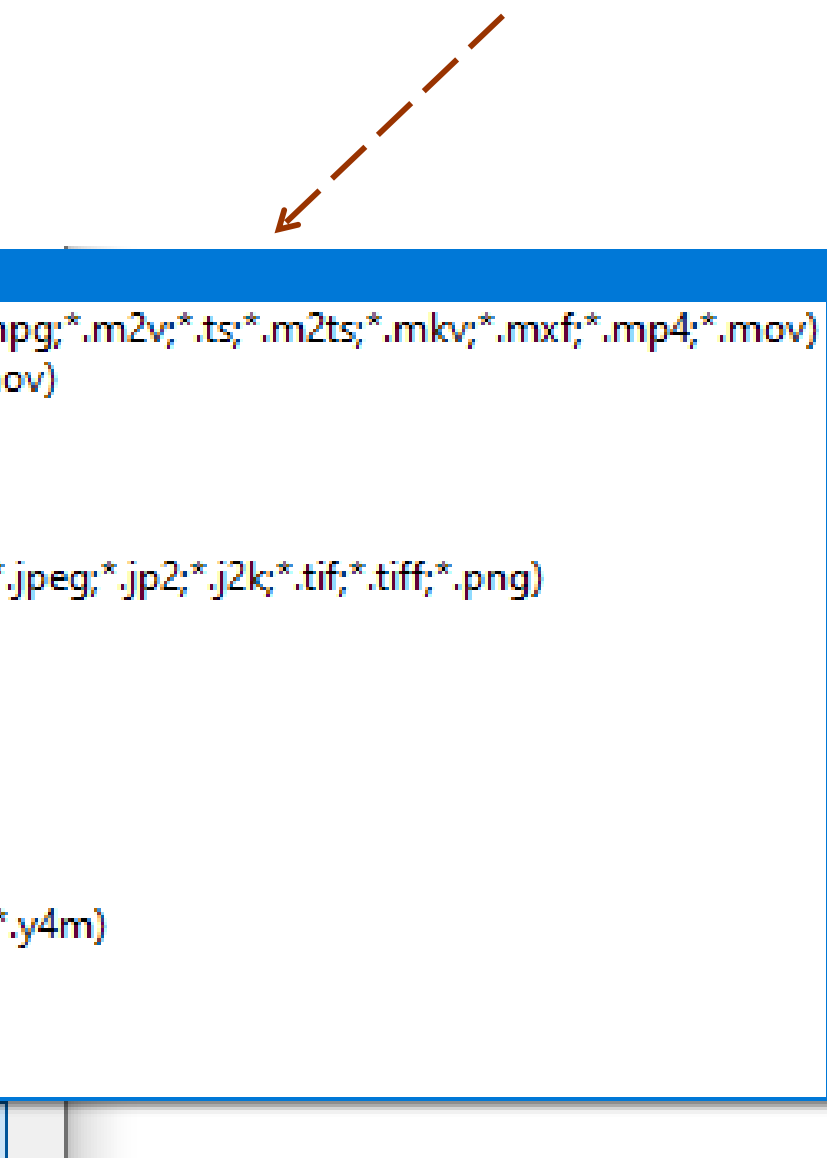

# **3.2 Opening Media File via Drag-And-Drop**

TOC3

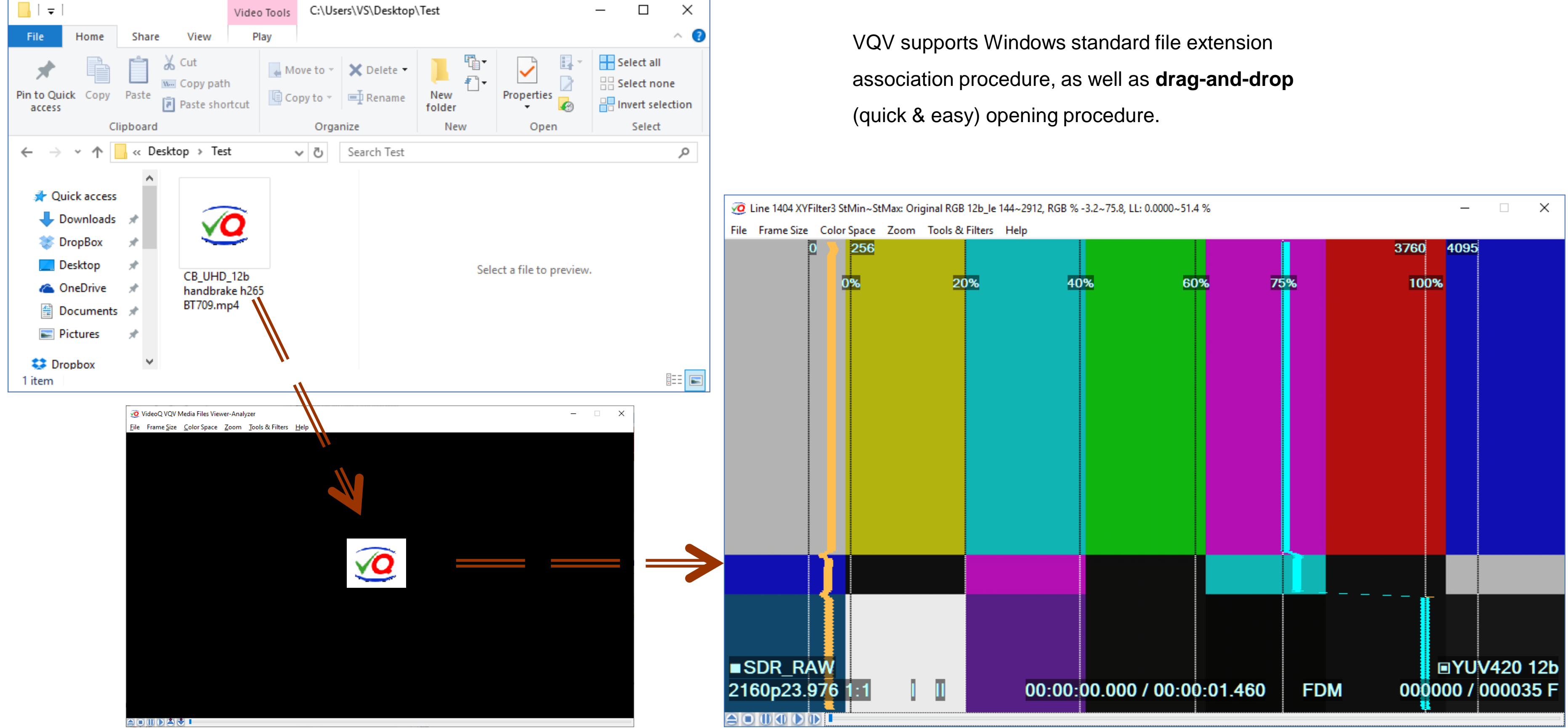

### Copyright VideoQ, Inc. - VQV Training Presentation

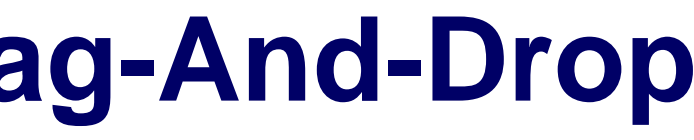

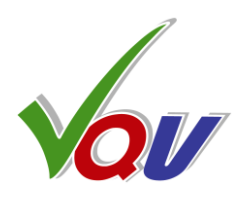

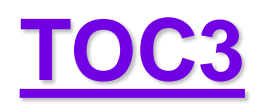

# **3.3 VQV and VQMP Synchronization**

**VQV** is a **master control point**, launching **VQMP** player (and sync server running in the background) as needed. Video files can be opened in VQV and/or in VQMP, so there are several cases:

- VQV and VQMP render **the same file**, *possibly at different* timeline positions.
- VQV and VQMP render **two different files**, even of two different types, e.g., video file by VQV, audio file by VQMP In any case, VQV can exchange with VQMP short command messages containing:
- Full path to media file
- Timeline position in s.ms format

Click on VQV A button or use Ctrl+ Up Arrow to send message from VQV to VQMP

Click on VQV 💽 button or use Ctrl+ Down Arrow

to request and receive message from VQMP to VQV

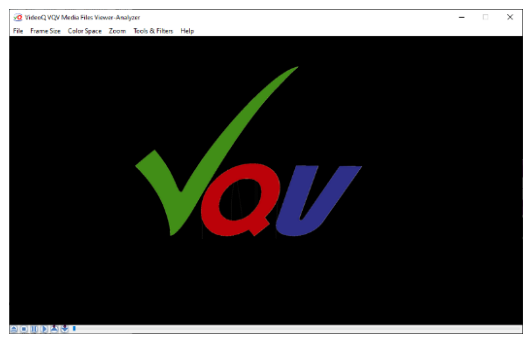

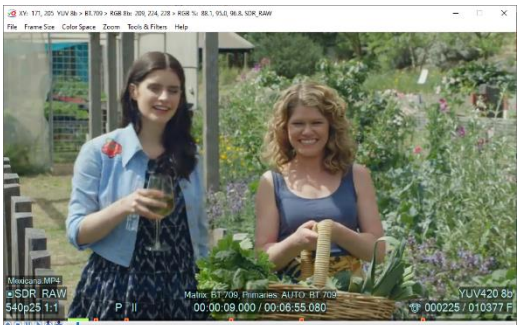

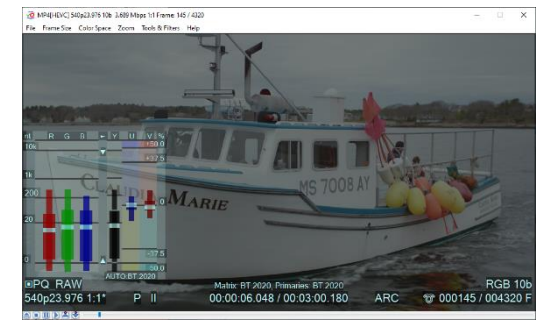

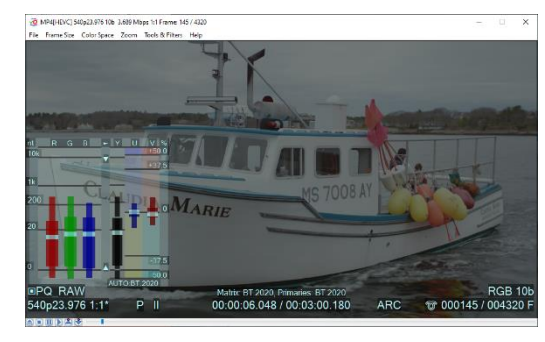

Copyright VideoQ, Inc. - VQV Training Presentation

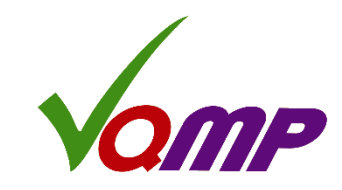

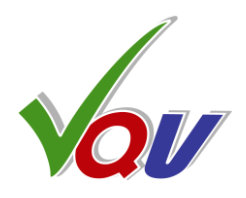

### Idle VQV launches idle VQMP (server initialization only)

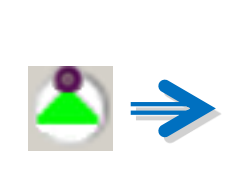

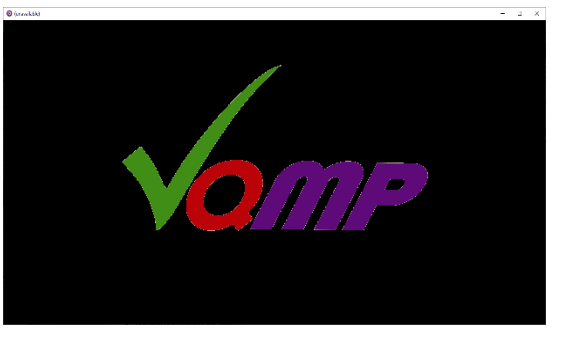

### VQV sends to VQMP current SDR file path and timeline position

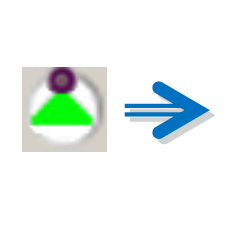

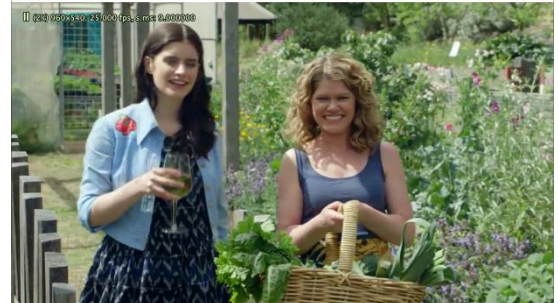

### VQV requests and receives from VQMP HDR file path and timeline position

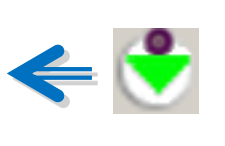

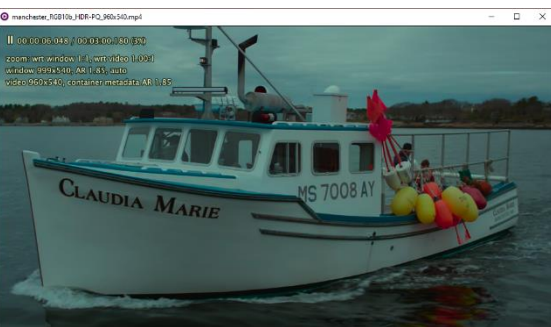

### Special case: VQV can not open audio file, but VQMP can

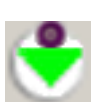

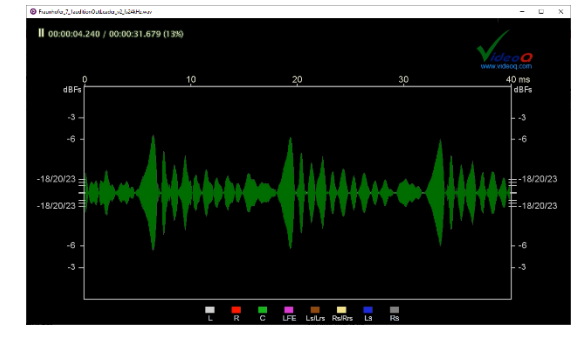

# 3.4 Opening Media File via CLI 1

Simple Example: Single raw UYVY data .YUV file opened via command line interface

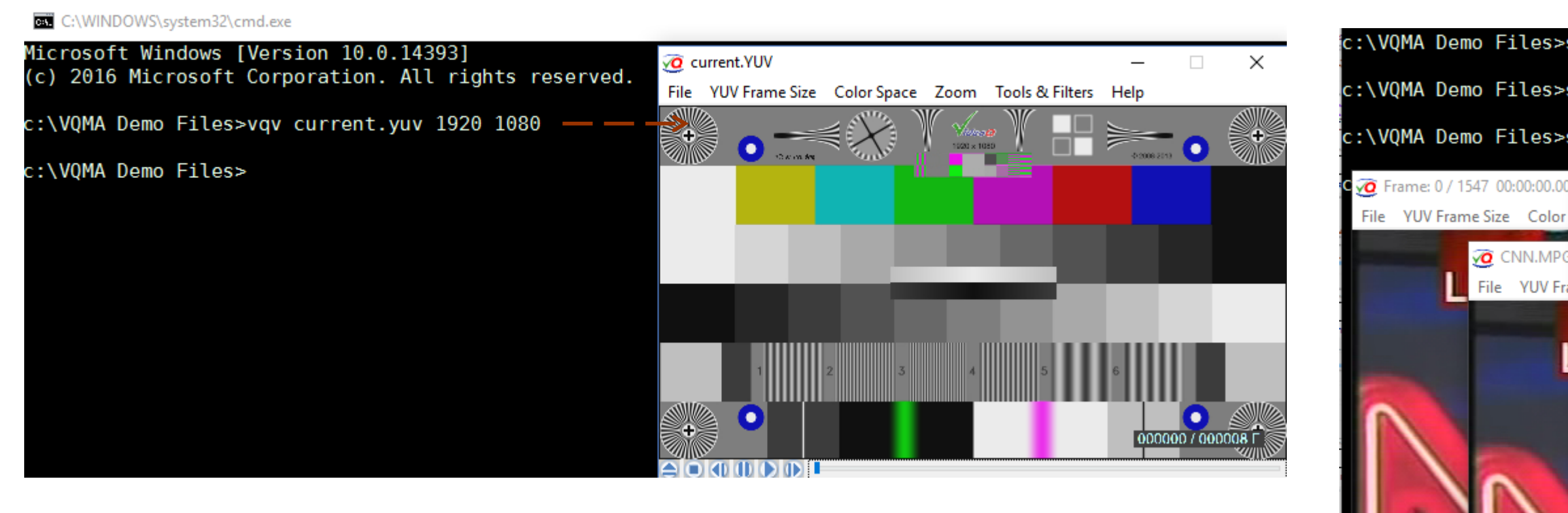

Advanced Example: Launch multiple VQV instances, using 'start' prefix: Open several files or open the same file in several separate windows start vqv "c:\VQMA Demo Files\VQV\_DEMO\CNN.MPG" start vqv "c:\VQMA Demo Files\VQV\_DEMO\CNN.MPG" start vqv "c:\VQMA Demo Files\Current\_yuv420.YUV" 1920 1080 420

Such batch opening is very useful for benchmarking and iterative tests – because it allows side-by-side comparison of "before and after" variants.

DEMNS

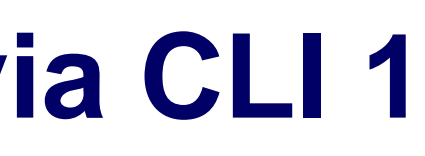

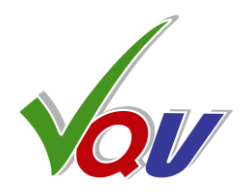

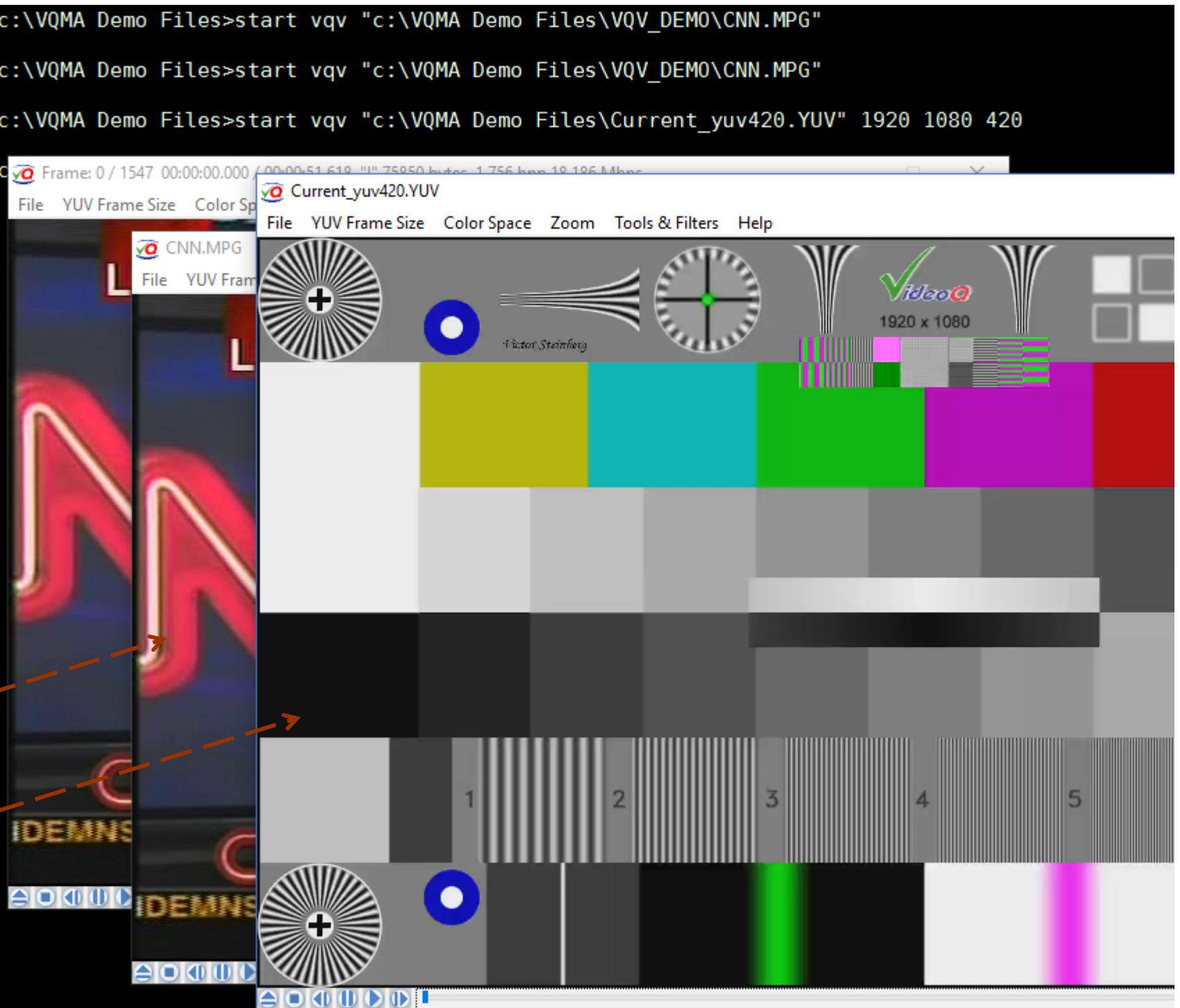

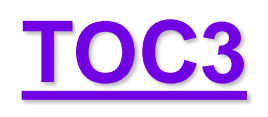

# 3.5 Opening Media File via CLI 2 (continued)

If Input Name is a FOLDER, containing **numbered YUV or BMP files**, then the file with the **lowest number** belonging to the **numbered frame sequence** found **within the folder** will be opened first, and the whole sequence can be played, e.g.

vqv "c:\VQMA Demo Files\Vadaro Raptor"

If Input Name designates **any numbered file** within a folder, then the file with the **lowest number** belonging to the **numbered frame sequence** will be found, and the whole sequence can be played, e.g. the command line **vqv "c:\VQMA Demo Files\Vadaro Raptor\RV\_25Apr13\_3.bmp"** produces the same result as the command line above

Microsoft Windows [Version 10.0.14393] (c) 2016 Microsoft Corporation. All rights reserved.

c:\VQMA Demo Files>vqv "c:\VQMA Demo Files\Vadaro Raptor\RV\_25Apr13\_3.bmp"

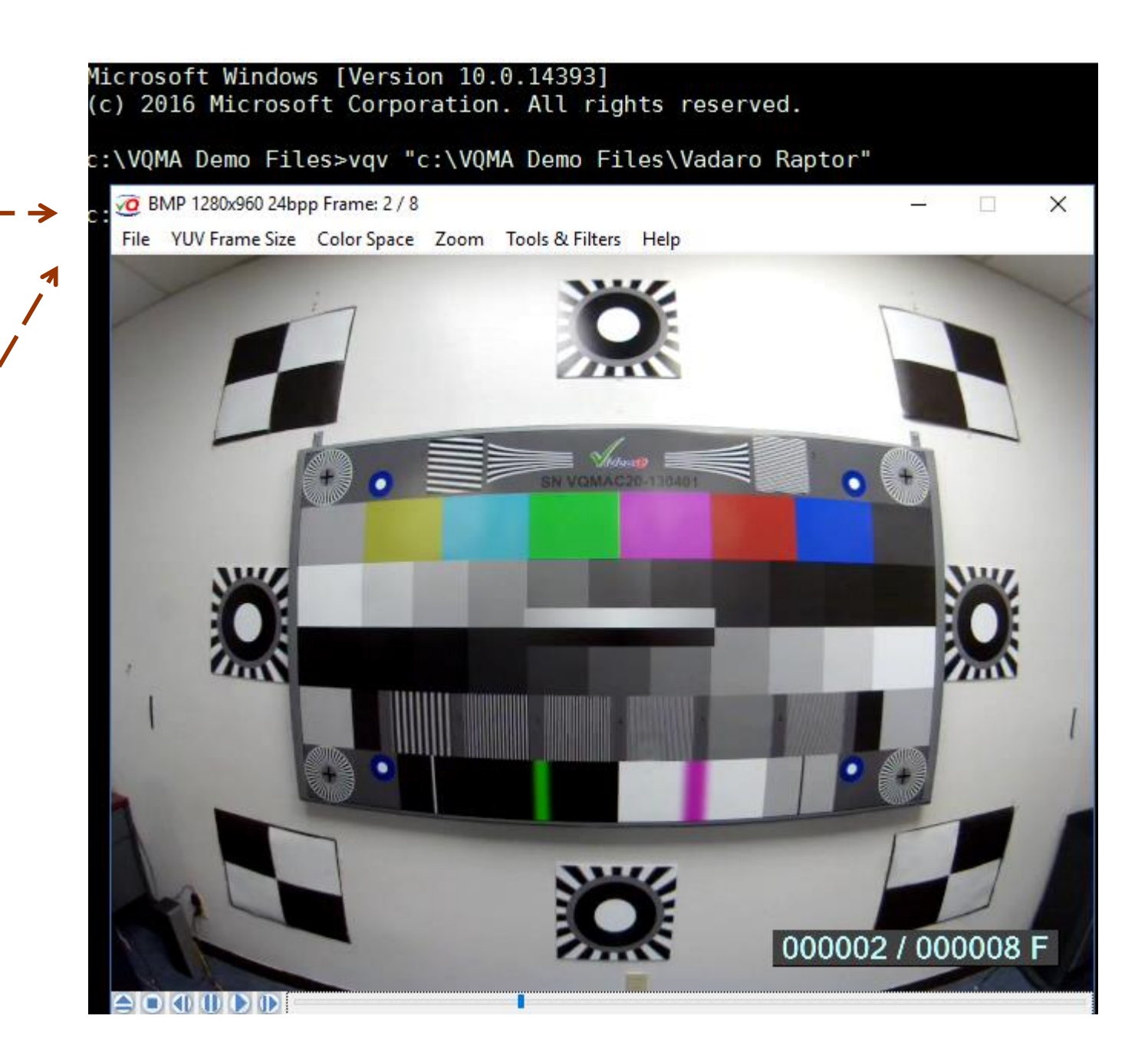

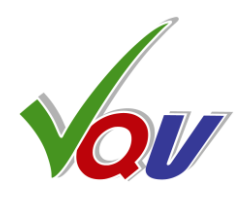

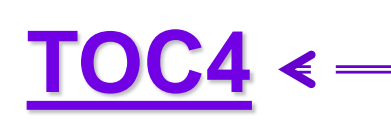

### 4. Timeline Navigation and Playout

- 4.1 Timeline Navigation and Playout Controls
- 4.2 Segments Info Overlay Options
- 4.3 Seek and Play Controls and Indicators
- **4.4 Timeline Navigation Panel**
- 4.5 Bookmarks Info Report and Bookmarks Controls
- 4.6 Text Info Overlay

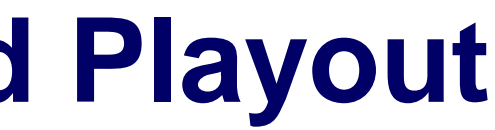

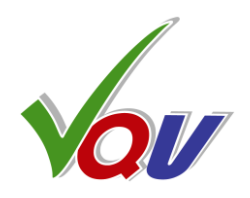

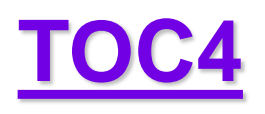

# 4.1 Timeline Navigation and Playout Controls

**Shuttle Mode – Speed Controls** VideoQ Videola<sup>™</sup>

**Mouse Wheel** or Right/Left Arrows: **Preset speed values:** +/- 0, 1, 2, 5, 10 frames, 1, 2, 5, 10, 20 s, 1 m (60 s)

Also available are fractional playout speeds (slow motion): +/- 0.1, 0.2 and 0.5 of the media file frame rate.

Ctrl + Mouse Left Button and cursor position within Image Area

On release of Mouse Left Button or Ctrl key playout continues at the last selected speed.

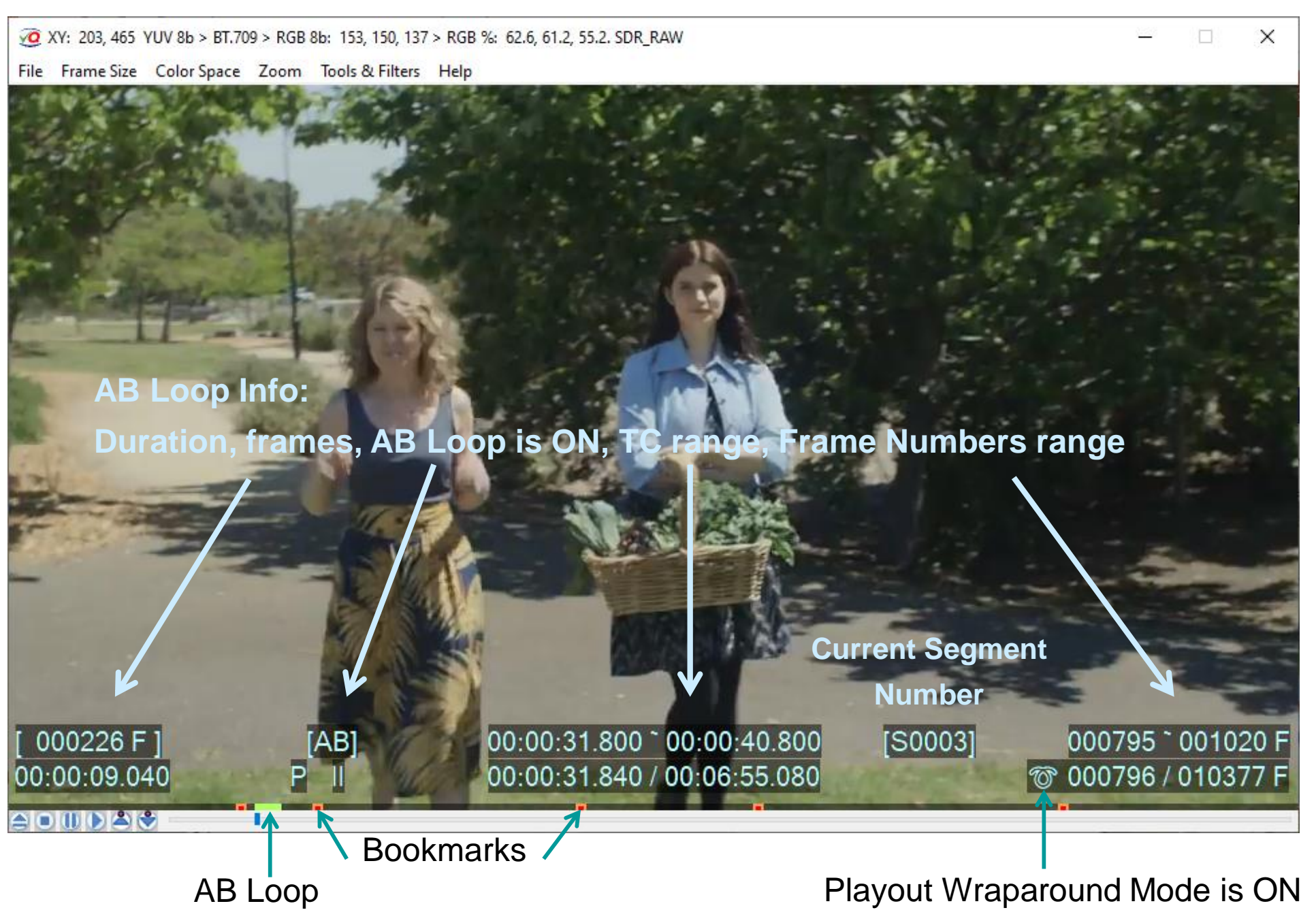

### **Play Button, Space Bar**

and **Mouse Middle Button** toggle between:

- Play (aka Shuttle Mode)
- Pause (aka Jog Mode)

Pause button always enables Jog Mode

- Play
- Pause

and reset playout speed to +1.0

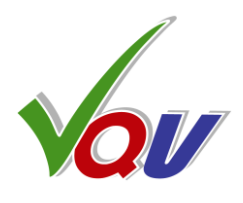

**Shift + Mouse Left Button** click within Image Area also toggle between:

| Jog | Mode – | Timeline | Position | Controls |
|-----|--------|----------|----------|----------|
| 5   |        |          |          |          |

| Mouse Wheel                                  | +/- 1 frame   |
|----------------------------------------------|---------------|
| Right/Left Arrows                            | +/- 1 frame   |
| <ul> <li>Ctrl + Right/Left Arrows</li> </ul> | +/- 10 frames |
| • PgDn/PgUp                                  | +/- 1 s       |
| <ul> <li>Shift + PgDn/PgUp</li> </ul>        | +/- 10 s      |
| <ul> <li>Ctrl + PgDn/PgUp</li> </ul>         | +/- 1 m       |
| • Ctrl + Shift + PgDn/PgUp                   | +/- 10 m      |

### Ctrl + Mouse Left Button and cursor position within Image Area Seek with variable speed.

On release of Mouse Left Button or Ctrl key playout will **pause** at **last shown frame** 

### Ctrl + Shift + P toggles

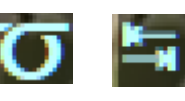

Playout Wraparound Mode On/Off.

In Shuttle Mode every video frame is decoded and displayed only at speed values -1, 0 and +1. Any other speed means decimation, e.g. speed +5.0 means that every 5<sup>th</sup> frame is shown.

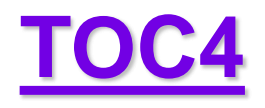

# 4.2 Segments Info Overlay Options

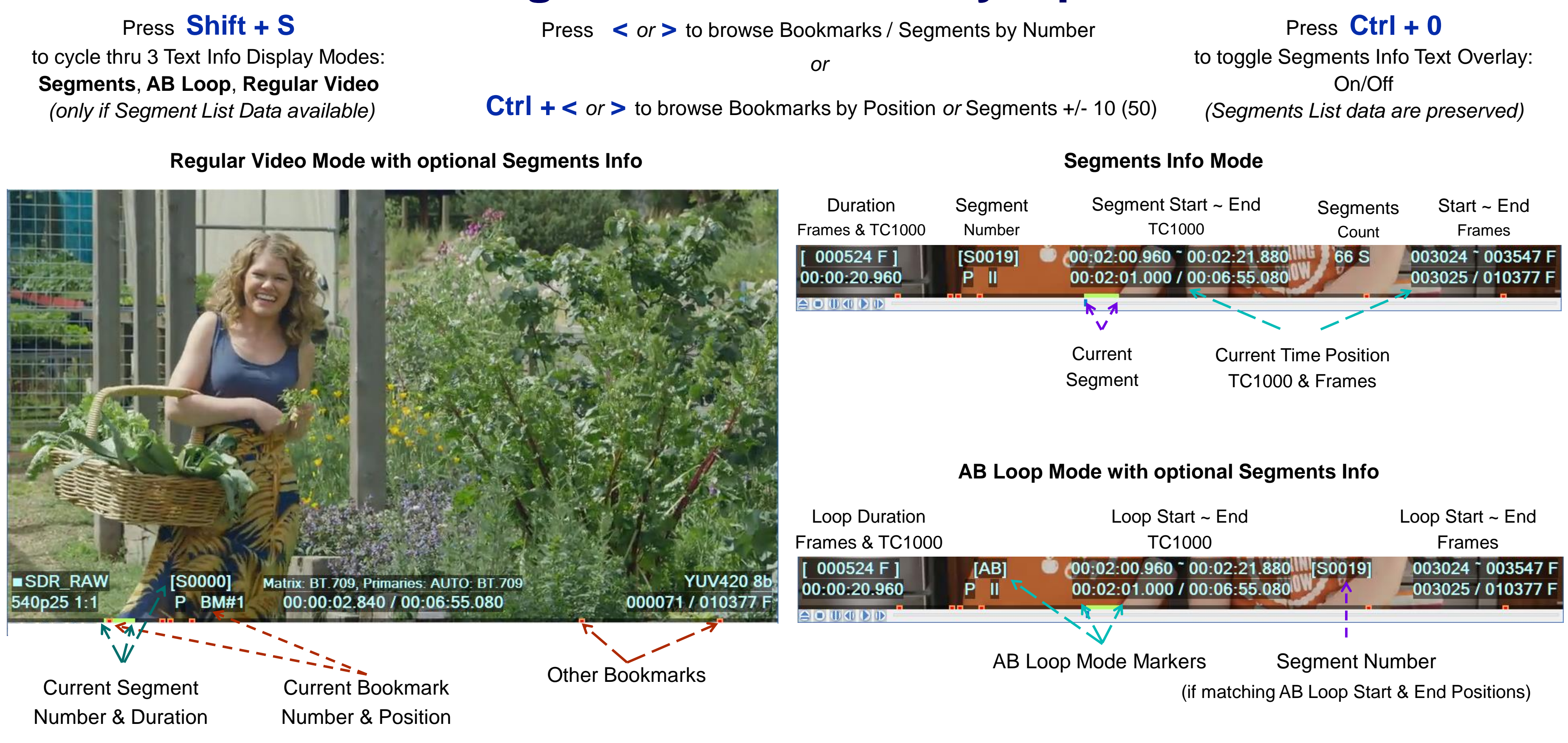

SDR sample video – courtesy of Kate McCartney & Kate McLennan, Australia

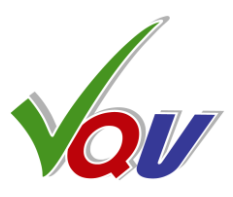

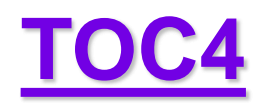

### 4.3 Seek and Play Controls and Indicators

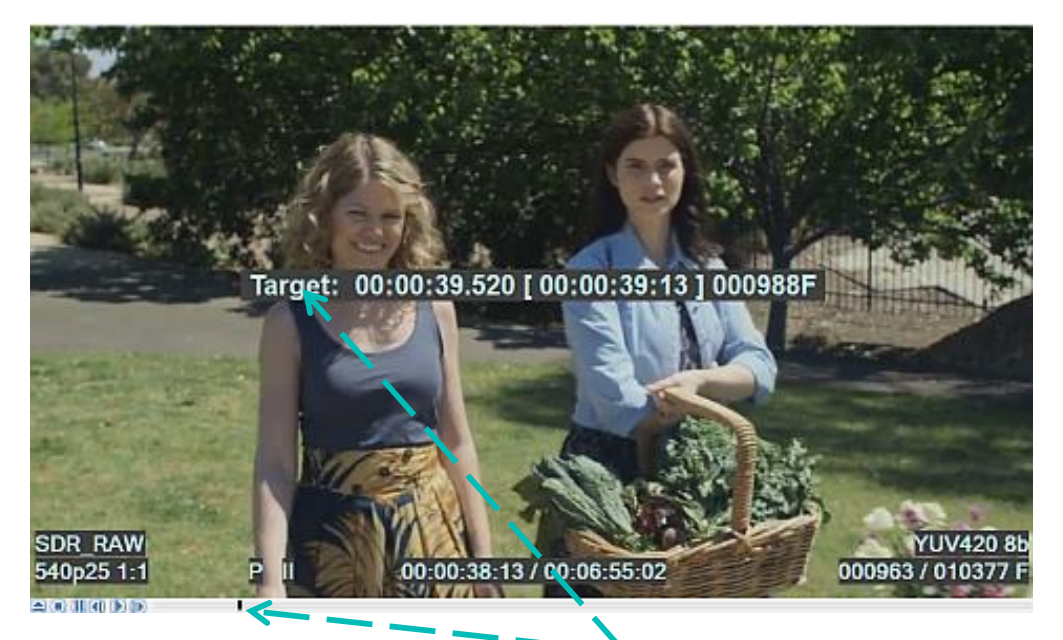

### Jog Seek Mode – Position Control: Mouse Left Button within Slider Area

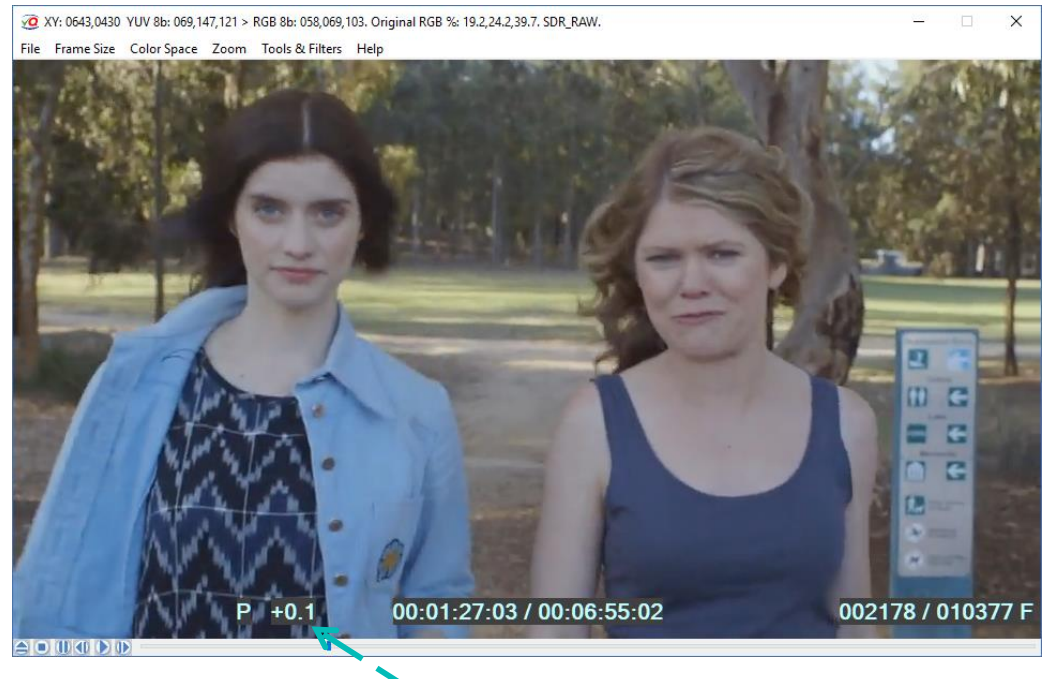

### Shuttle Mode Speed Control by Mouse Wheel, also Left/Right Arrows

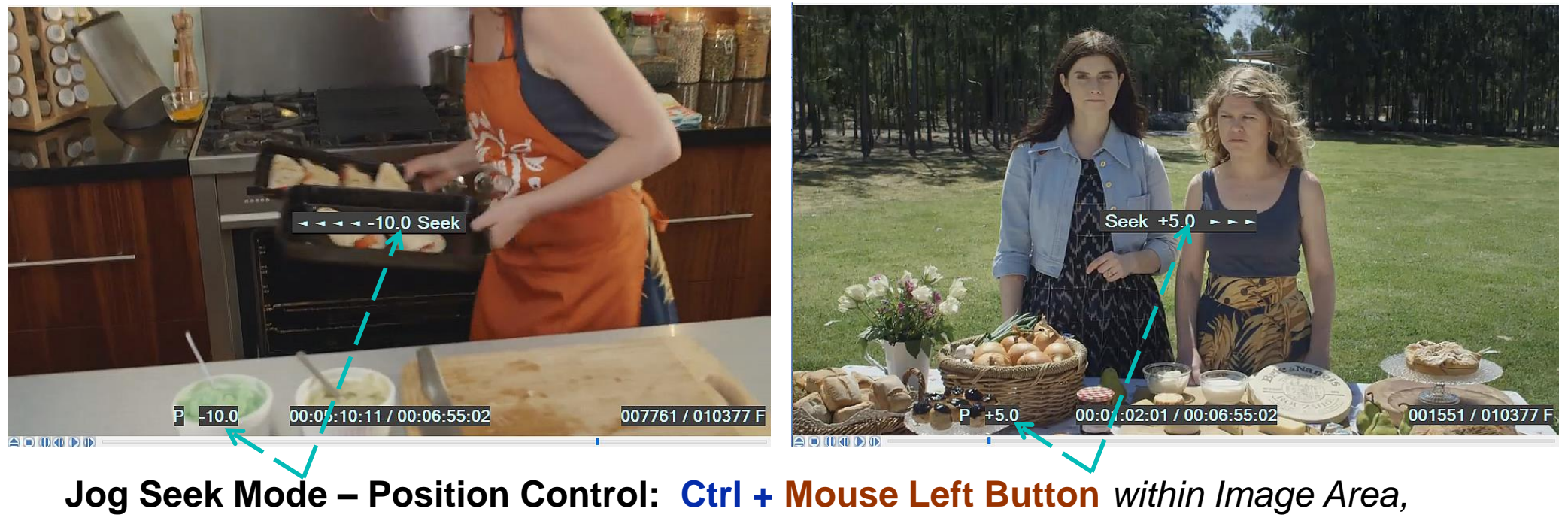

also Ctrl and/or Shift +

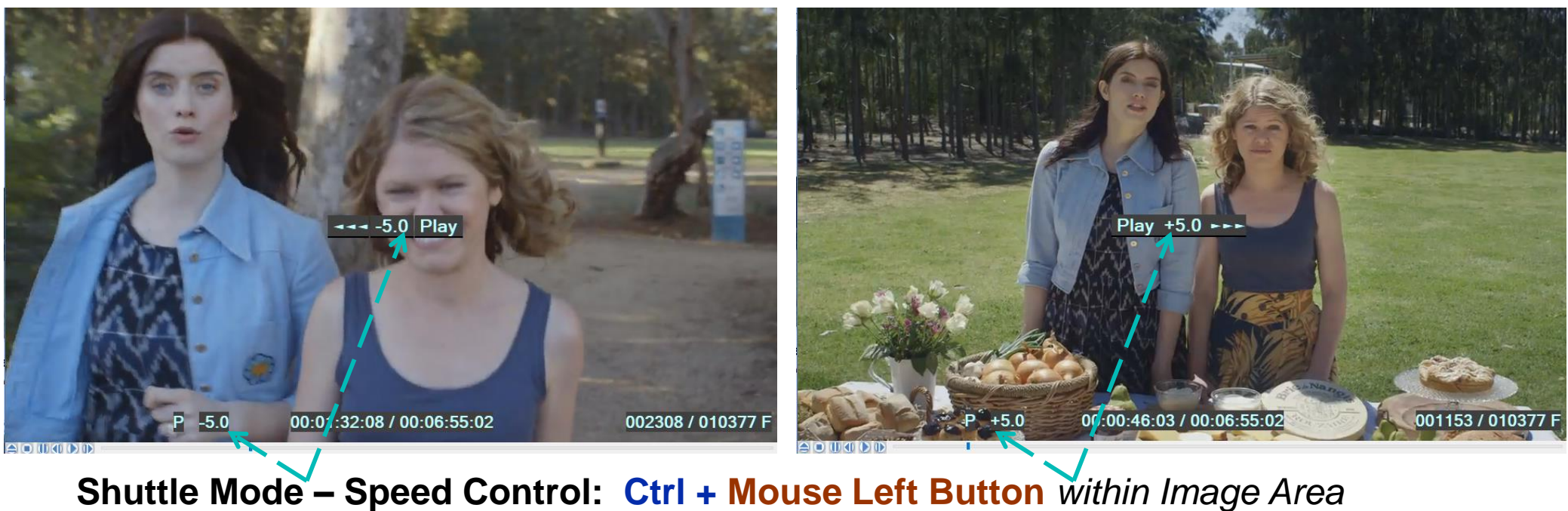

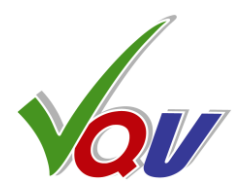

### Left/Right Arrows or PhDn/PgUp

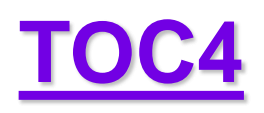

Press N

to invoke

# **4.4 Timeline Navigation Panel**

### **Text Edit Boxes:**

Enter / copy / paste either Segment Number, Frame Number or Time Position: s[.ms], TC1000 or SMPTE Time Code of the Target Timeline Position. All related boxes content will be auto-updated after confirmation. If confirmed by Enter key or OK button (1<sup>st</sup> OK to review, 2<sup>nd</sup> OK to confirm), VQV will create new Bookmark and go this position.

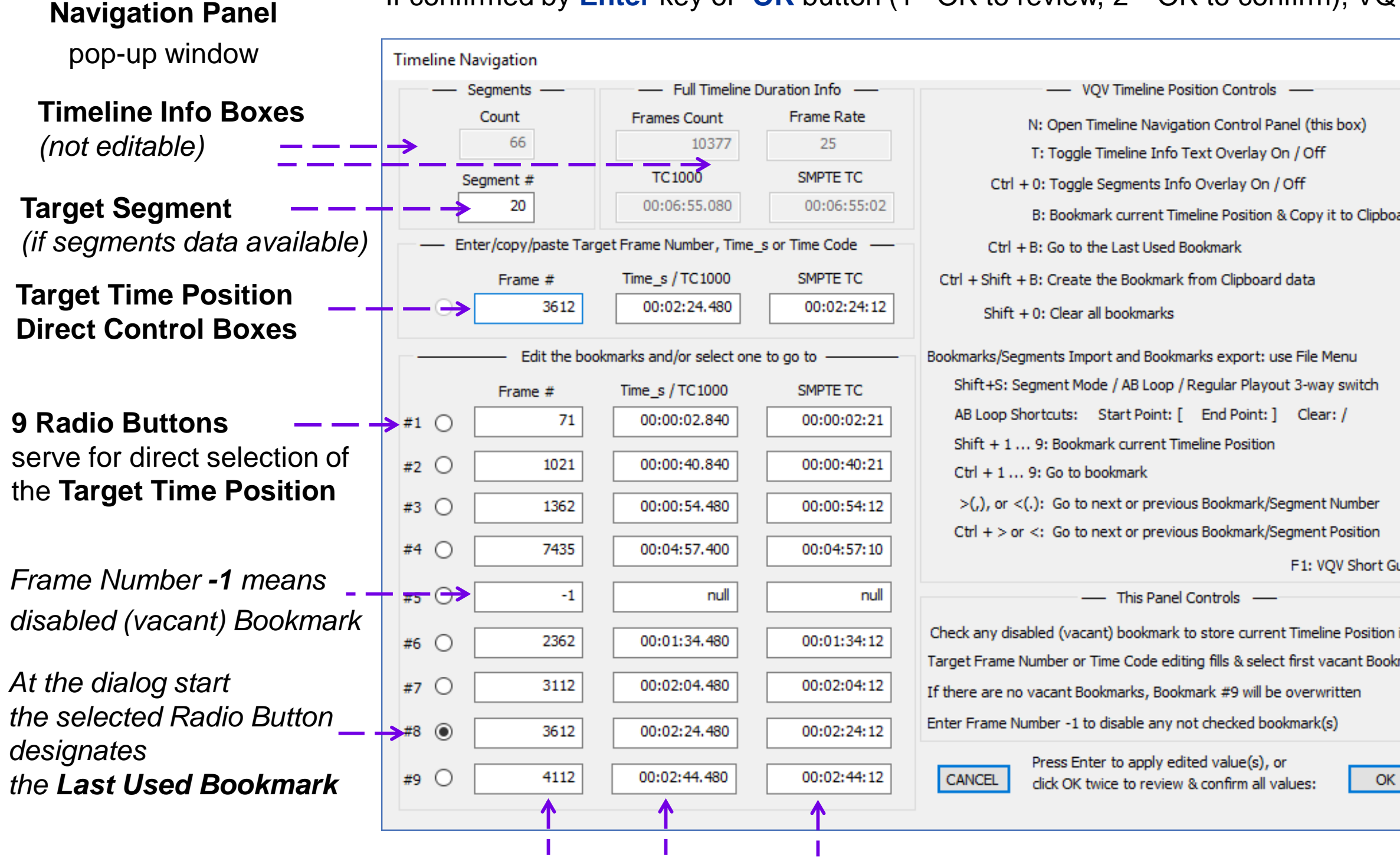

Review all Frame Numbers and Time Code strings, then *confirm* them by 2nd OK click

Copyright VideoQ, Inc. - VQV Training Presentation

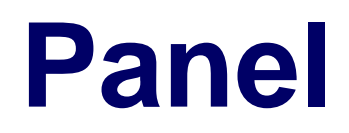

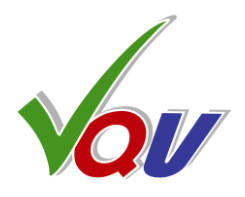

| ×             | It is possible to edit more than one Bookmark Box                                                        |
|---------------|----------------------------------------------------------------------------------------------------|
|               | Note that Frame Numbers and Time Code strings should                                                     |
|               | be <i>confirmed</i> by 2 <sup>nd</sup> OK click.                                                         |
| ard           | Entering Frame Number <b>-1</b> disables (vacates) the edited                                            |
|               | Bookmarks / Sogmants Shortauts:                                                                          |
|               | (active only when Navigation Panel closed)                                                               |
|               | To <b>record</b> bookmark on pause or during playout                                                     |
|               | press B or Shift + Digit Key from 1 to 9.                                                                |
|               | To <b>go to</b> the recorded bookmark press                                                              |
|               | Ctrl + Digit Key from 1 to 9 at any time.                                                                |
|               | It is possible <b>to clear</b> all bookmarks on pause or during                                          |
| uide          | playout by pressing Shift + 0                                                                            |
|               |                                                                                                    |
| in it<br>mark | To go to the <b>Next</b> or <b>Previous Bookmark Number</b> or <b>Segment Number</b> process of the key. |
|               | Segment Number press < 07 > key                                                                          |
|               | To go to the Next or Previous Bookmark Position                                                          |
|               | press Ctrl + < or >.                                                                                     |
|               | Ctrl + B: go to the Last Used Bookmark.                                                                  |
| aliali        | Ctrl + 0 toggles Segments Info On/Off                                                                    |

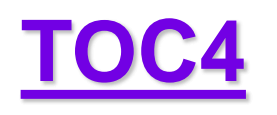

# 4.5 Bookmarks Info Report and Bookmarks Controls

### **Use File>Export Bookmarks Menu**

to save InFilePath.vqvbm.txt and open in minimized Notepad window. Report file name is fixed and it is co-sited with the analyzed media file.

VQV v 2.2.1. Copyright (c) 2012-2018 VideoQ, Inc. Bookmarks Info Report created: 2018-11-25T22:06:53 Media File: "C:\VQV\_Test\\_HDR\_Test\_Sample\_1knt\_10b.mp4" Frames Count: 0015000, Duration: 00:10:00.000, Frame Rate: 25 #, FrameNo, TC1000, SMPTE\_TC 1,000000,00:00:00.000,00:00:00:00 2,0009000,00:06:00.000,00:06:00:00 3,0003000,00:02:00.000,00:02:00:00 4,0006000,00:04:00.000,00:04:00:00 null, null, null 5. null, 6. null, null null, null 7. null, null, null, null 8. null, 9. null, null == DO NOT EDIT ABOVE THIS LINE ==

== ADD YOUR NOTES BELOW =======

It is possible to rename the saved bookmarks file as needed. It is also possible to add explanatory notes *after* the bookmarks data.

For QA/QC purposes it is helpful to add comments about the bookmarked timeline positions, e.g. "Frame 9000 Frame Average Light Level is beyond the specified limit".

Added comments are ignored in case of opening of the modified bookmarks file via File>Import Bookmarks menu.

Use **B** shortcut to bookmark *current* **Timeline Position** and copy the TC1000 time code string of this position to Windows Clipboard. Use **Ctrl + B** to go to the **Last Used Bookmark** timeline position.

Ctrl + Shift + B shortcut can be used to create bookmark from Clipboard data, e.g. for fast bookmark transfer from any document or from one VQV instance to another VQV instance.

The supported data string format options are:

- Frame Number, e.g. "018002"
- TC1000 Time Code, e.g. "00:06:00.040"
- SMPTE Time Code, e.g. "00:06:00:02"

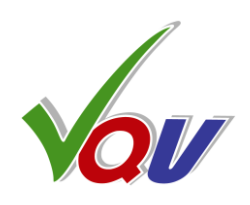

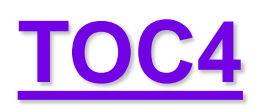

# **4.6 Text Info Overlay**

If mouse cursor is in the slider area, then speed, frame number and time code are shown in the **Title Bar** thus duplicating the Text Info Overlay shown at the bottom of Active Image

**Current playout speed** i.e. Shuttle Mode timeline steps in frames. seconds, or minutes.

Pause symbol **II** = Jog Mode

### **Current Frame Type**

(only for compressed video), e.g. 'l', 'P', 'B'

### **DR Mode & Scanning Standard**

- Selected Dynamic Range Mode
- Frame Height, Interlace, Rate, and Zoom (hidden on playout)

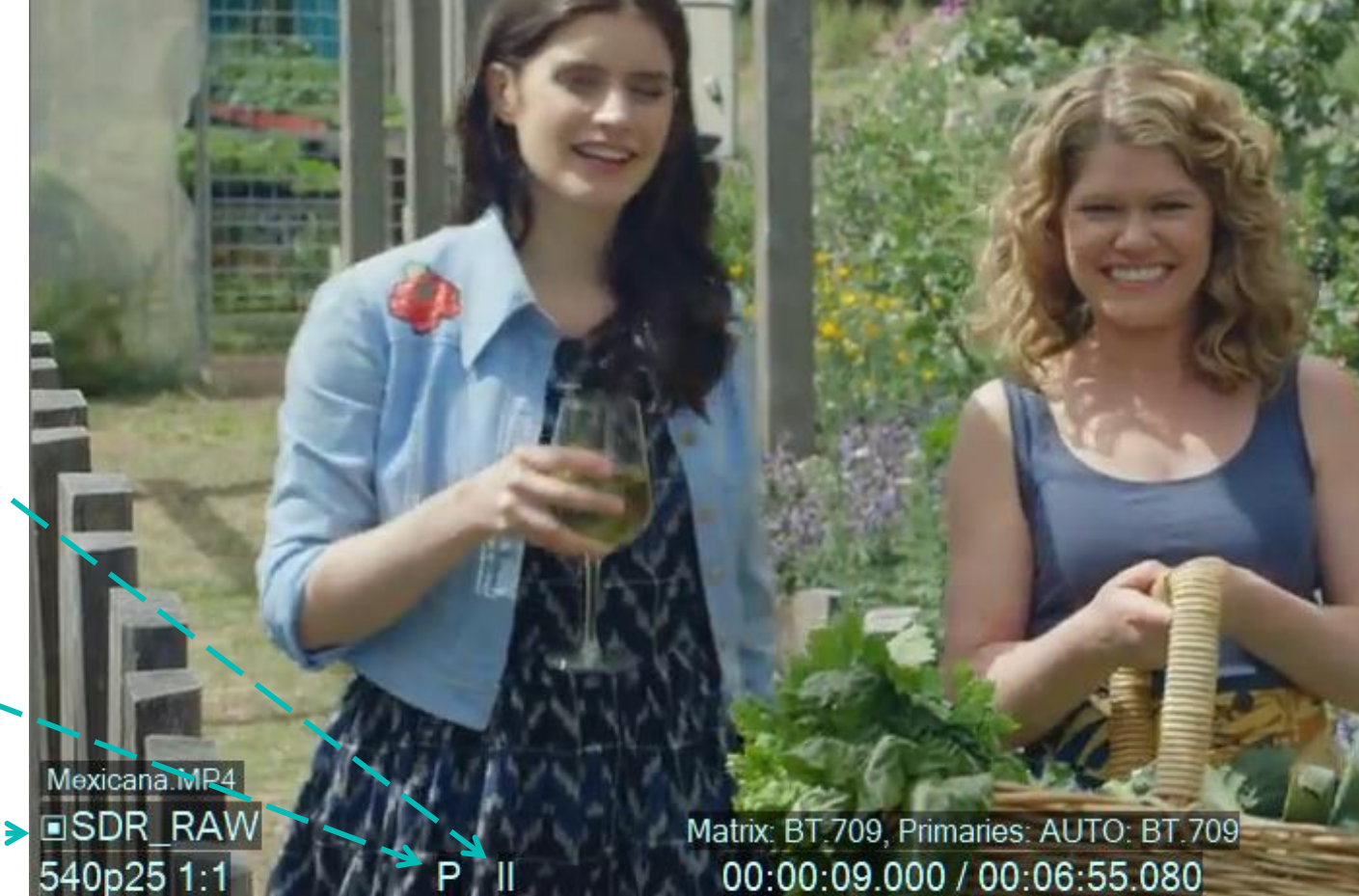

20 XY: 171, 205 YUV 8b > BT.709 > RGB 8b: 209, 224, 228 > RGB %: 88.1, 95.0, 96.8. SDR RAW

File Frame Size Color Space Zoom Tools & Filters Help

 $UV \Leftrightarrow RGB \text{ Narrow Range (NR) Symbol}$ 

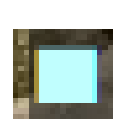

YUV ⇔ RGB Full Range (FR) Symbol

**Timeline Position Info:** CurrentTimeCode / DurationTimeCode

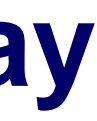

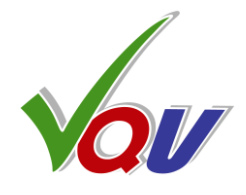

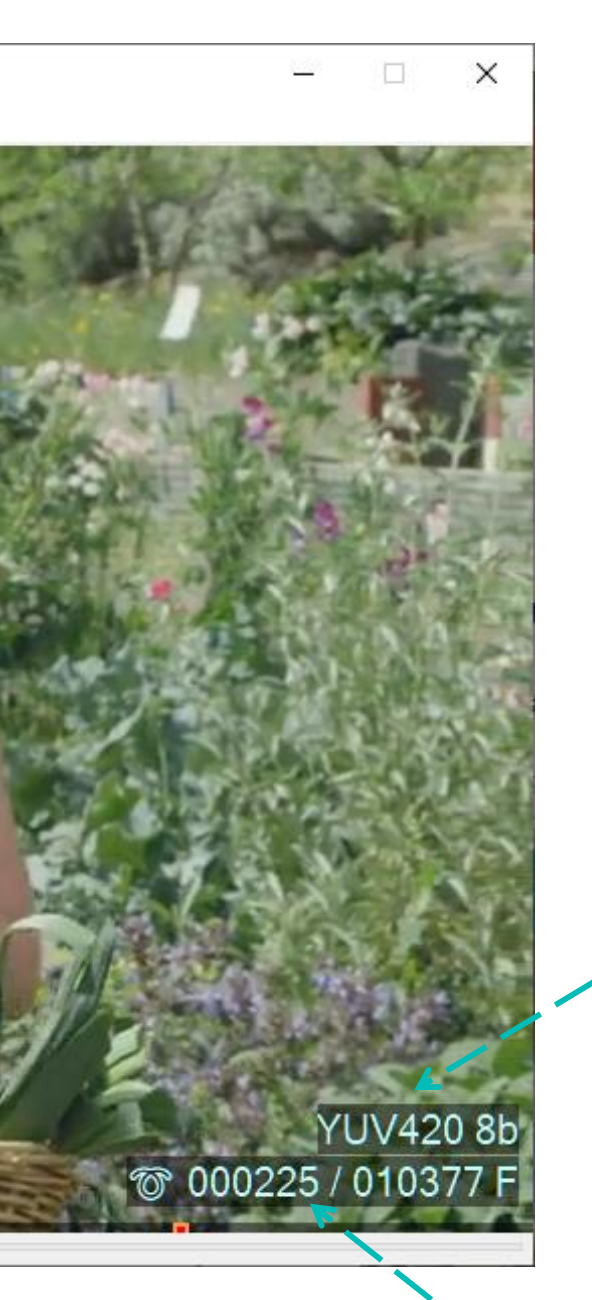

### Press **T** key to toggle Text Info overlays On/Off,

Ctrl + T toggles Text Overlay Auto-hide Mode

### **Video Format Info**

(hidden on playout)

### **Timeline Position Info:-**

CurrentFrameNo / TotalFramesCount

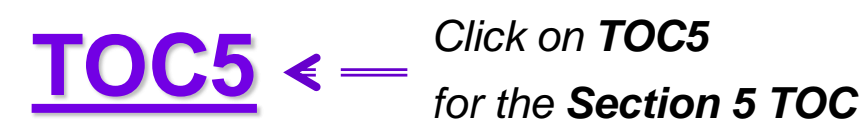

### **5. Tools and Meters**

| 5.1 Tools and Meters Categories                | 5.9 FrameSco          |
|------------------------------------------------|-----------------------|
| 5.2 Tools and Meters Overview                  | 5.10 Line Para        |
| 5.3 Active Image Frame Size Meter              | 5.11 Frame Hi         |
| <u>5.4 Video Volume Bars – VV-Bars Overlay</u> | <u>5.12 L-Bar – V</u> |
| 5.5 VV-Bars Variants                           | <u>5.13 L-Bar and</u> |
| 5.6 Smart VectorScope                          | <u>5.14 C-Bar – (</u> |
| 5.7 VectorScope Modes                          | <u>5.15 C-Bar Bit</u> |
| 5.8 Smart ChromaScope                          | 5.16 Noise an         |

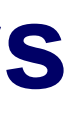

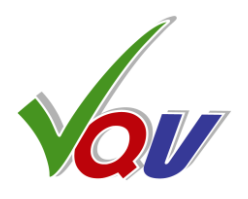

- 5.9 FrameScope Waveform Tool
  - ade Waveform Monitor Tool
  - istogram Tool
  - <u>/ideo Frame Levels Statistics</u>
  - d Video Fragment Statistics
  - Compressed Video Bitrate Analyzer
  - trate Markers
  - nd Inter-frame Activity Meter

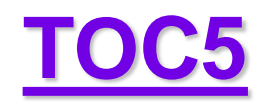

# **5.1 Tools and Meters Categories**

- VQV analyzers and meters can be sorted out into 3 categories: ullet
  - 1. YUV & RGB Levels Analyzers, providing for several secondary analyzers, such as Frame Lines RGB Range Profile, Video Volume Meter, VectorScope, ChromaScope, etc.
  - 2. Intra-frame Activity and Inter-frame Activity Analyzers, also providing for Noise Level Meter
  - 3. Bitrate, Packet Size and GOP Structure Statistics Analyzers
- For all 3 categories the analysis results are presented in two formats: ullet
  - 1. Graphical overlays Bargraphs, Waveforms and Vector Display formats
  - 2. Numerical readouts, shown as Title Bar Message and/or Text Overlay
- Some analyzers, filters and overlays can be combined, some others are mutually exclusive ullet

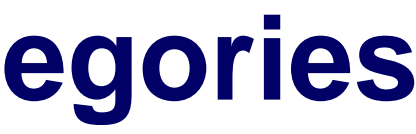

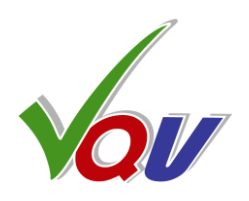

### <u>TOC5</u>

# 5.2 Tools and Meters Overview

See next slides for detailed description of:

- **Active Image Size Meter** 1.
- Video Volume Meter VV-Bars ™ 2.
- 3. **VectorScope**
- ChromaScope 4.
- RGB Frame Profile Monitor **FrameScope** <sup>™</sup> 5.
- RGB/YUV Line Parade Waveform Monitor 6.
- RGB/Light Levels **Histograms** 7.
- RGB/Light Levels Analyzer L-Bar ™ 8.
- Bitrate Analyzer **C-Bar** ™ 9.
- 10. Noise Meter

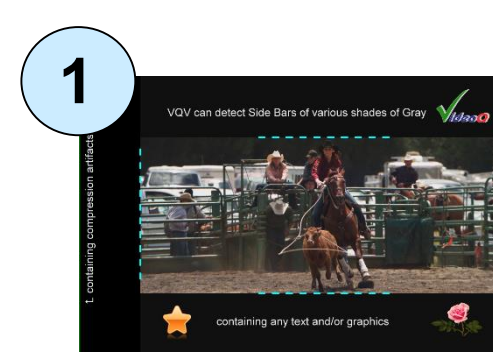

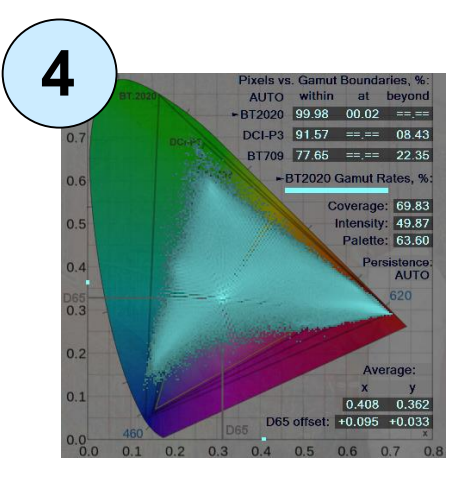

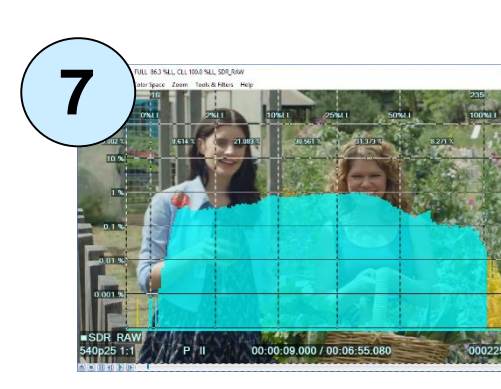

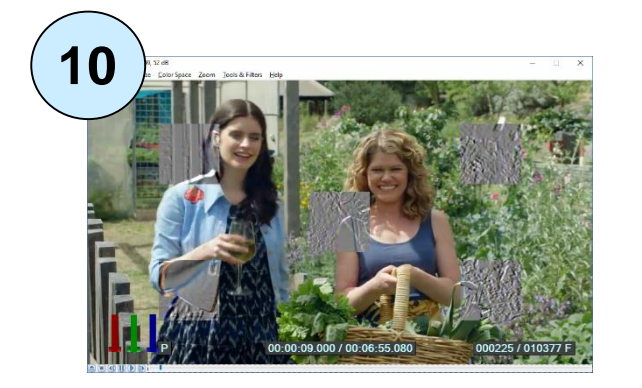

9

### 37

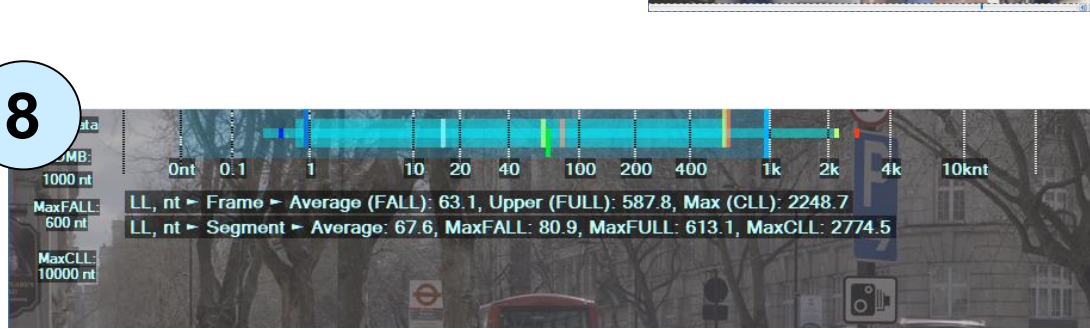

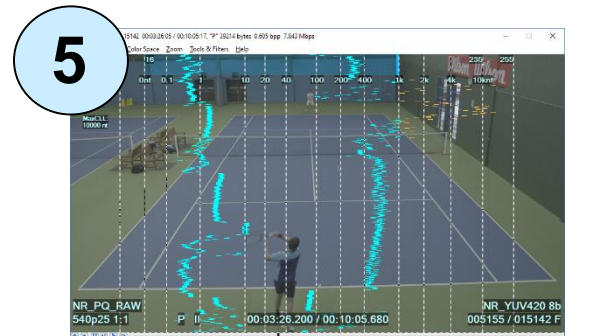

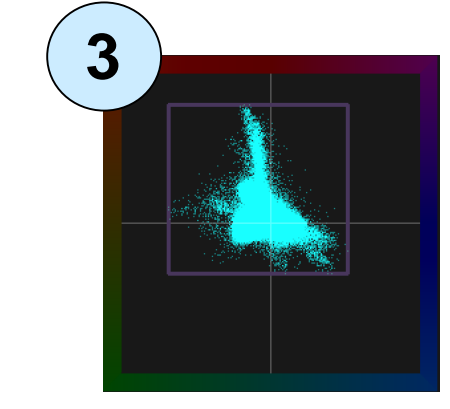

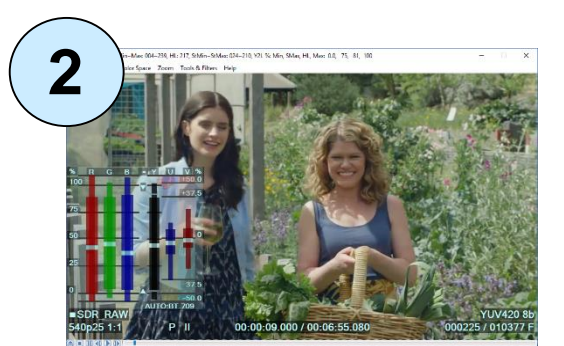

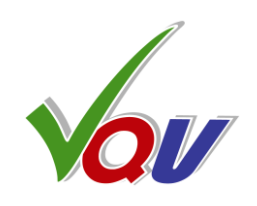

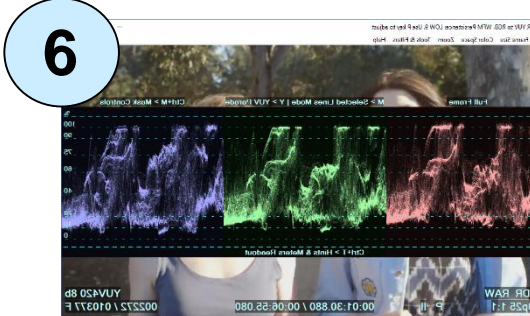

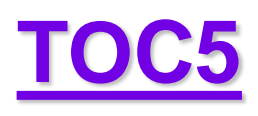

# **5.3 Active Image Frame Size Meter**

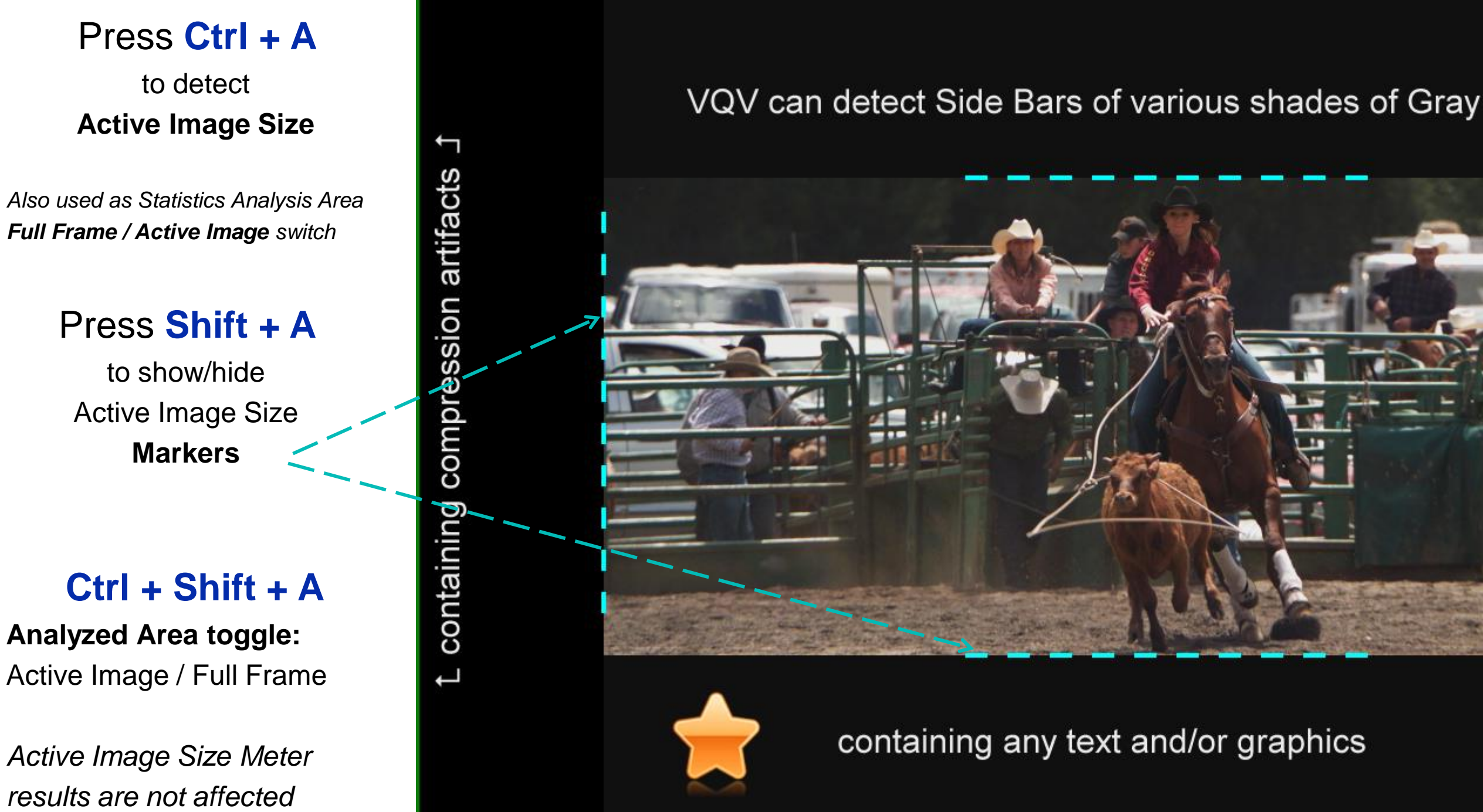

Active Image Size Detection affects the results of all other Meters because the black bands (Letterbox, Pillarbox, PostStamp) may significantly affect image levels and activities statistics.

Copyright VideoQ, Inc. - VQV Training Presentation

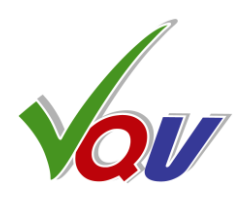

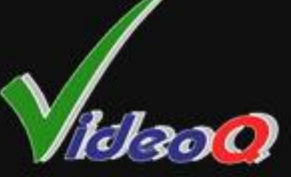

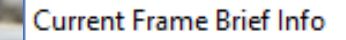

### Frame Size 1280x720, Active Image 960x407 (160~1119x160~566) SDR, RGB Volume 92 %, UV Volume 16 % Full YUV Range

| 8 bit values:                                                  | Y      | U     | V     | R     | G    | В    |
|----------------------------------------------------------------|--------|-------|-------|-------|------|------|
| Min - All pixels:                                              | 0      | 62    | 69    | 0     | 0    | 0    |
| Min - 99% pixels:                                              | 0      | 101   | 116   | 0     | 0    | 0    |
| Average:                                                       | 16     | 128   | 128   | 45    | 43   | 39   |
| Max - 99% pixels:                                              | 235    | 135   | 156   | 235   | 235  | 233  |
| Max - All pixels:                                              | 250    | 174   | 246   | 255   | 254  | 254  |
| % of the range:                                                | γ      | U     | v     | R     | G    | В    |
| Min - All pixels:                                              | 0.0    | -25.3 | -22.6 | 0.0   | 0.0  | 0.0  |
| Min - 99% pixels:                                              | 0.0    | -10.4 | -4.6  | 0.0   | 0.0  | 0.0  |
| Average:                                                       | 6.3    | 0.0   | 0.0   | 17.6  | 16.9 | 15.3 |
| Max - 99% pixels:                                              | 92.2   | 2.7   | 10.7  | 92.2  | 92.2 | 91.4 |
| Max - All pixels:                                              | 98.0   | 17.6  | 45.2  | 100.0 | 99.6 | 99.6 |
| Light Levels, % LL:                                            |        |       |       |       |      |      |
| Min - All pixels:                                              | 0.00   |       |       |       |      |      |
| Min - 99% pixels:                                              | 0.00   |       |       |       |      |      |
| Average (FALL):                                                | 7.68   |       |       |       |      |      |
| Max - 99% pixels:                                              | 100.00 |       |       |       |      |      |
| All pixels Max (CLL):                                          | 100.00 |       |       |       |      |      |
| Save full info to machine-readable "VQV_FrameInfoReport.TXT" ? |        |       |       |       |      |      |

<u>Y</u>es

<u>N</u>o

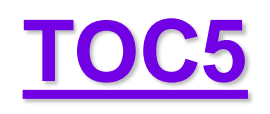

# 5.4 Video Volume Bars – VV-Bars Overlay

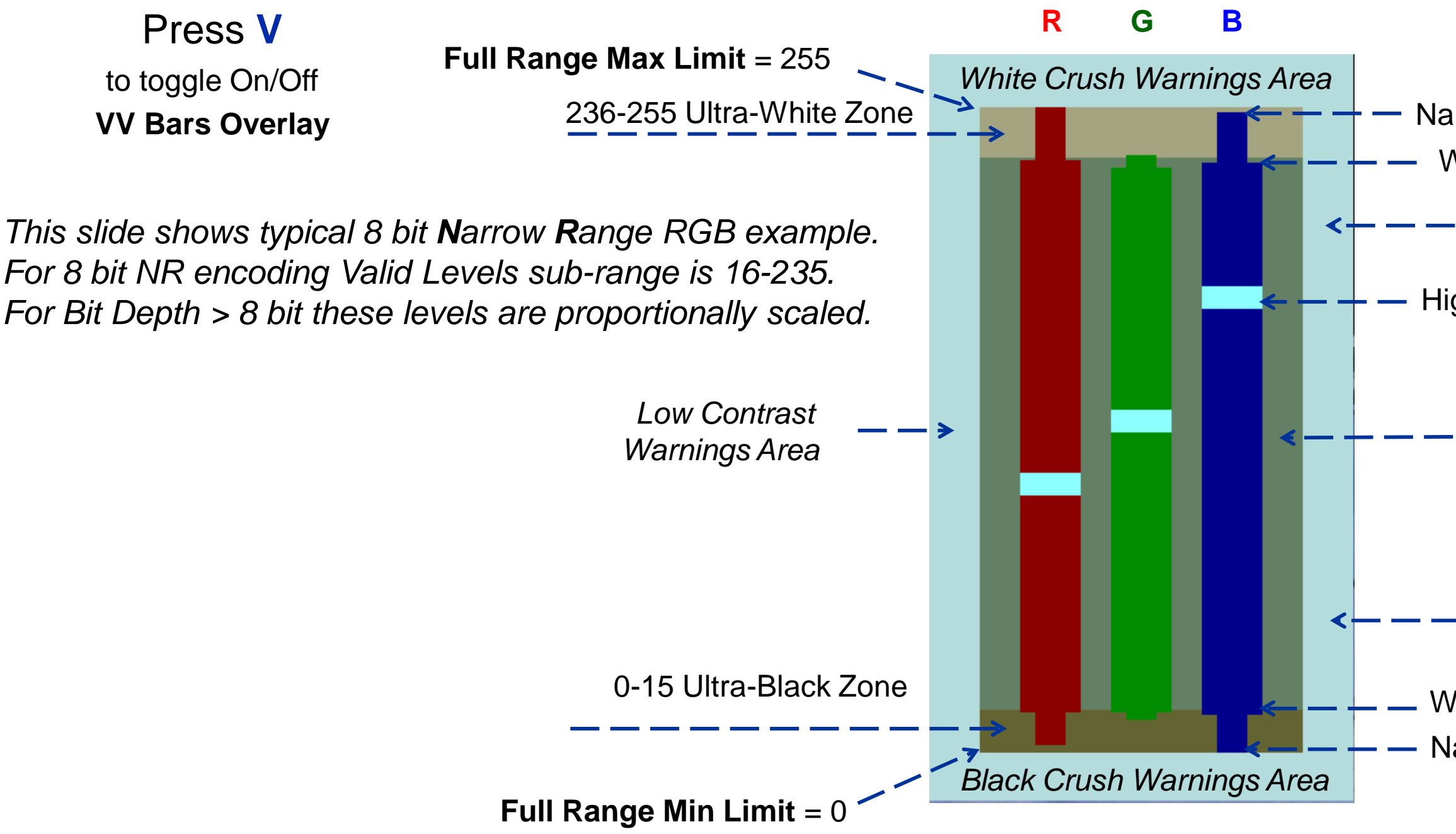

Each Wide Bar represents the color component range for reliable 98% of current frame pixels, ignoring specular highlights, whilst corresponding Narrow Bar shows extreme values for all (100%) pixels - they are nearly random and may vary a lot.

This explains the drastic difference in the dynamic behavior of two bars on live video playout: Wide Bar size and position typically do not change significantly from frame to frame, but Narrow Bar tips are moving very fast.

Copyright VideoQ, Inc. - VQV Training Presentation

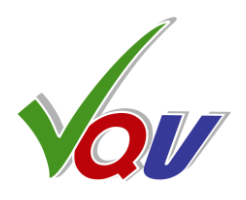

Narrow bar tip = measured Max100pct level Wide bar tip = measured Max99pct level

High Brightness Warnings Area

Highlight position = measured Median50pct level

### 16-235 Narrow Range Zone

### Low Brightness Warnings Area

Wide bar tip = measured Min99pct level Narrow bar tip = measured Min100pct level

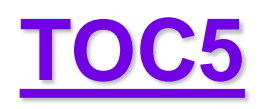

### **5.5 VV-Bars Variants**

Press S

Press V to enable VV-Bars

and put **Mouse Cursor** in the **VV-Bars area**.

VQV Title Bar shows VV-Bars statistics numerical values

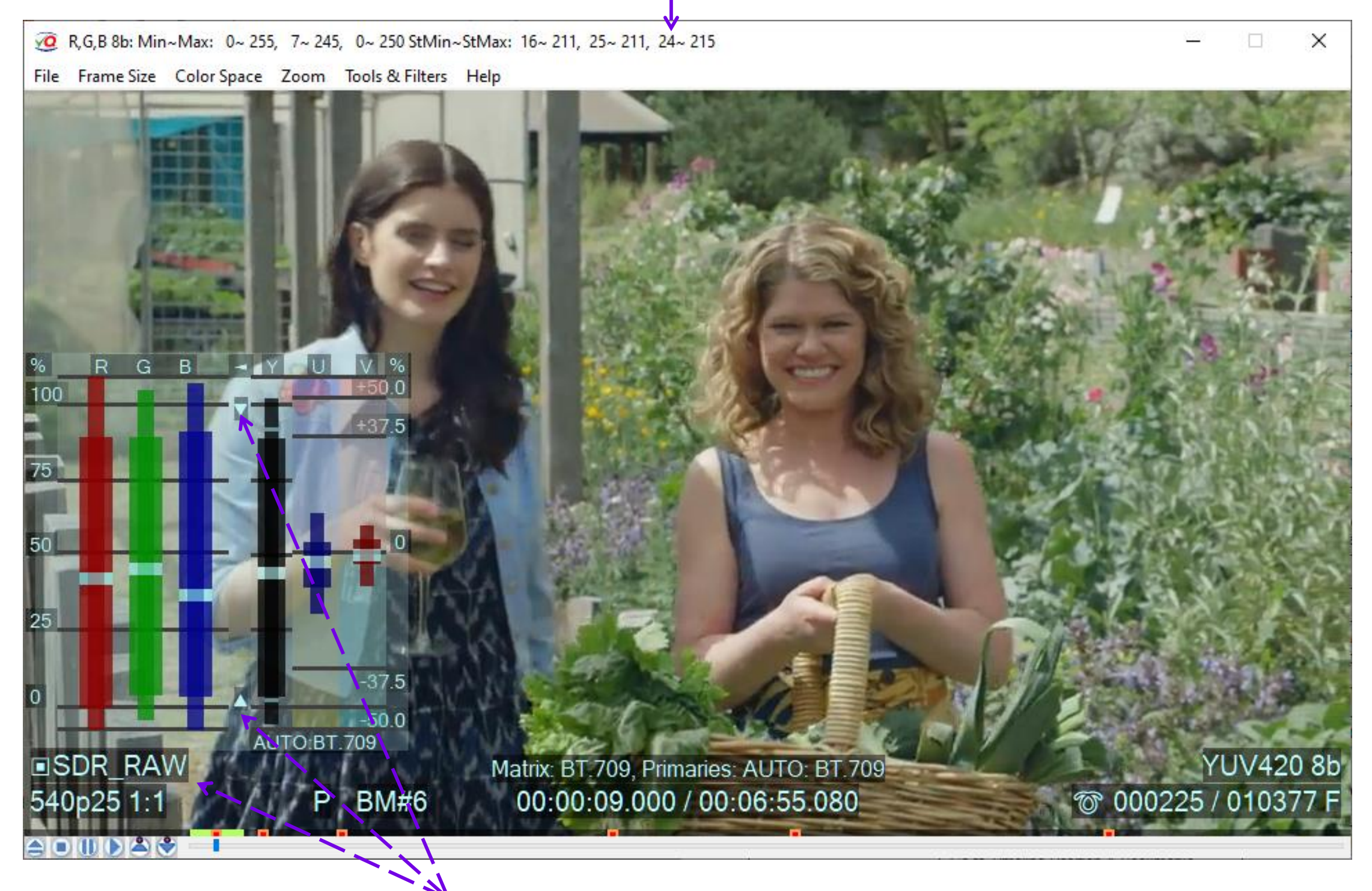

Selected YUV  $\Leftrightarrow$  RGB Conversion Parameters: YUV RAW (Narrow Range within Full Range), Matrix BT.709

SDR sample video – courtesy of Kate McCartney & Kate McLennan, Australia

Copyright VideoQ, Inc. - VQV Training Presentation

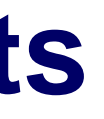

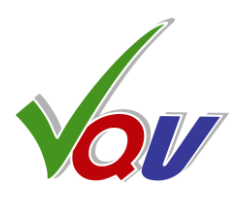

### Press Shift + V

### to cycle thru 3 Display Modes: YUVRGB (6 Bars), RGB (3 Bars), RGB Range (1 Bar)

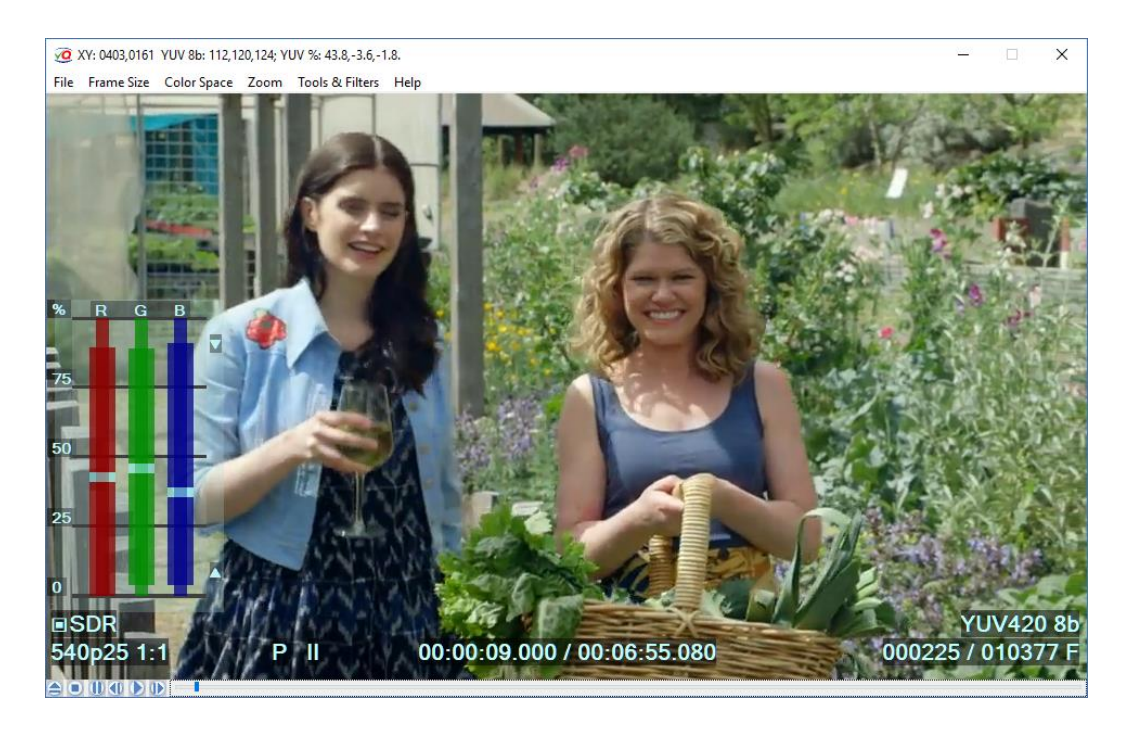

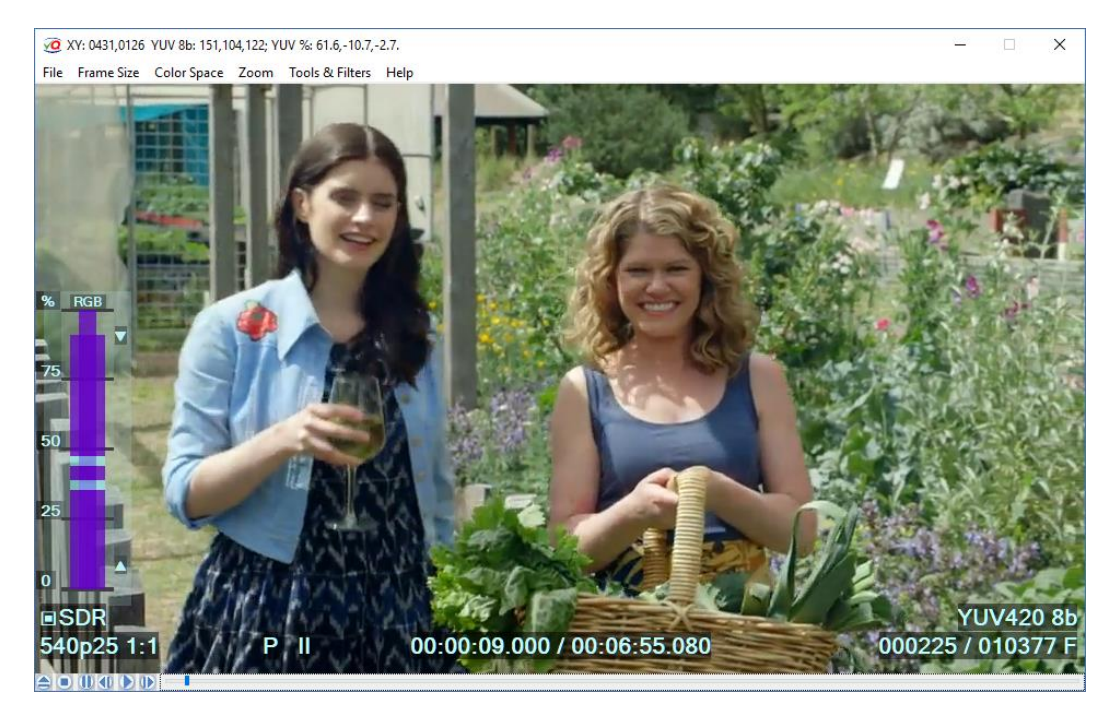

Selected YUV  $\Leftrightarrow$  RGB Conversion Parameters: YUV Narrow Range  $\Rightarrow$  RGB Full Range, Matrix BT.709

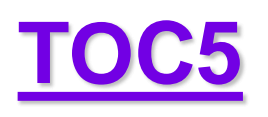

### **5.6 Smart VectorScope**

Press Ctrl + V to toggle On/Off **VectorScope Overlay** 

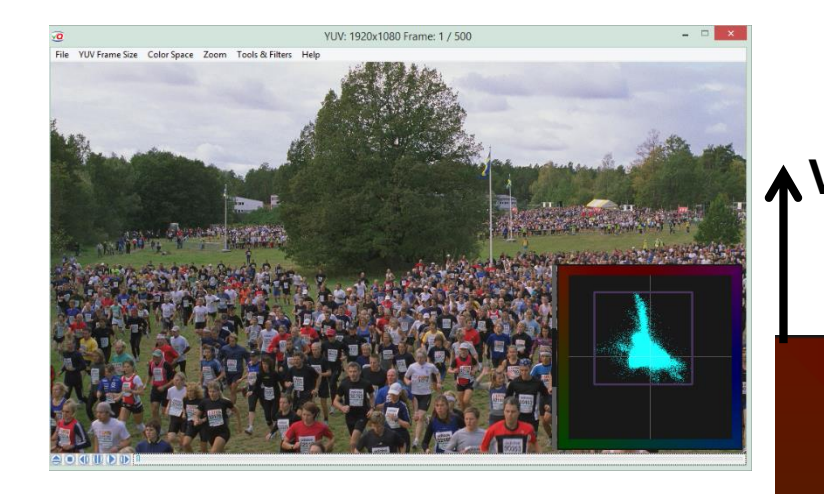

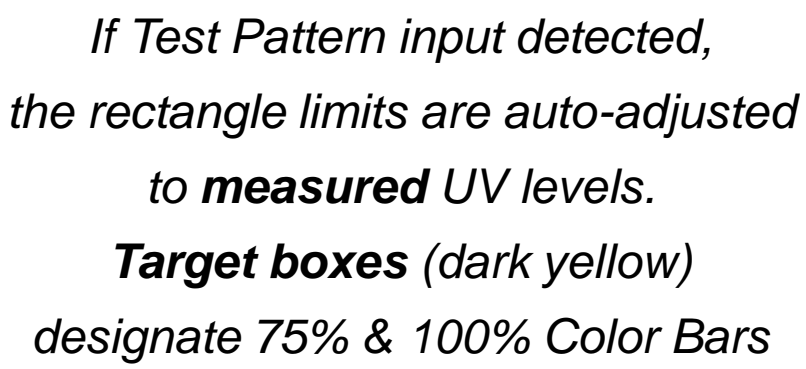

**Peak Levels Marker** Rectangle limited by: U & V Min & Max values

### **4 Display Modes**

Press **S** whilst **Mouse Cursor** is in VectorScope area to change display modes

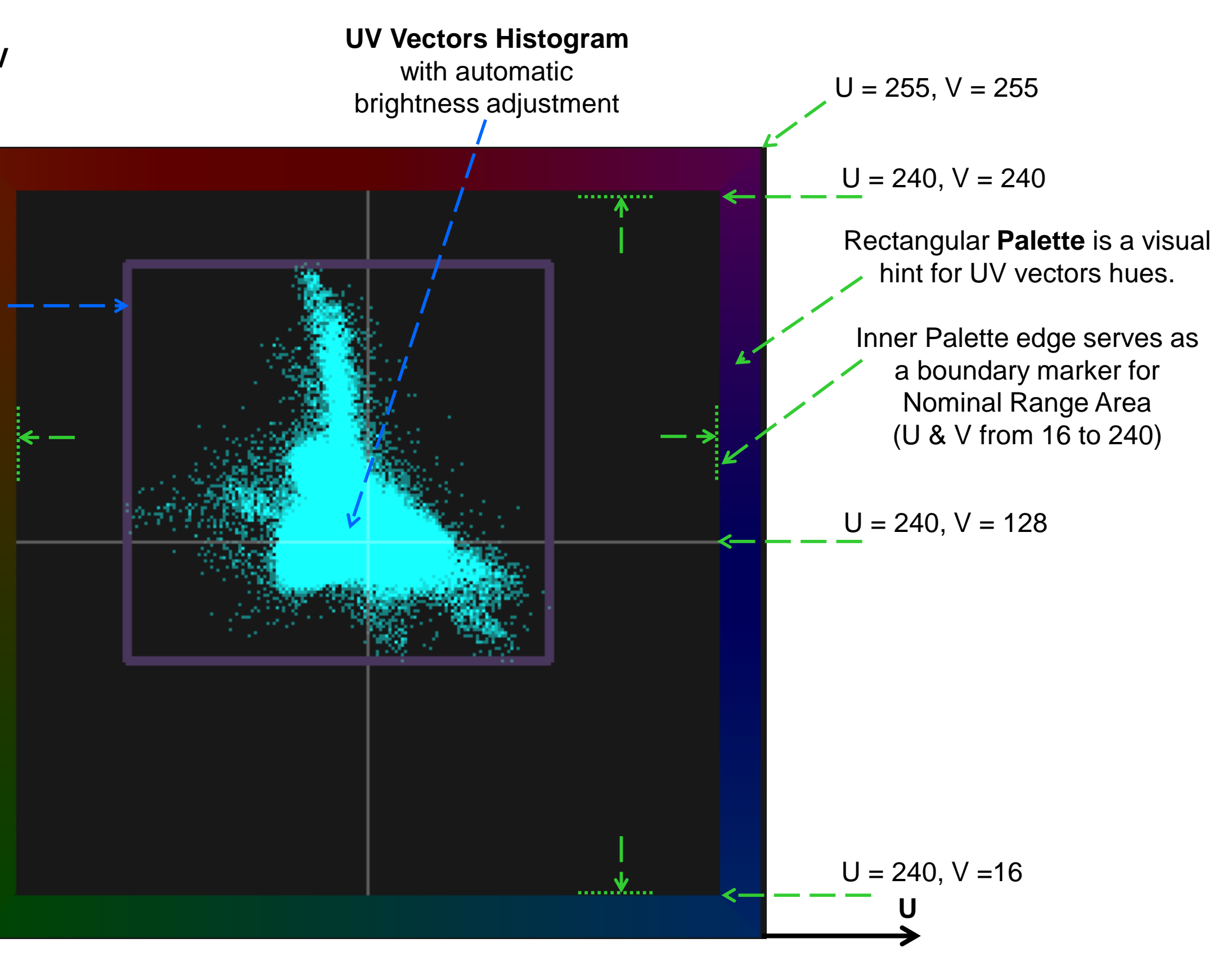

U = 0, V = 0

Copyright VideoQ, Inc. - VQV Training Presentation

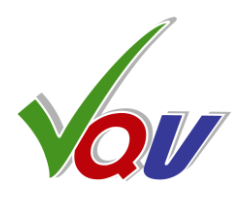

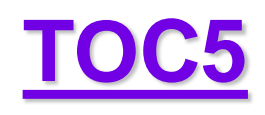

### **5.7 VectorScope Modes**

**4 Display Modes:** Press **S** whilst **Mouse Cursor** is in the VectorScope area to change the display mode

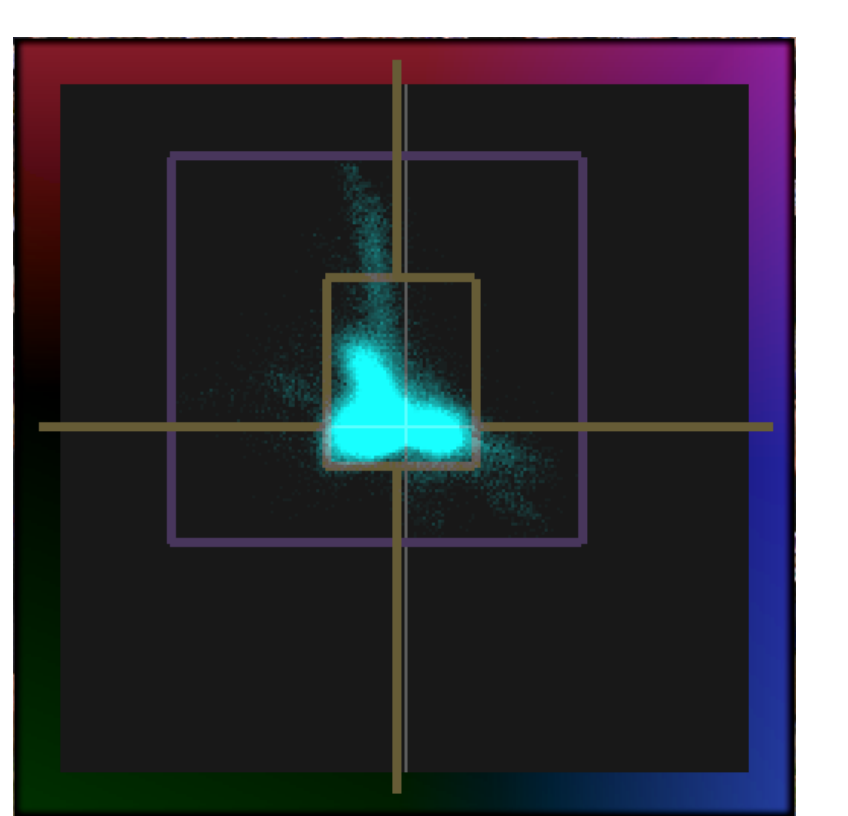

### Mode 1: (default) - AUTO

Mode 2: Fixed Gain x1

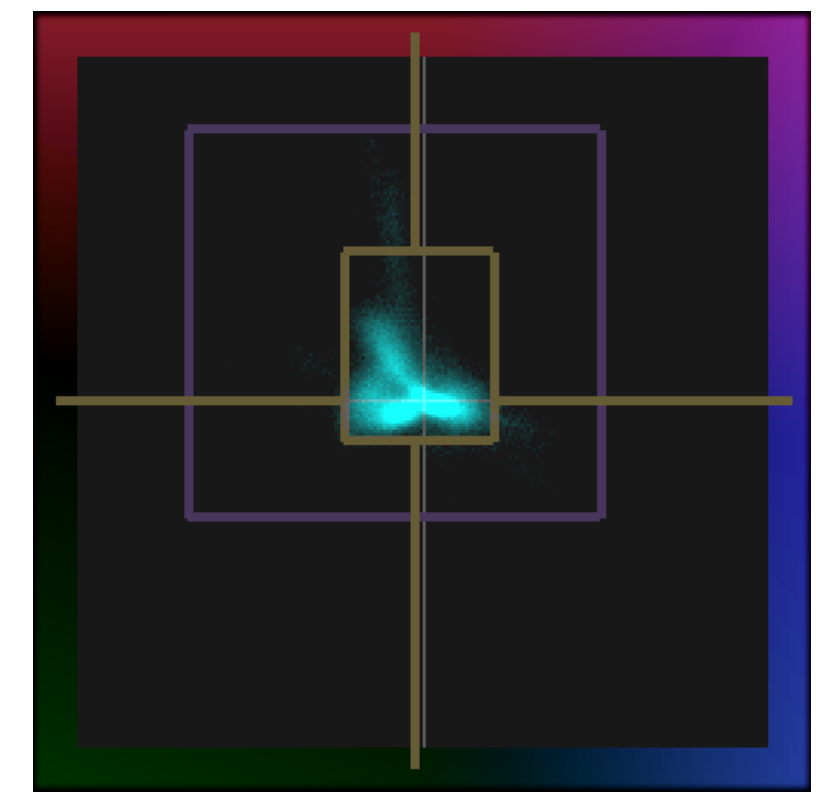

x1 Gain provides for better visibility of dominant colors distribution (2D contour shape).

However, in this Mode low probability colors (e.g. colors of small size objects) are hardly noticeable.

### Mode 3: Fixed Gain x8

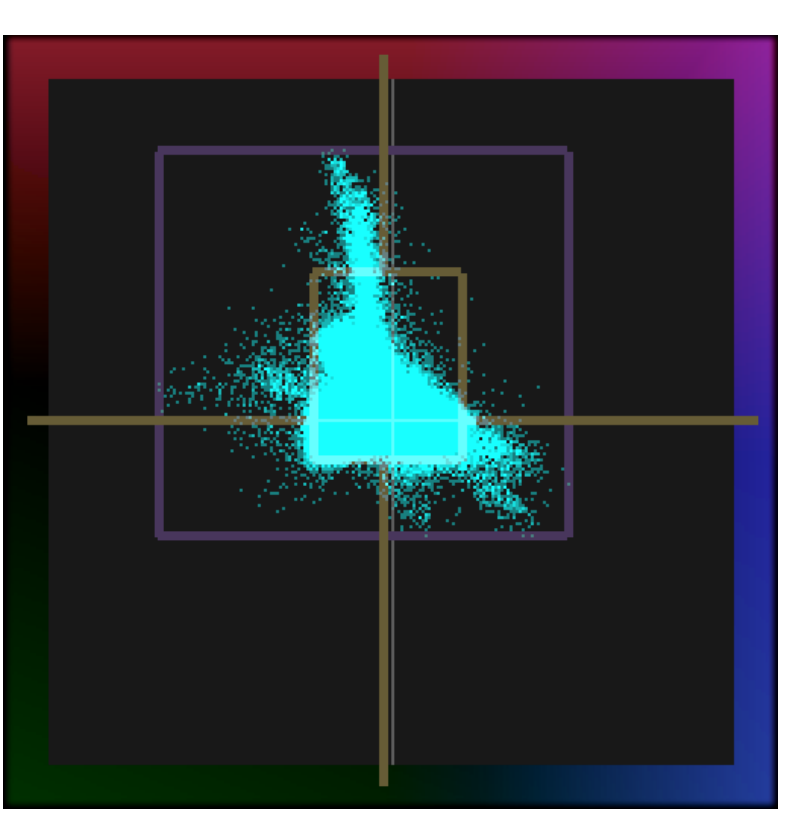

x8 Gain provides for better visibility of low probability colors (e.g. colors of small size objects).

Suitable for majority of use cases.

Waveform brightness (Gain) is autoadjusted to fit measured Chroma Volume limits.

Due to the built-in **Color Bars Detector** Mode 1 automatically switches to Mode 4 if Color Bars or similar test patterns are presented, so there is no need to switch modes manually.

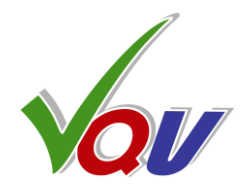

**Target Boxes** are enabled automatically by VQV Color Bars Detector

# Mode 4: Color Bars

Mode 4 enables Color Bars Target Boxes (dark yellow squares) for: SD (BT.601), HD (BT.709), UHD (BT.2100), 75% and 100% Color Bars

Also Gain value is adjusted and spot size increased providing for better visibility of actual Color Bars UV values and reduced visibility of spurious low probability colors, such as transitions and overshoots.

Medians and 100% peaks display disabled.

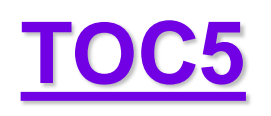

### **5.8 Smart ChromaScope**

### Press Ctrl + C to toggle On/Off **ChromaScope Overlay**

The background is the low contrast semi-transparent image of the **Chromaticity Diagram** showing all colors within the **spectral locus** 

Cyan colored overlay represents File Metadata Info relevant for ChromaScope: Video Image Chromaticity Histogram Color Matrix, Primaries and Transfer function (depending on the Color Space selection) User-selectable VQV Color Processor MI-Matrix: BT.2020(NR) parameters, such as Color Matrix, Primaries MIP Primaries: BT.2020 MIPDR: HDR-PQ and **Transfer** function, may or may not match VQV YUV(NR) BT.2020 HDR-PQ the analyzed media file metadata. VQV-Primaries-AUTO: BT.2020 Pixels beyond BT709 Gamut Share. %: 88.76 Excess, %: 25.390 If the selected Color Space is **BT.2020** or DCI-P3 ChromaScope calculates and displays the **Share** of pixels having Persistence: chromaticity beyond the limits of **BT.709** AUTO triangle, i.e. the percentage of colors illegal for 620 the ubiquitous HD color space. The integrated **Excess** value helps to estimate Average: the relevance of such "difficult" pixels. For fast estimation the Excess value is also 0.309 0.193 displayed as color-coded **Bargraph** -0.120 -0.020 D65 offset growing from Green to Red (logarithmic scale).

BT.2020, DCI-P3, BT.709 and BT.601 Primaries Gamut Boundaries (color triangles)

Select Color Space via main 'Color Space' menu and 'ChromaScope Primaries' submenu. White point is not switchable, always D65

ChromaScope calculates and displays the x and y values of Average Chromaticity point and the offset of this point vs. the D65 Reference White point.

D65 Offset Markers on x and y axes are helpful for at-glance detection of the significant color shifts.

*Typical color balanced video images have* Average Chromaticity close to the D65 point, though for the example shown the dominance of green and blue colors is clearly visible.

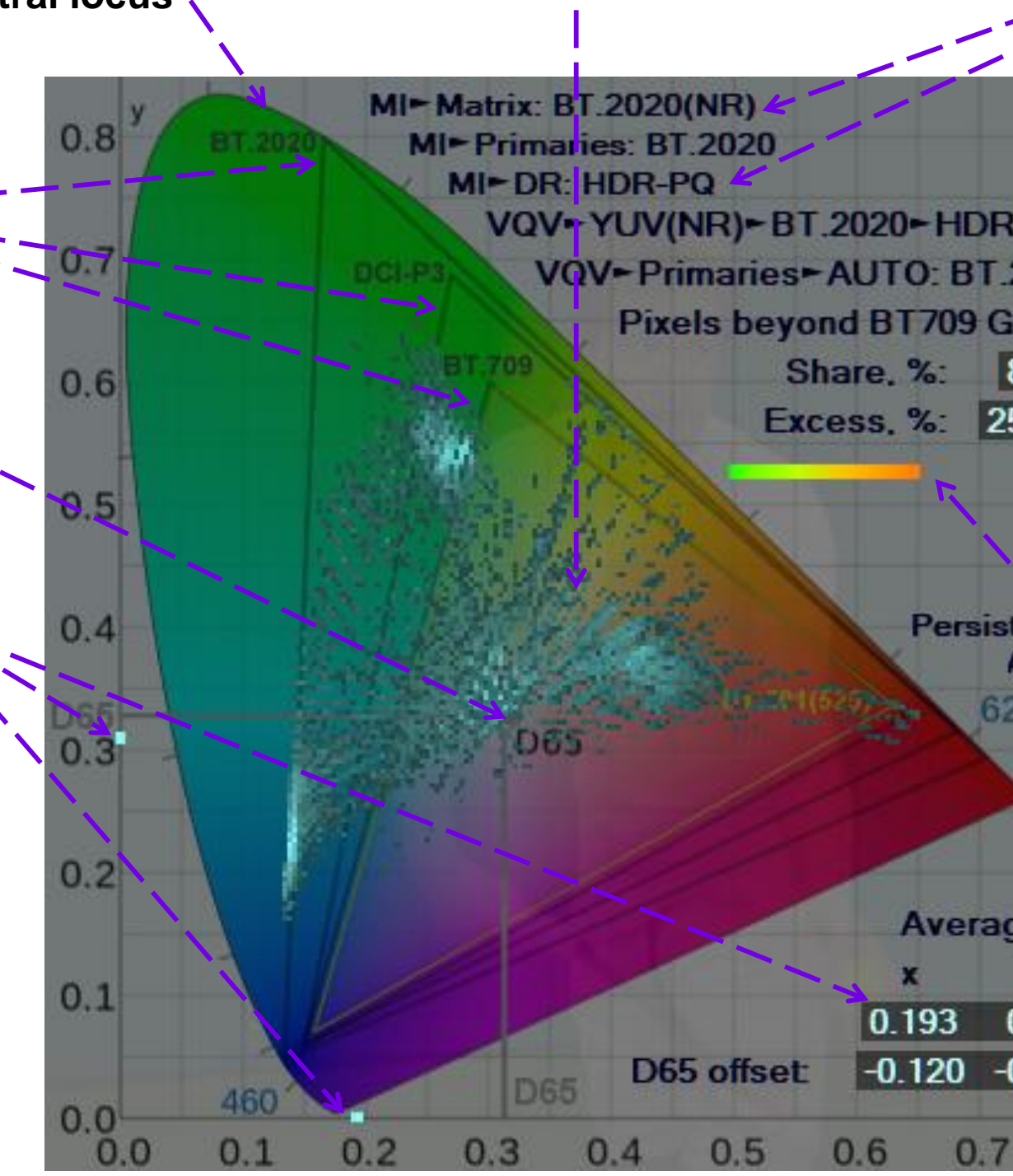

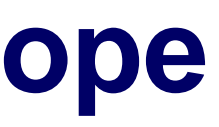

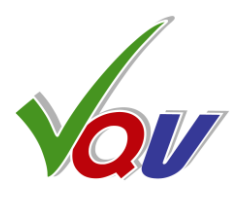

# **5.9 FrameScope Waveform Tool**

Press W key to toggle On the FrameScope™ Overlay.

(Frame Profile Waveform)

TOC5

Line Number and the corresponding **Title Bar Numerical Readout** values are defined by the Mouse Cursor vertical position

**RGB / LL Line Statistics** Min value updated line-by-line

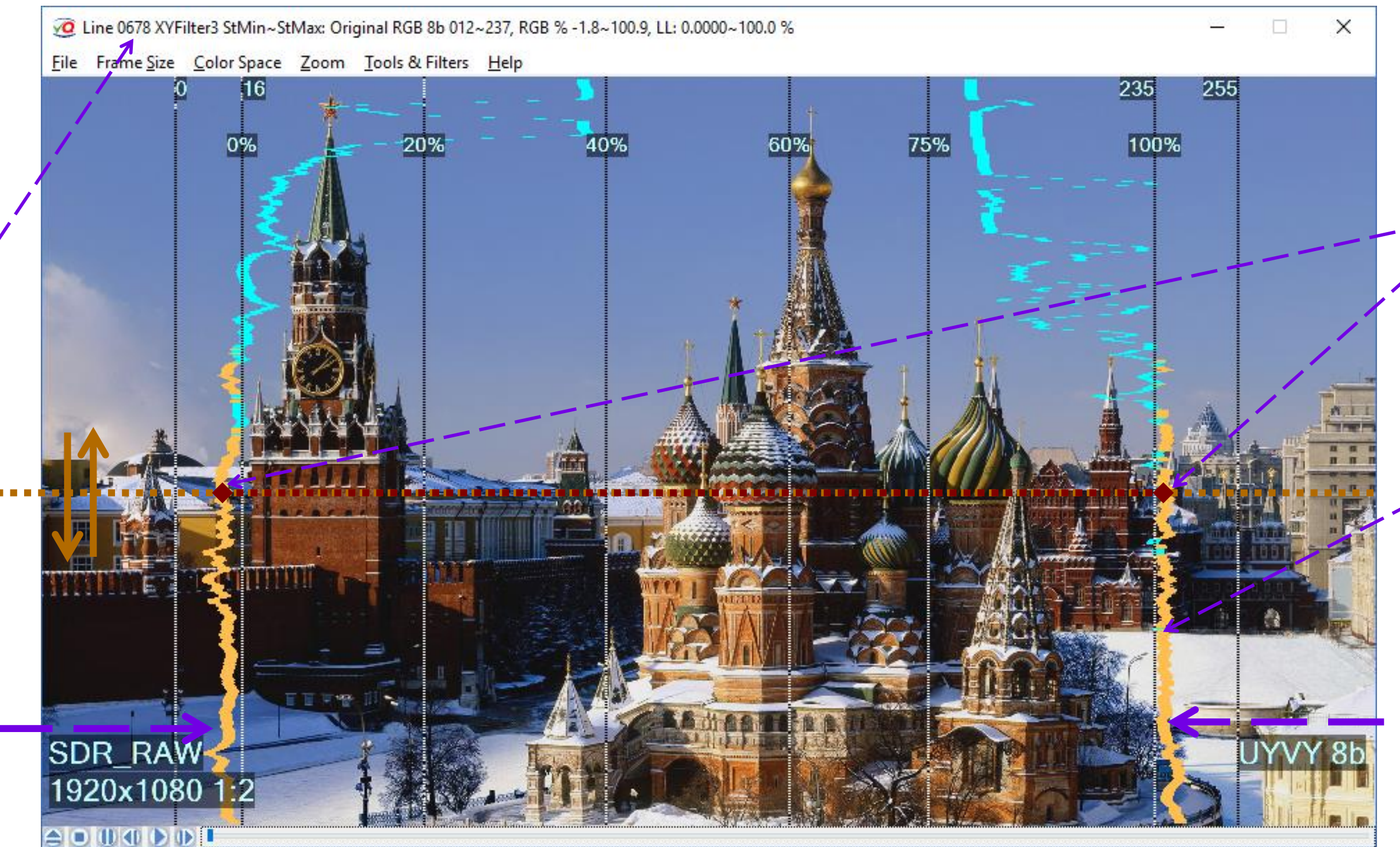

The Graticule vertical lines positions can be switched from RGB Levels in percents of the Reference White to Light Levels in nits or percents – Shortcut: U. In SDR mode the graticule units are percents of RGB or LL range. In HDR RAW modes the graticule vertical dotted lines represents BT.2100 light levels. In down- and cross- conversion modes 100% line may represent the selected TDMB (Target Device Max Brightness) value.

Copyright VideoQ, Inc. - VQV Training Presentation

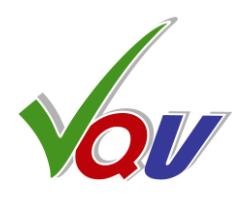

Frame Profile Waveform shows the **Current Line RGB / LL Range** from Min(R,G,B) to Max(R,G,B)

RGB/LL Min & Max value beyond the valid range (from 0 % to 100 %) are shown in **Yellow** 

RGB / LL Line Statistics Max value updated line-by-line

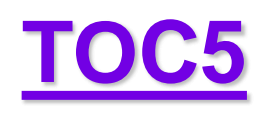

# 5.10 Line Parade Waveform Monitor Tool

2 FR YUV to RGB. WFM Persistence: LOW 9. Use P key to adjust

File Frame Size Color Space Zoom Tools & Filters Help

M > Selected Lines Mode | Y > YUV Parade **Full Frame** Ctrl+T > Hints & Meters Readout SDR\_RAW 00:01:30.880 / 00:06:55.080 540p25 1:1 

Press Ctrl + W to toggle On the Line Parade Waveform

SDR sample video – courtesy of Kate McCartney & Kate McLennan, Australia

Copyright VideoQ, Inc. - VQV Training Presentation

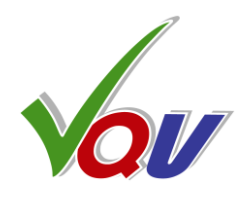

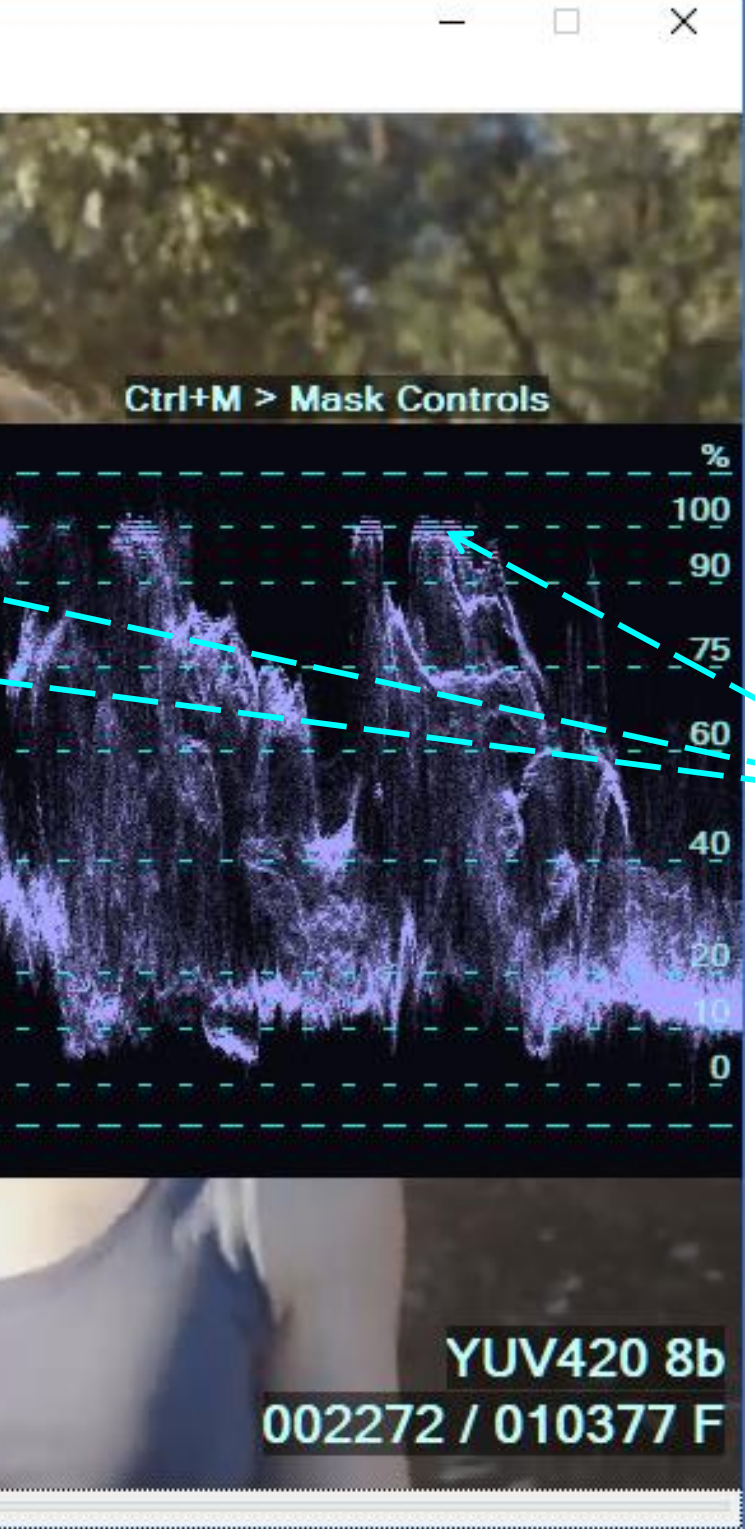

**RGB** Line Parade Waveform Mode provides for easy correlation of the object horizontal position and the corresponding video signal levels

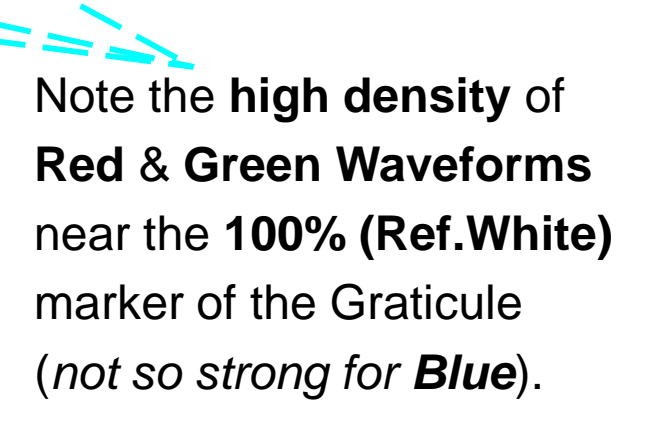

It means massive clipping of white and yellow tones

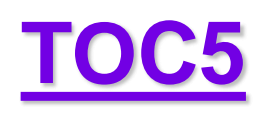

# **5.11 Frame Histogram Tool**

Press H to toggle On the **Frame Histogram Overlay** 

Digits keys are shortcuts to some common **Dynamic Range Modes:** 

0 - SDR = default mode1 – HDR-PQ RAW 2 – HDR-PQ>SDR 3 – HDR-HLG RAW 4 - HDR - HLG > SDR5 - LOG - RAW6 – LOG>HLG 7 – LOG>SDR 8 – MSB/LSB Images 9 – YUV range toggle

E.g. press **0** to enable the default **SDR RAW Mode** 

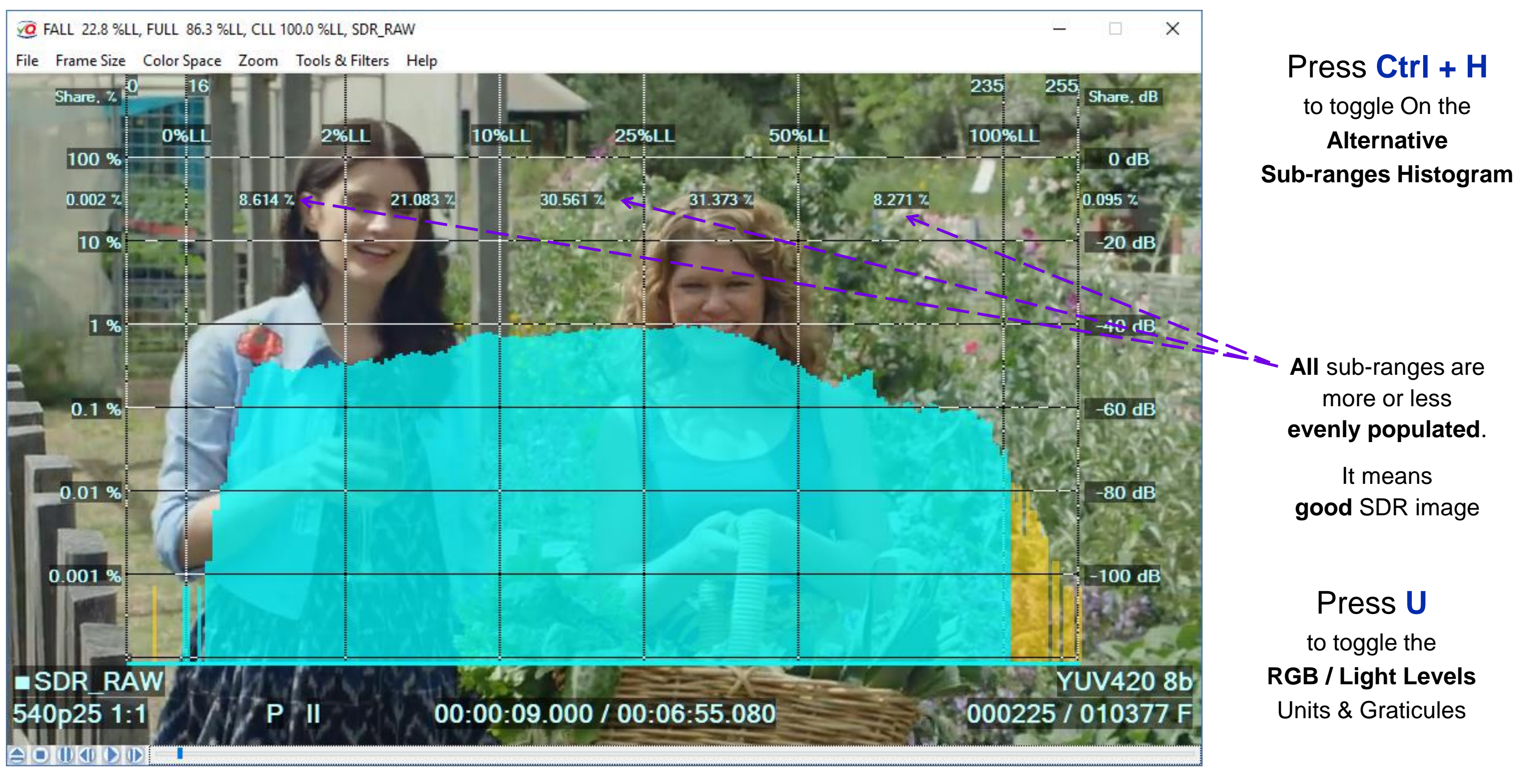

The default **Histogram Overlay Mode** is the **Light Levels Histogram** shown above

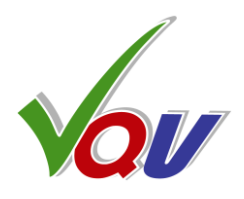

46

### 5.12 L-Bar – Video Frame Levels Statistics

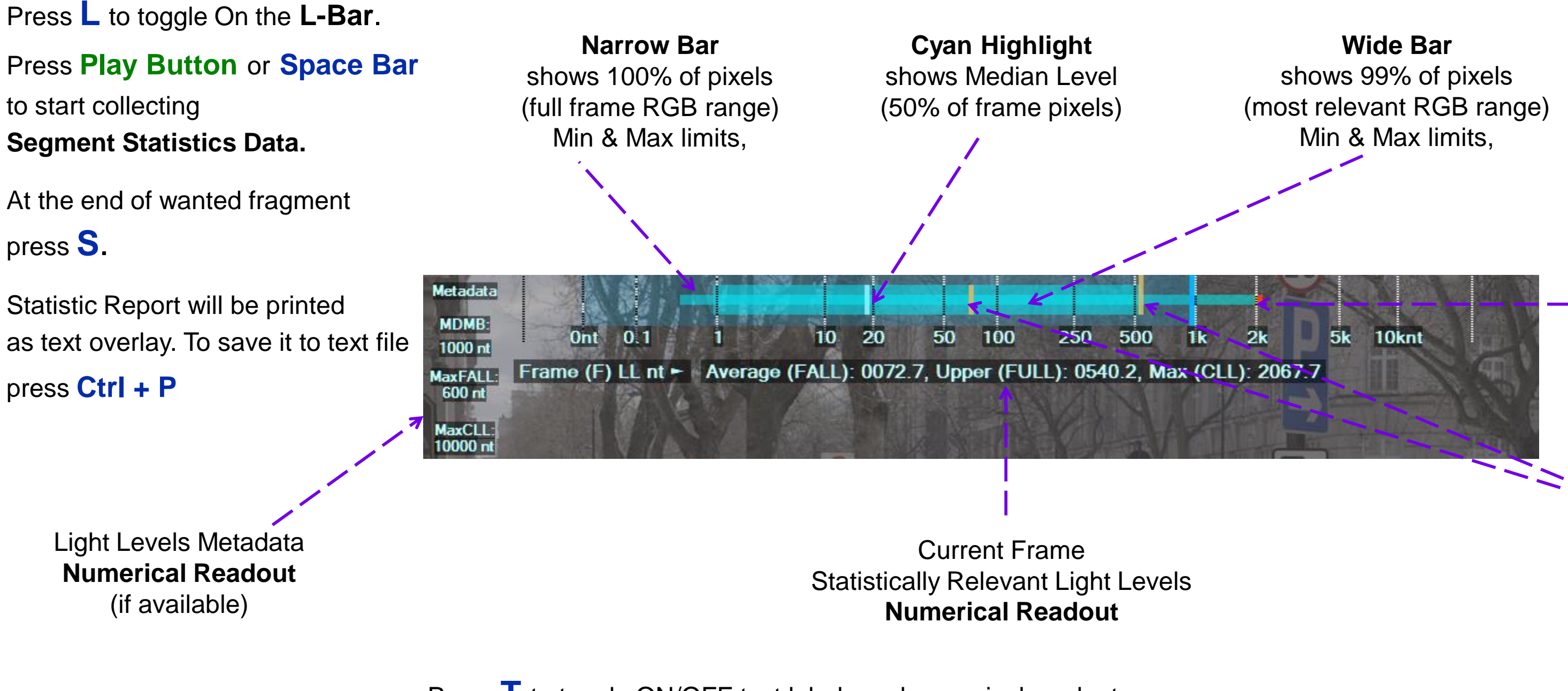

Press **T** to toggle ON/OFF text labels and numerical readout messages:

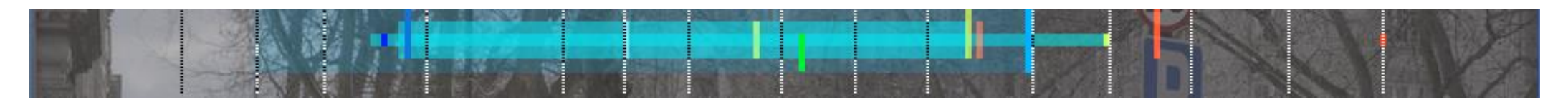

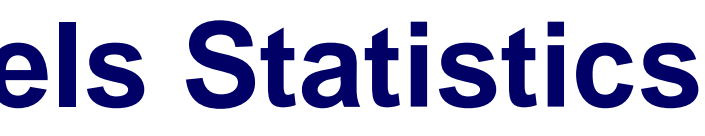

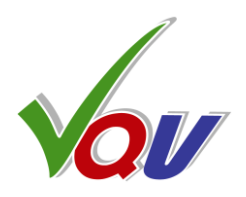

Yellow Marker:

Frame Max Light Level (CLL) of the current frame updated frame-by-frame

### Yellow Markers: Frame Average Light Level (FALL)

Frame Upper Light Level (FULL)

of the current frame updated frame-by-frame

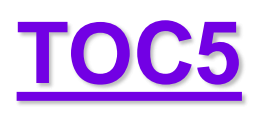

# **5.13 L-Bar and Video Fragment Statistics**

At the end of wanted fragment press S.

Statistic Report will be printed as text overlay.

To save it to text file

press Ctrl + P

### On-screen Report: $- - \rightarrow$

**RGB & Light Levels Current Frame Statistics** & **Fragment Statistics** up to the current frame

| 0    | L-Bar - Levels Statistics Report                                                                                                   |     |
|------|----------------------------------------------------------------------------------------------------|-----|
| File | Frame Size Color Space Zoom Tools & Filters Help                                                                                   |     |
|      |                                                                                                    | 1   |
|      | Ont 0.1 1 10 20 50 100 250 500 1k                                                                                                  | 21  |
| 5    | Frame (F) LL nt Average (FALL): 0072.7, Upper (FULL): 0540.2, Max (CLL):Cumulative (C) Average (CALL): 0089.3Analyzed: 447 F, from | :   |
|      | Cumulative (C) MaxFALL: 0111.2 @ 00:00:06.720, MaxCLL: 3284.0 @ 00                                                                 | :0  |
| 1    | Narrow YUV Range, PQ_RAW                                                                                                    |     |
|      | Current Frame 447 / 15142 Time Code 00:00:17.880 / 00:10:05.680, Video Volume 91%                                                  |     |
|      | Frame Video Levels 85: Min 11 Lower 10 Median 03 Lloper 165 May 108                                                                |     |
|      | Frame Video Levels, 00: Min 41, 20 Jower 15 07 Median 35 16 Upper 68 04 Max 83 11                                                  |     |
| 4    | Frame Light Values nt: Min 0.515 Lower 1.316 Average (FALL) 72.7 Upper 540.2 Max (C                                                |     |
|      | Light Levels Statistics Analysis Start: 1F @ 00:00:00 040                                                                          | -   |
|      | Cumulative Average (CALL) 89.3 nt MaxFALL 111.2 nt @ 168F.00:00:06 720                                                             |     |
|      | MaxFrameUppert L 822.9 nt @ 166F.00:00:06.640_MaxMaxLL (MaxCLL) 3284.0 nt @ 134F                                                   |     |
| 4    | Analyzed: 447 Frames of 447F (100.0% of 17s.) from 1F @ 00:00:00.040 to 447F @ 00:00:1                                             | 7   |
|      | C Switch to C-Bar (Bitrate Analyzer) then press S for Bitrate Statis                                                               | sti |
|      | S: Resume, J: Jump to MaxFALL Frame, Ctrl+P: Print to VQV_StatisticsReport.TX1                                                     | Γ,  |
| 0    |                                                                                                    |     |
|      |                                                                                                    |     |
| -    |                                                                                                    |     |
|      | P +1.0 00:00:17.880 / 00:10:05.680                                                                                                 |     |
| elc  |                                                                                                    |     |

### Analysis Progress Bar: V

From the selected start frame to the current frame

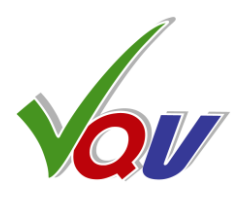

5k 10knt 2067.7 0:00:00.040 0:05.360

) 2067.7

00:00:05.360 .880 cs Report L: Close Levels Analyzer

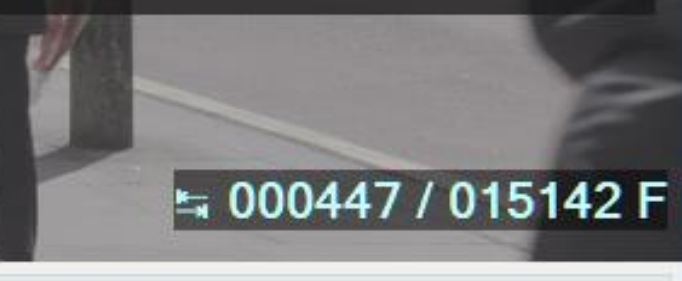

**Green Marker**: Segment Average LL

### **Red Markers**

X

max values of the corresponding **Yellow** markers within the segment

**C-Bar** Bitrate Analyzer is running in the background when L-Bar is enabled. Press C to switch between L-Bar and C-Bar Modes.

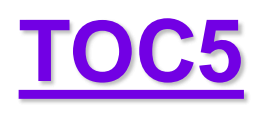

# 5.14 C-Bar – Compressed Video Bitrate Analyzer

Press **C** to enable the Bitrate Analyzer tool

### **Press Play Button**

to collect and display Bitrate **Statistics Data** 

At the wanted fragment end

press S

Statistic Report will be printed as text overlay;

to save it press Ctrl + P

**On-screen Report: Codec Info & Compressed Data Statistics** up to the current frame

Logarithmic Bitrate Graticule covers very wide range: from 0.01 Mbps to 1,000 Mbps

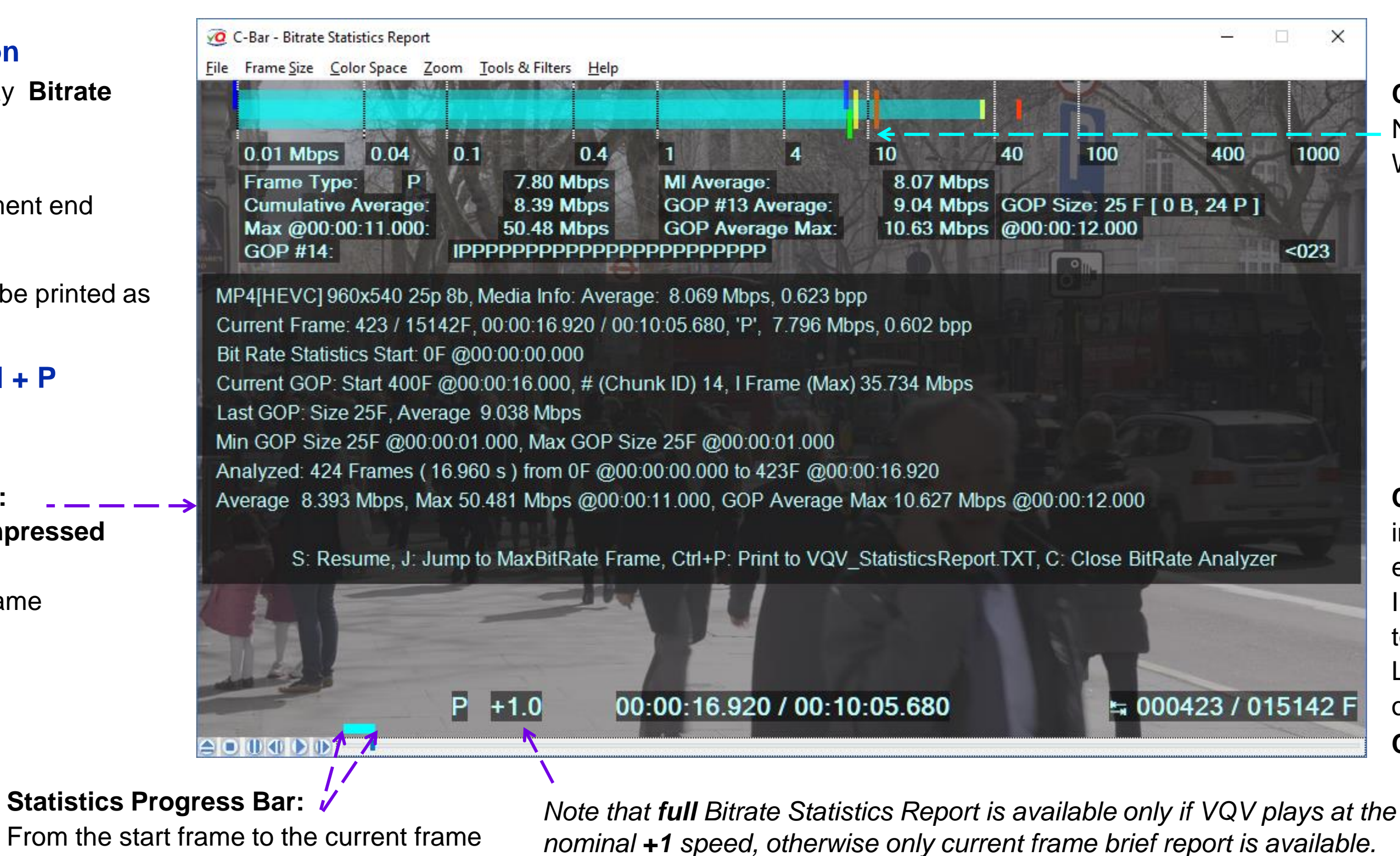

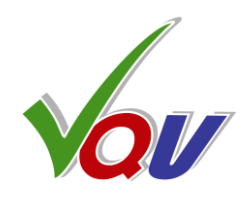

**C-Bar Overlay** Narrow Bar: 'I' Frame Bitrate, Wide Bar: 'P'/'B' Frame Bitrate

C-Bar Bitrate Analyzer is running in the background when **L-Bar** is enabled. In such case press C to switch between L-Bar and C-Bar Modes, otherwise pressing C will switch C-Bar Off.

# **5.15 C-Bar Bitrate Markers**

**Blue Markers:** 

Video Stream

Average & Max Bitrates

specified in stream metadata

0.4

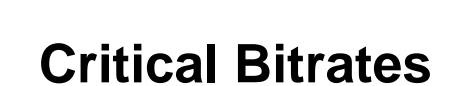

0.01 Mbps 0.04 0.1

<u>TOC5</u>

**Green Marker:** Integrated **Average Bitrate** up to the current frame

Yellow Marker: Last GOP **Average Bitrate** 

**Brown Marker:** Segment Max of **GOP** Average Bitrate up to the current GOP

7

10

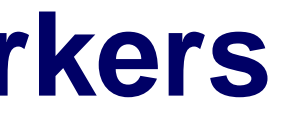

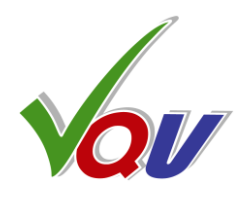

**Red Marker**: Segment Max Bitrate updated frame-by-frame

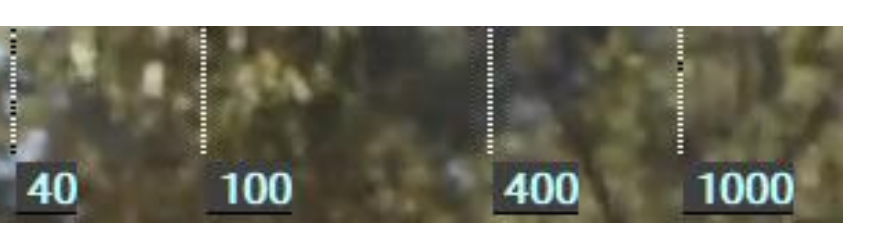

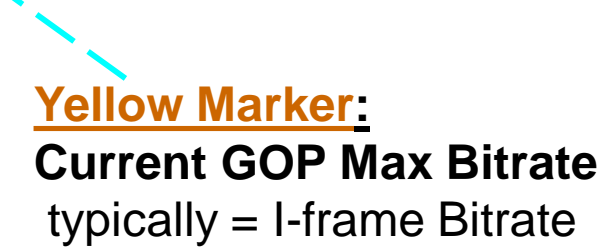

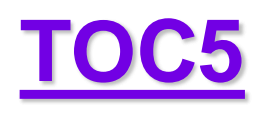

# **5.16 Noise and Inter-frame Activity Meter**

### Press Shift + N

to toggle On the

**Noise Meter** 

Relatively poor Y SNR value is probably caused by strong Intraframe and Inter-frame Activities creating problems for the camera noise reducer

**Y SNR** = 39 dB, **U SNR** = 49 dB, **V SNR** = 52 dB

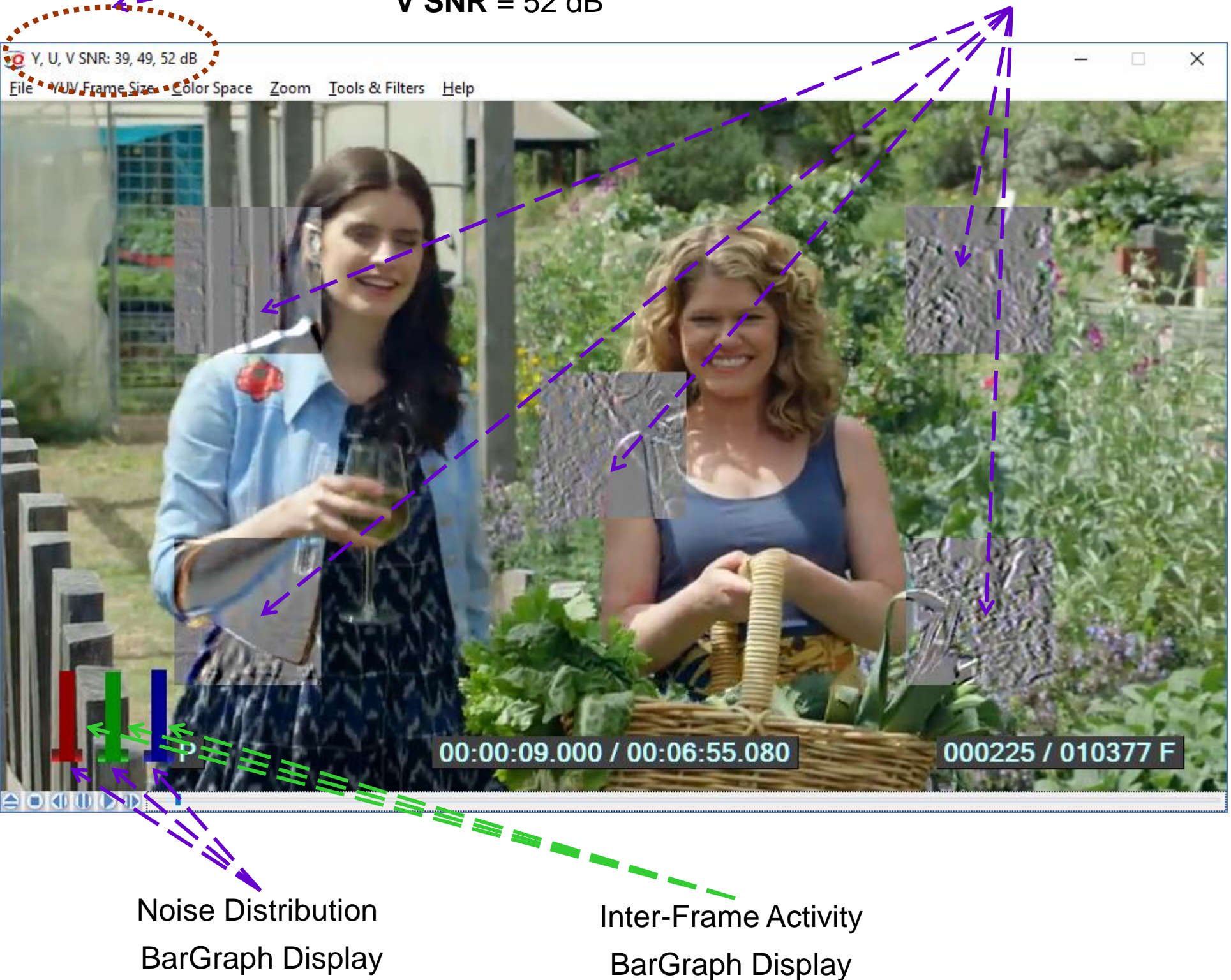

SDR sample video – courtesy of Kate McCartney & Kate McLennan, Australia

Copyright VideoQ, Inc. - VQV Training Presentation

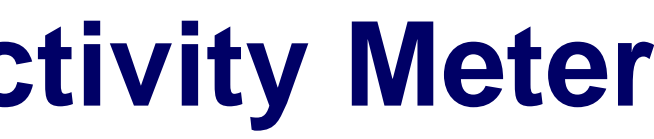

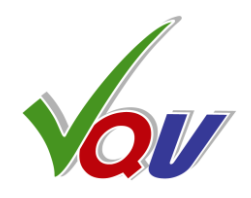

### **5 SNR Meter Zones**

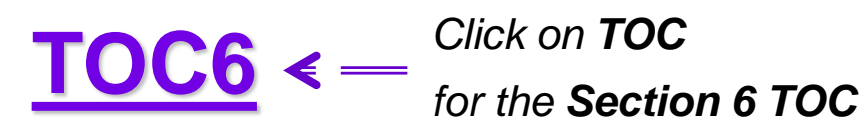

# 6. Displayed Image Filters

6.1 Displayed Image Filters Overview

6.2 Gain Filter

6.3 Color Components Filters

6.4 MSB/LSB Filter

6.5 De-interlaced Display Filter

6.6 Spatial and Temporal Filters

6.7 Compression Artifacts Filter

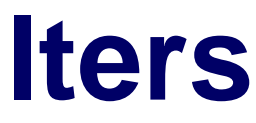

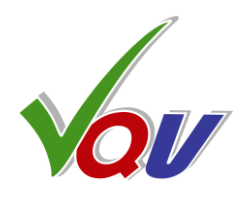

# 6.1 Displayed Image Filters Overview

- VQV displayed image filters can be sorted out into 4 categories: •
  - Color Components Filters: RGB, R, G, B, Y, UV or LL images with out of range highlighter and heat map options.
  - **Digital Levels Filters**: Gain, Brightness offset, MSB/LSB selector
  - **Spatial Filter**: HPF (High Pass Filter) or LPF (Low Pass Filter) providing for intra-frame activity assessment
  - **Temporal Filter:** HPF (High Pass Filter) providing for inter-frame activity and frames repetition cadence assessment •
  - Filters can be applied to: •
  - Screen area limited by square mask with adjustable size and position
  - Full screen area
- Shift + M toggles between Mask / Full Screen modes, the default mode depends on the selected filter(s). •
  - To adjust Mask Size: put mouse cursor inside the mask area, press M key and use Mouse Wheel, then click inside the mask to finish
  - To change Mask Position: put cursor in the mask area, hold **Mouse Left Button** and move the mask
- **D** key and **ESC** key **reset** all filter controls to the **default** (Off) state. • **Stop Button** does the same, but also resets the Timeline Position to media file start.
- Shift + F toggles On/Off all filters, *preserving* all filter controls and settings •
- key cycles thru 3 de-interlaced display modes: •
  - Interleaved Fields,
  - Top-Bottom Fields
  - Fields Difference
- Display filters can be combined, but filters concatenation order is fixed and can not be changed •
- See next slides for detailed description and examples. ۲

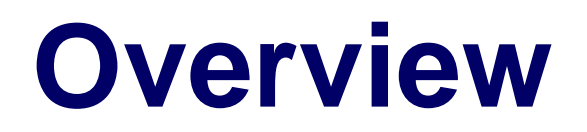

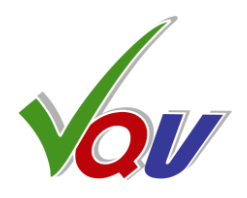

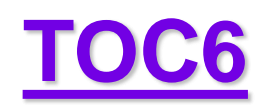

### **6.2 Gain Filter**

Shift + Mouse Wheel (and Shift + Up/Down Arrows) controls displayed image Gain (contrast): x1, x2, x4, x16. Example below: Gain = **x4** within the Mask area.

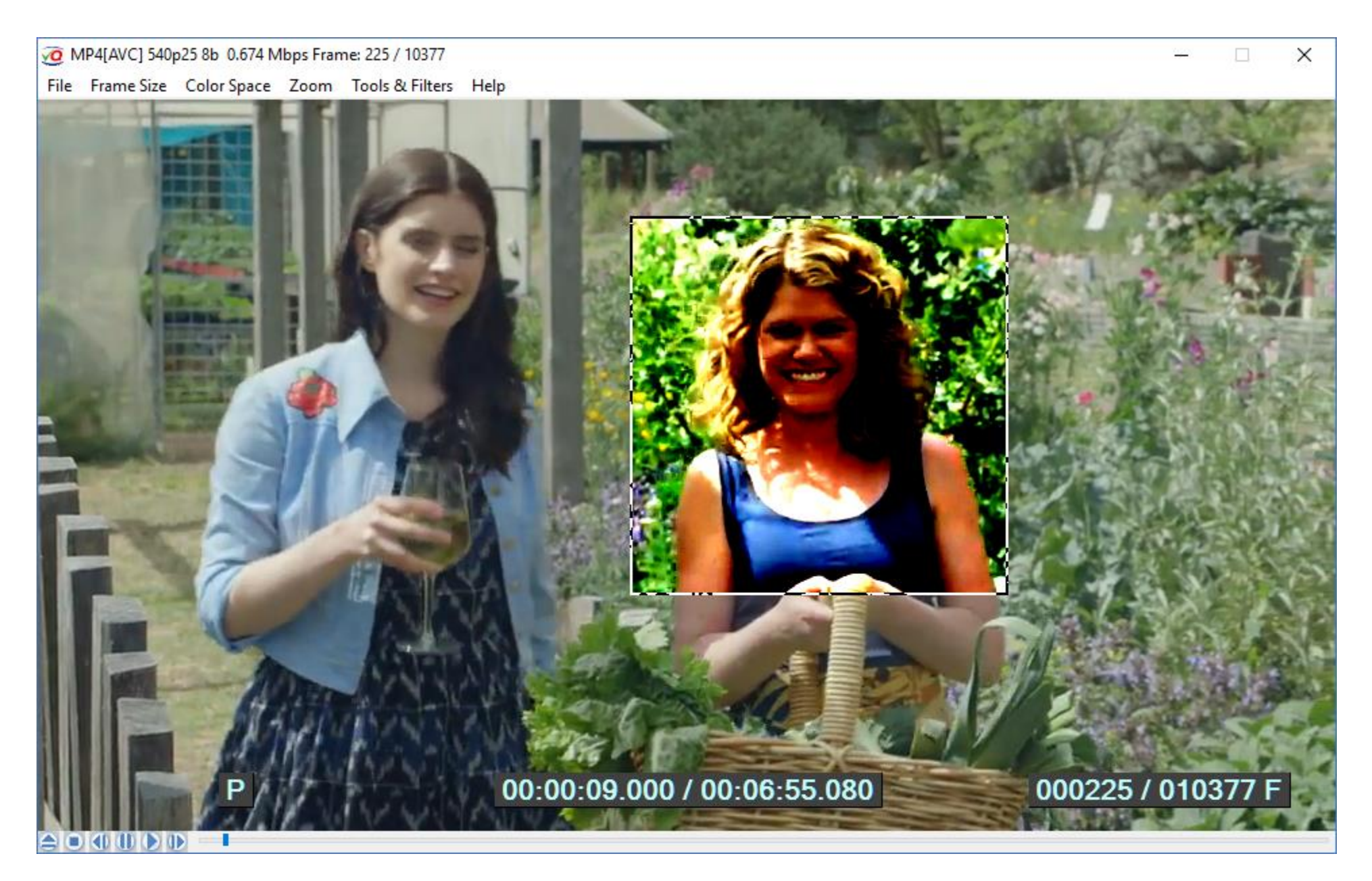

If necessary, use **Ctrl + Shift + Mouse Wheel** to adjust the Slicing Level (brightness offset)

SDR sample video – courtesy of Kate McCartney & Kate McLennan, Australia

Copyright VideoQ, Inc. - VQV Training Presentation

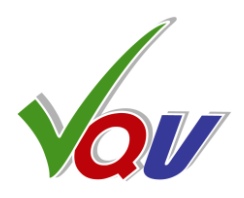

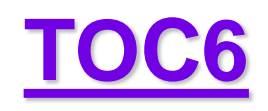

# **6.3 Color Components Filters**

### **ESC** or **D**: Default RGB Image

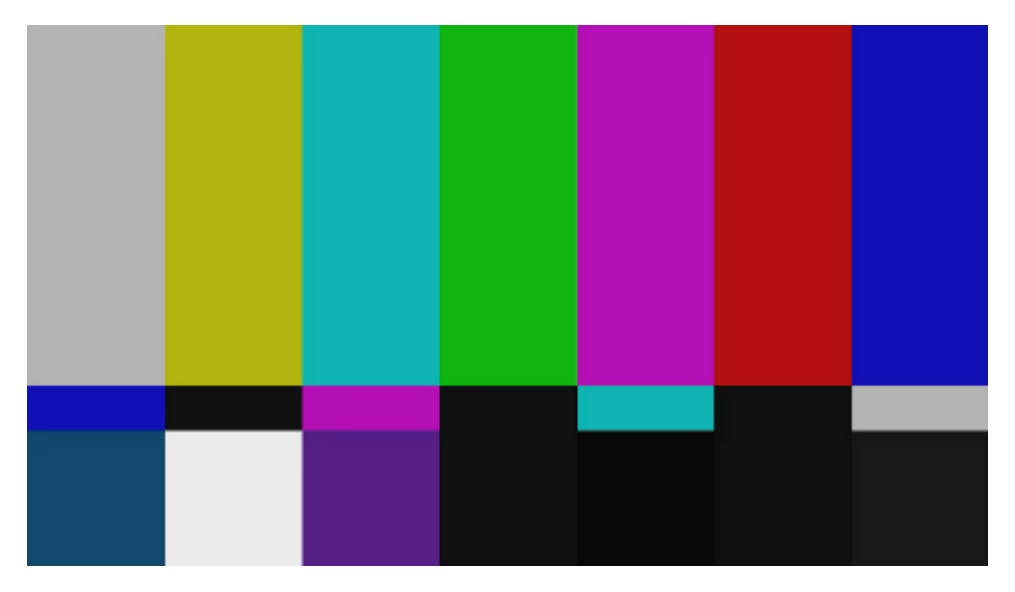

### **Shift + Y**: Luminance

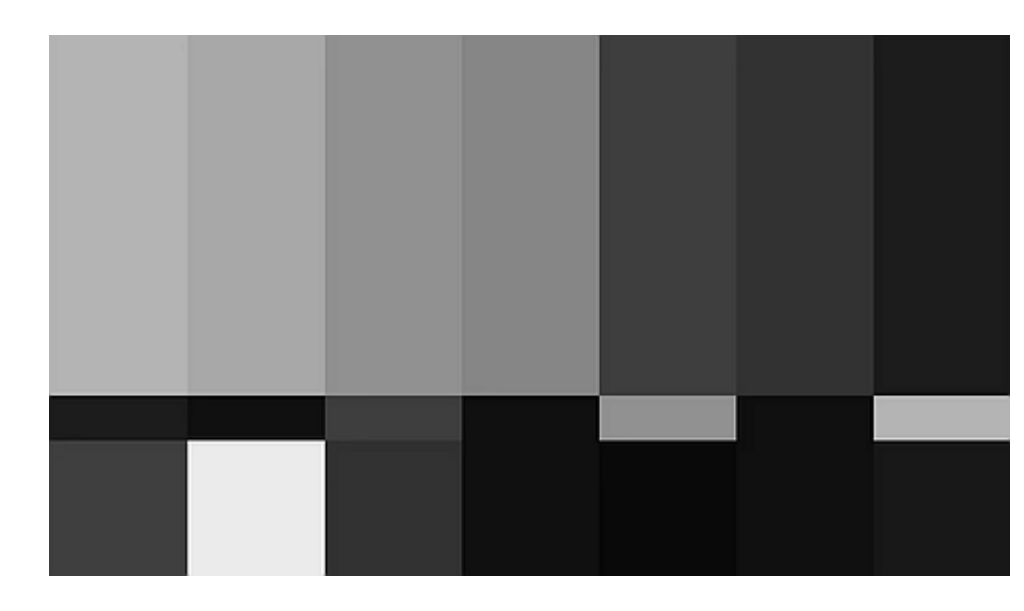

### **Shift + R**: Red Component

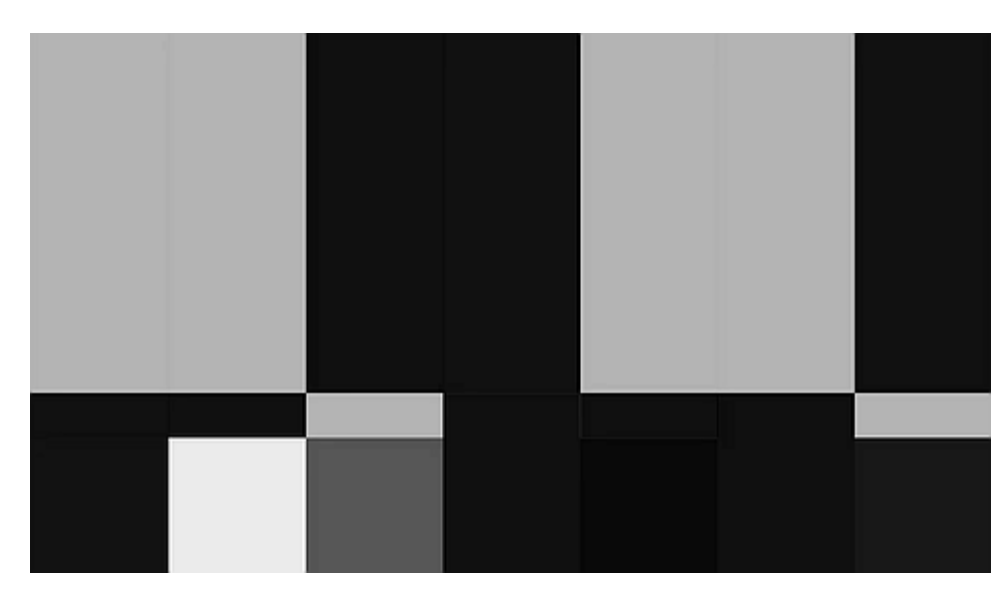

### **Shift + G**: Green Component

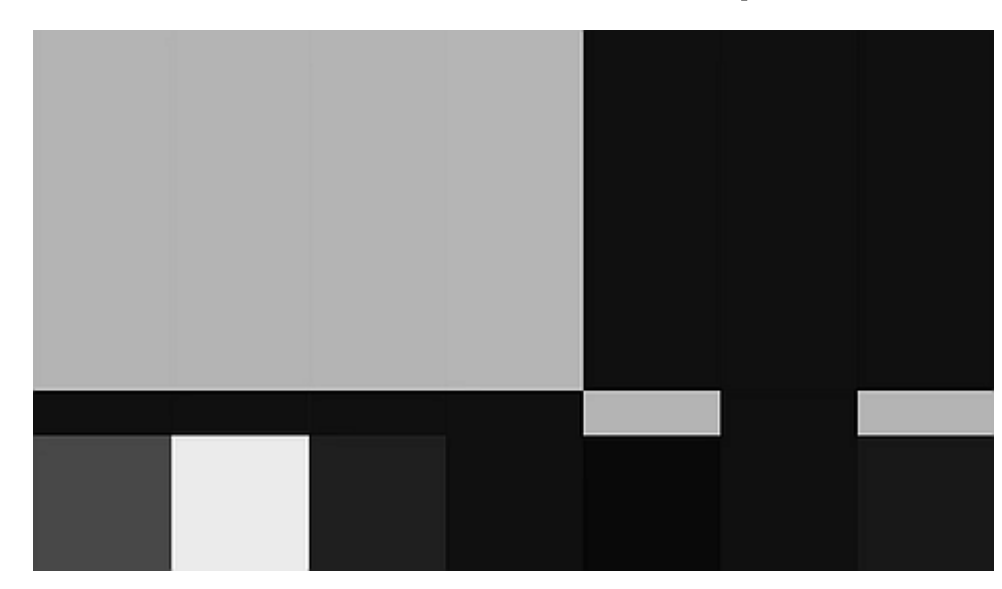

Copyright VideoQ, Inc. - VQV Training Presentation

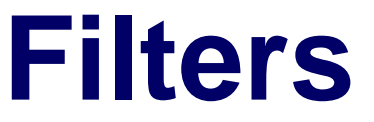

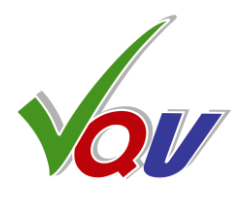

### **Shift + U**: Chrominance (UV)

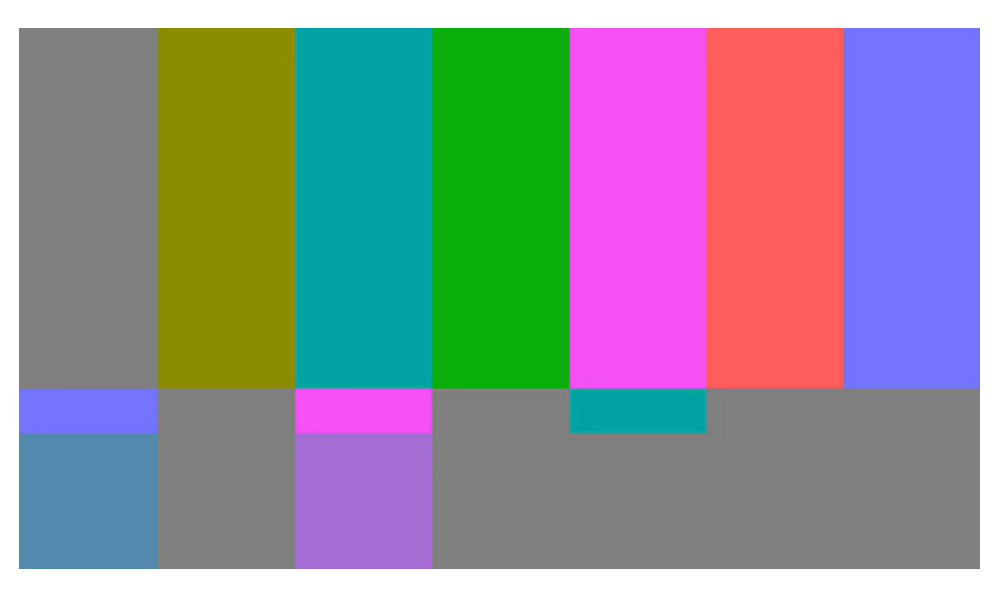

### **Shift + B**: Blue Component

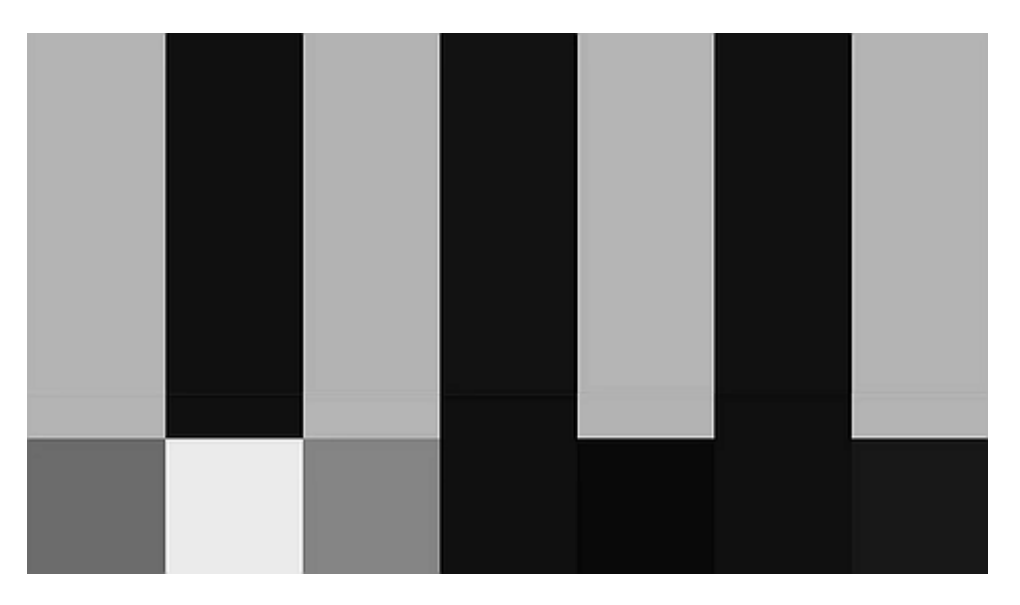

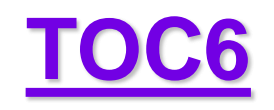

### 6.4 MSB/LSB Filter

Press 8 to toggle between MSB and LSB images (*only if the input bit depth is greater than 8 bit*)

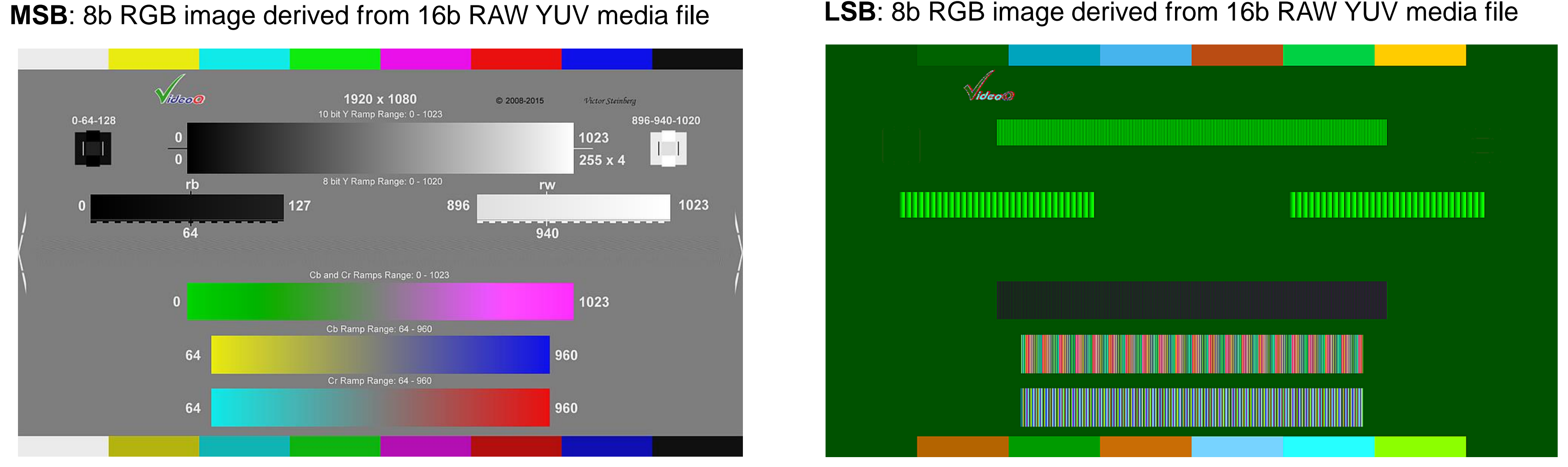

Both MSB and LSB images are equally suitable for VQV filters/meters. For example it s possible to select color components, display video data values of any pixel, apply spatial HPF, etc

Copyright VideoQ, Inc. - VQV Training Presentation

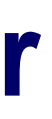

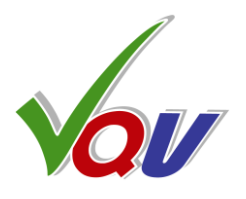

### **LSB**: 8b RGB image derived from 16b RAW YUV media file

# **6.5 De-interlaced Display Filter**

Press I to cycle thru 3 de-interlaced display modes: Interleaved Fields (default), Top-Bottom Fields, Fields Difference

Zoom 4:1 (fragment)

**Interleaved Fields** 

**TOC6** 

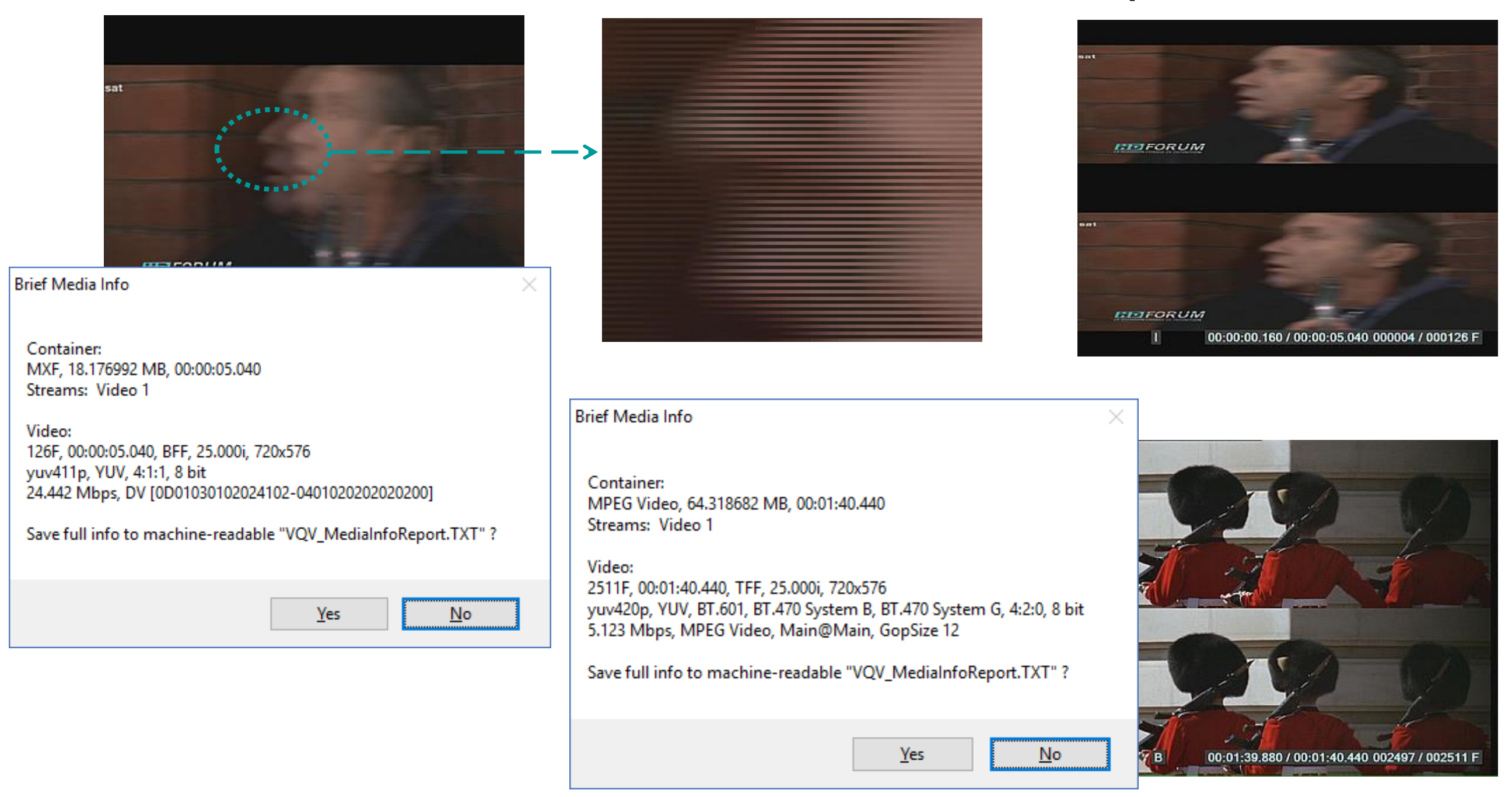

This example shows that despite the same 25i declared format, only the content in the1st row is truly interlaced, The 2<sup>nd</sup> row images are in fact **25psf** (Progressively Scanned Fields), i.e. 25p original was converted to 25i – probably, for distribution purposes.

Copyright VideoQ, Inc. - VQV Training Presentation

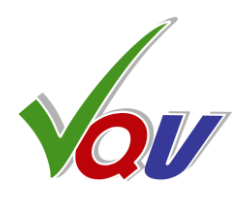

### **Top-Bottom Fields**

### **Fields Difference**

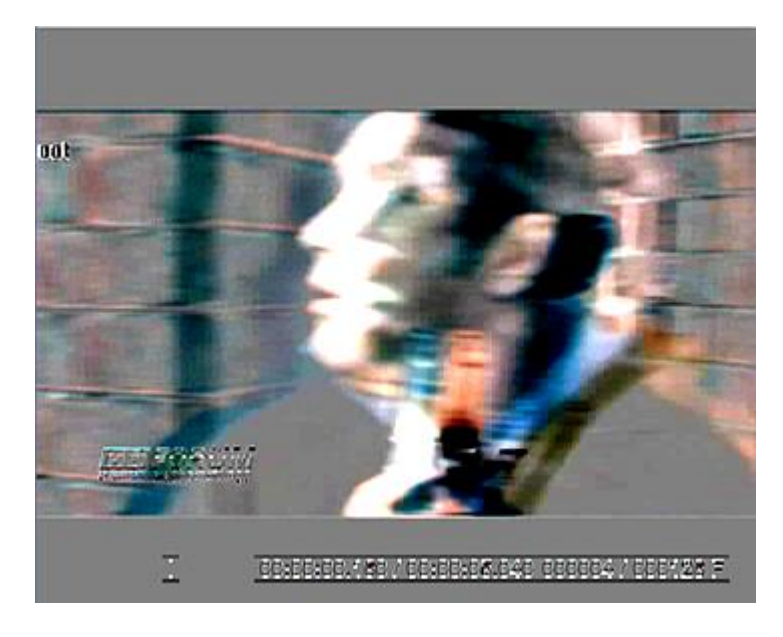

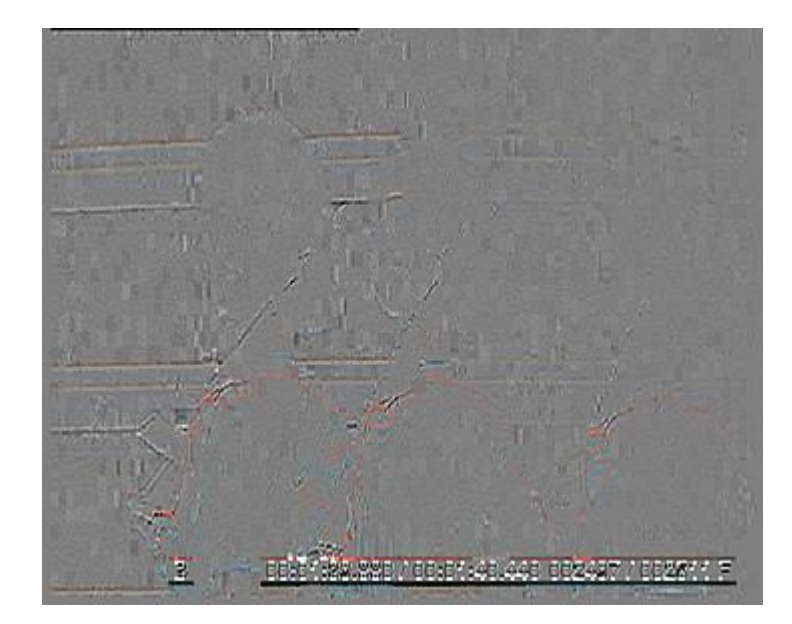

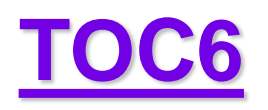

# **6.6 Spatial and Temporal Filters**

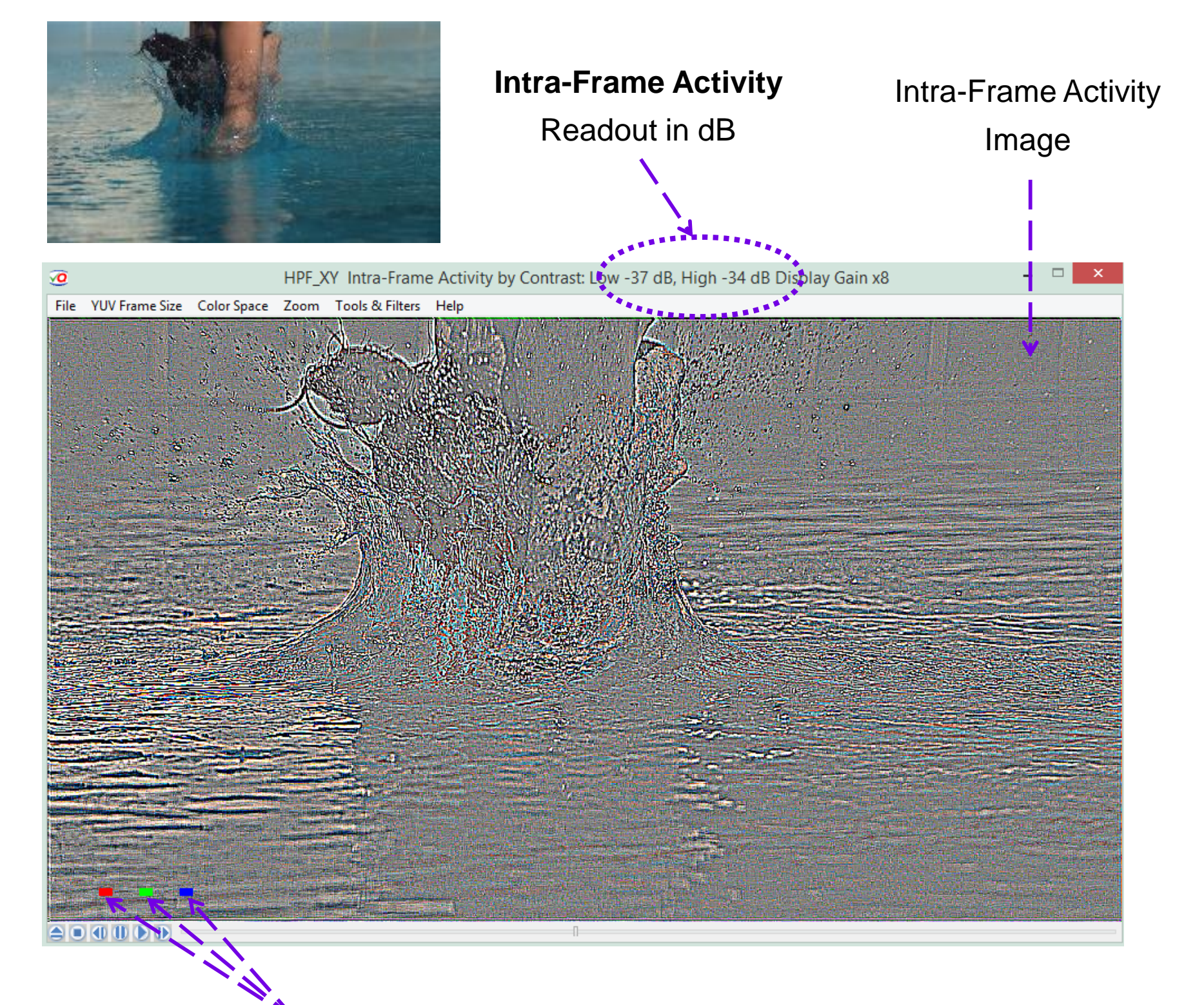

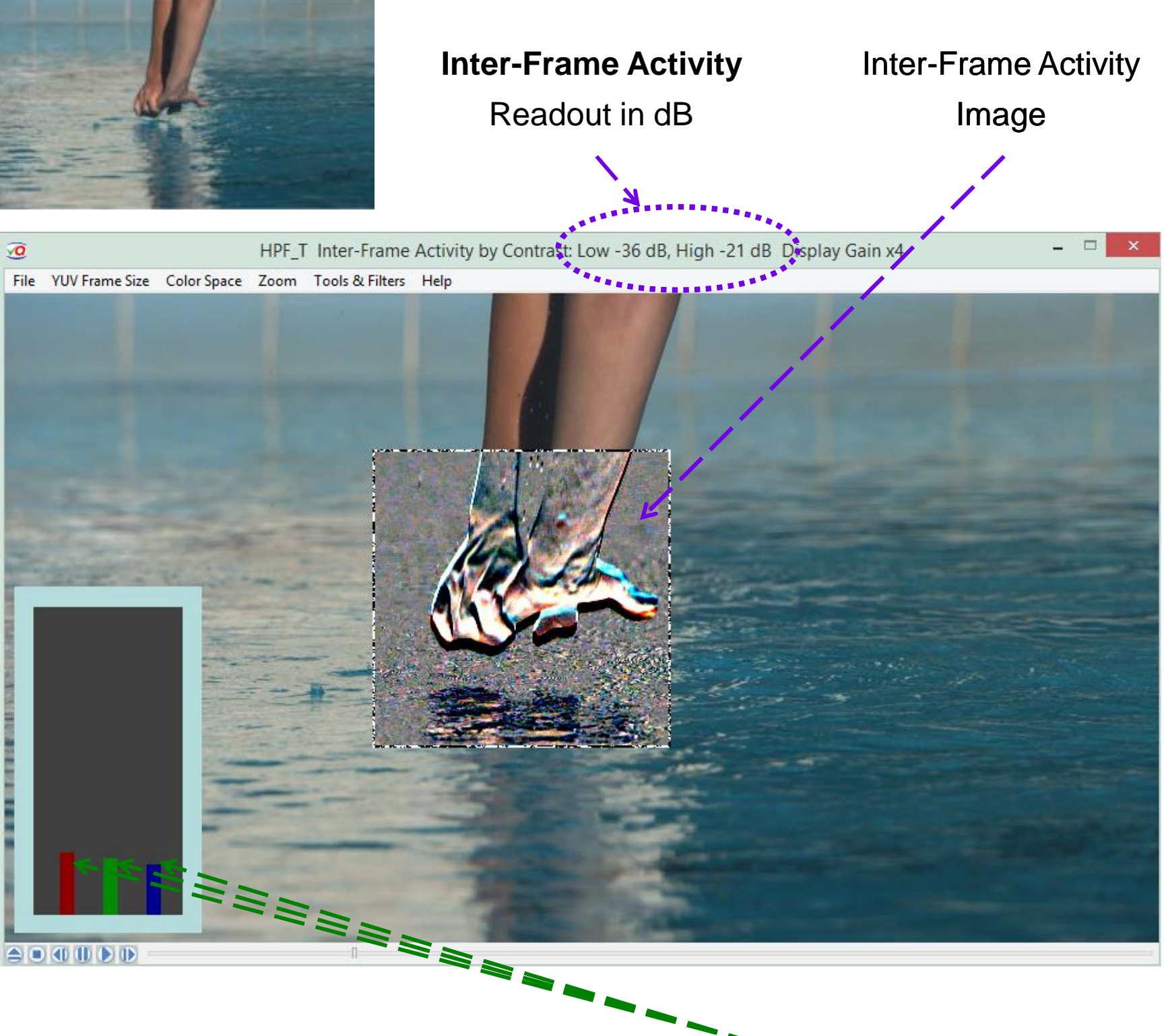

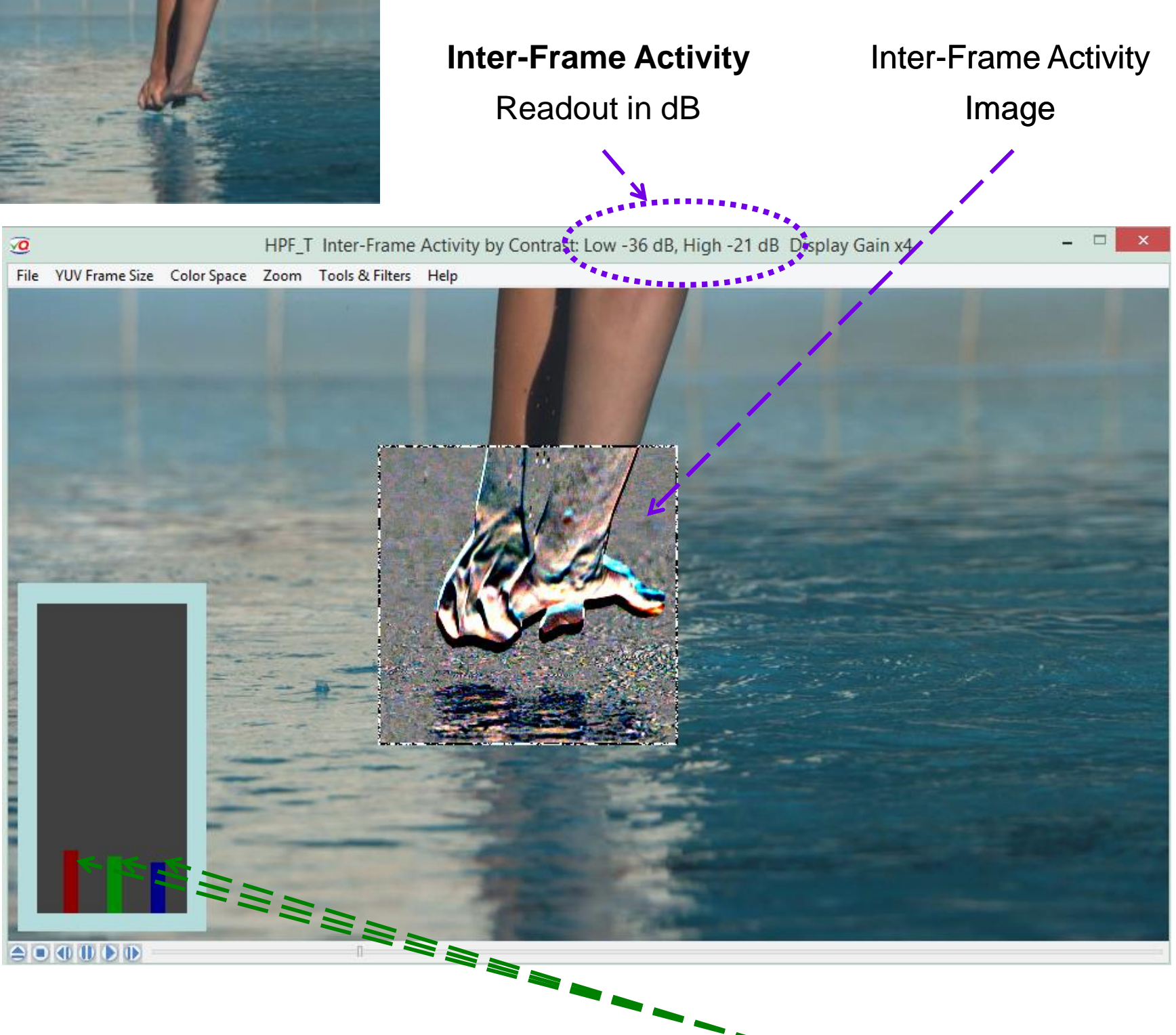

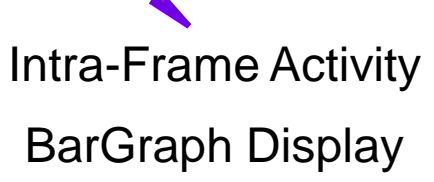

Press **Shift + X**, and/or **Shift + T** to control spatial and temporal filtering

Copyright VideoQ, Inc. - VQV Training Presentation

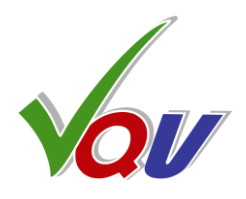

**Inter-Frame Activity BarGraph Display** 

# **6.7 Compression Artifacts Filter**

### Press **Shift + C** to

toggle this filter On/Off

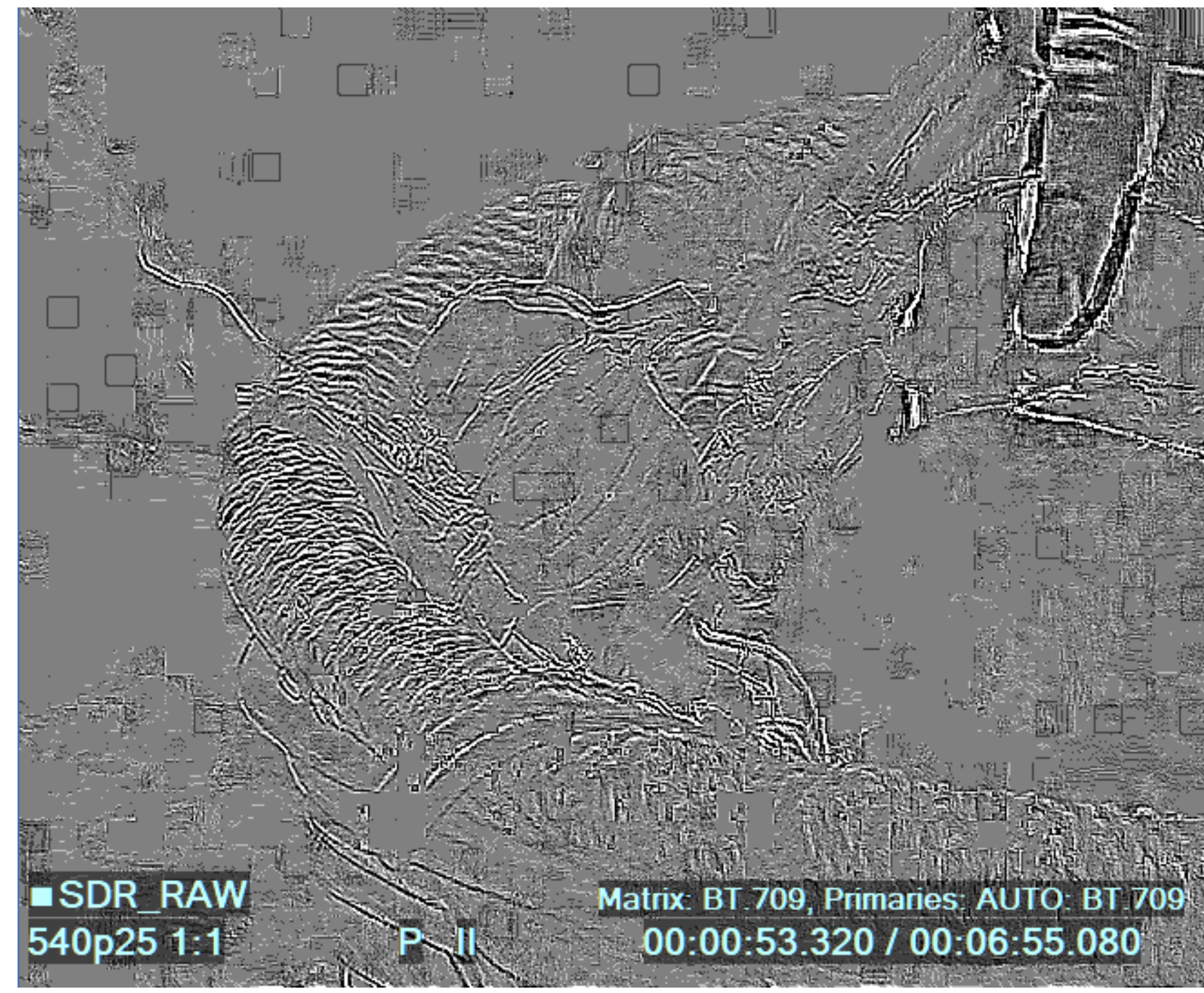

Press Shift + F to disable the filter and see normal picture:

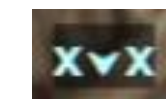

Copyright VideoQ, Inc. - VQV Training Presentation

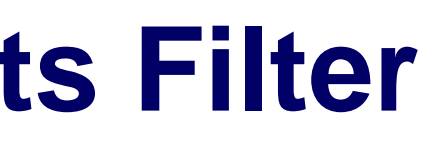

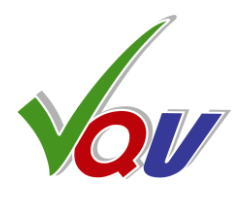

Compression artifacts

are clearly visible **ፓ 001333** V C v

Filter is ON

# 7. Full List of VQV Shortcuts 1 (p 1/3)

**'Videola'** – Jog & Shuttle Timeline Navigation Tool: Ctrl + Mouse Left Button + Cursor Horizontal Position within Image Area Cursor position controls the speed selection; preset timeline step values: +/- 0, 1, 2, 5, 10 F, 1, 2, 5, 10, 20 s, 1 m (60 s) In Jog Mode (i.e. starting from pause) – Seek with variable speed. On release of Mouse Left Button or Ctrl key – pause at last shown frame; In Shuttle Mode (during playout) – Play with variable speed. On release of Mouse Left Button or Ctrl key – continue playout at last selected speed. Select fractional playout speeds (slow motion) with Mouse Wheel or Left/Right Arrows: +/- 0.1. 0.2 and 0.5 of media file frame rate

| Key                               | Result                                                                                     | Shift + Key                                                | Ctrl + Key                                   | Ctrl + Shift + Key                                             |
|-----------------------------------|--------------------------------------------------------------------------------------------|------------------------------------------------------------|----------------------------------------------|----------------------------------------------------------------|
| Mouse Wheel                       | Jog Mode: <b>+/- 1 frame</b> ,<br>Shuttle Mode: <b>Speed</b> up/down,                      | Display <b>Gain</b> : up/down                              |                                              | Display Gain Filter<br>Brightness <b>Offset</b> : up/down      |
| Mouse Move                        | In Active Image: <b>Pixel Value</b> readout,<br>In Mask Area: <b>Masked Filter</b> readout |                                                            |                                              |                                                                |
| Mouse Middle Button               | Jog/Shuttle toggle                                                                         |                                                            |                                              |                                                                |
| Mouse Left Button +<br>Mouse Move | In Active Image: Image Position<br>In Mask Area: Mask Position                             | Click in the image area:<br>Start/Stop playout, speed: +1F | Hold and move the slider:<br>Timeline Scroll | Click in the image area:<br>Continue playout, reset speed: +1F |
| M + Mouse Wheel                   | Mask Size up/down                                                                          |                                                            |                                              |                                                                |
| Z + Mouse Wheel                   | Zoom up/down (cursor centered)                                                             |                                                            |                                              |                                                                |
| Mouse Right Button                | In Active Image: Context Menu                                                              |                                                            |                                              |                                                                |
| Up/Down Arrows                    | Zoom up/down (image centered)                                                              | Display <b>Gain</b> : up/down                              | VQV to/from VQMP message                     | Display Gain <b>Slicing Level</b> up/down                      |
| <b>Right/Left Arrows</b>          | Jog Mode: <b>+/- 1 frame</b> ,<br>Shuttle Mode: <b>Speed control</b>                       | Jog Mode: +/- 10 frames                                    | In Jog Mode:<br>Seek, variable speed         |                                                                |
| PageDown/PageUp                   | Jog Mode: +/- 1 s                                                                          | Jog Mode: <b>+/- 10 s</b>                                  | Jog Mode: +/- 1 m                            | Jog Mode: <b>+/- 10 m</b>                                      |
| 0                                 | SDR RAW                                                                                    | Clear all Bookmarks                                        | Segments Info On/Off                         |                                                                |
| 1                                 | HDR-PQ RAW                                                                                 | Record Bookmark #1                                         | Go to Bookmark #1                            |                                                                |
| 2                                 | HDR-PQ $\Rightarrow$ SDR, Max 1000 nt                                                      | Record Bookmark #2                                         | Go to Bookmark #2                            |                                                                |
| 3                                 | HDR-HLG RAW                                                                                | Record Bookmark #3                                         | Go to Bookmark #3                            |                                                                |
| 4                                 | HDR-HLG ⇒ SDR, Max 100% LL                                                                 | Record Bookmark #4                                         | Go to Bookmark #4                            |                                                                |

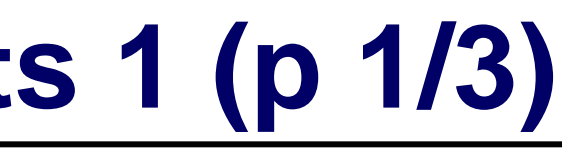

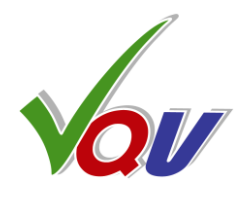

# 7. Full List of VQV Shortcuts 2 (p 2/3)

| Key       | Result                                                                     | Shift + Key                                               |                                      |
|-----------|----------------------------------------------------------------------------|-----------------------------------------------------------|--------------------------------------|
| 5         | HDR-LOG RAW                                                                | Record Bookmark #5                                        | Go                                   |
| 6         | HDR-LOG $\Rightarrow$ HLG Compatible SDR                                   | Record Bookmark #6                                        | Go                                   |
| 7         | $HDR-LOG\RightarrowSDR$                                                    | Record Bookmark #7                                        | Go                                   |
| 8         | MSB / LSB Image toggle<br>(if media file > 8 bit)                          | Record Bookmark #8                                        | Go                                   |
| 9         | Full / Narrow YUV Range toggle<br>(RGB <> YUV conversion mode)             | Record Bookmark #9                                        | Go                                   |
| Space Bar | Jog / Shuttle toggle<br>(same as Play Button)                              | Jog / Shuttle toggle<br>speed reset to default +1F        |                                      |
| A         | Auto-select Primaries for:<br>- Color Gamut Converter<br>- ChromaScope     | Active Image Size <b>Markers</b><br>Show / Hide toggle    | Acti<br>(Bla<br>Dete<br>also<br>Area |
| В         | Bookmark current Timeline Position and copy it to Clipboard                | B component Image (Blue)                                  | Go                                   |
| С         | C-Bar (Compression Analyzer) toggle On/Off                                 | ChromaScope Primaries                                     | Chr                                  |
| D         | All Filters Off, same result as ESC key:<br>settings reset to defaults     | - Fast Draw Mode (FDM)<br>- Aspect Ratio Correction (ARC) | Dup<br>new                           |
| E         | Enhanced Rendering Mode On/Off,Color Vector Correlation ™ (CVC) processing |                                                           | AV (on                               |
| F         | Frame Profile Waveform Filtering Modes,                                    | All <b>Filters</b> On/Off<br>(settings preserved)         | Frai<br>or L                         |
| G         | Gamut Conversion On/Off                                                    | G component Image (Green)                                 |                                      |
| Н         | Histogram Overlay toggle On/Off                                            | RGB / Light Levels<br>Histogram toggle                    | Hist                                 |

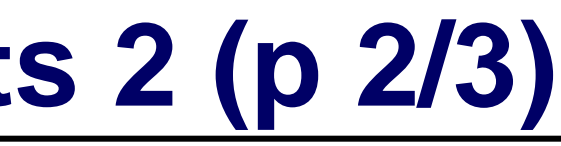

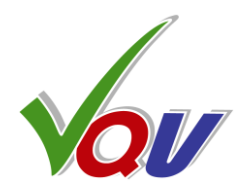

| Ctrl + Key                                                 | Ctrl + Shift + Key                                                          |
|------------------------------------------------------------|-----------------------------------------------------------------------------|
| to Bookmark #5                                             |                                                                             |
| to Bookmark #6                                             |                                                                             |
| to Bookmark #7                                             |                                                                             |
| to Bookmark #8                                             |                                                                             |
| to Bookmark #9                                             |                                                                             |
|                                                            |                                                                             |
| ive Image Size Meter                                       | Analyzed Area toggle:                                                       |
| ack Bars Detector):                                        | Active Image / Full Frame                                                   |
| ect once & store results;                                  |                                                                             |
| o enables Active Image<br>a Analysis Mode                  | Applies to most meters; Active Image<br>Size Meter results are not affected |
| to the last used Bookmark                                  | Create the <b>Bookmark</b> from <b>Clipboard</b> data                       |
| romaScope On/Off                                           |                                                                             |
| <b>plicate</b> currently opened file in<br>VQV window      |                                                                             |
| <b>Sync Error</b> Meter<br>MPC Test Pattern)               |                                                                             |
| <b>me Info</b> Report pop-up,<br>.ine Range Selection Mask |                                                                             |
|                                                            |                                                                             |
| togram Mode toggle                                         | HDR10+ Analyzer On/Off,                                                     |
|                                                            | also enables L-Bar                                                          |

# 7. Full List of VQV Shortcuts 3 (p 3/3)

| Key | Result                                                                           | Shift + Key                                                              | Ctrl + Key                                                                    | Ctrl + Shift + Key |
|-----|----------------------------------------------------------------------------------|--------------------------------------------------------------------------|-------------------------------------------------------------------------------|--------------------|
| I   | Cycle thru 3 Deinterlacing Modes                                                 |                                                                          |                                                                               |                    |
| L   | L-Bar toggle On/Off                                                              | Light Levels (MaxRGB) Image,<br>S: Highlighter / Heat-Map                | Transfer Function Plot: On/Off                                                |                    |
| Μ   | WFM Mask toggle: Full Frame/Line Select,<br>Mask Size control, ChromaScope Modes | Filters Mask On/Off                                                      | Media Info Report pop-up<br>or WFM Mask Controls                              |                    |
| Ν   | <b>Navigation</b> Control Panel pop-up<br>(Go to Timeline Position & Bookmarks)  | Noise Meter toggle On/Off                                                | File Open in <b>New</b> Window                                                |                    |
| 0   |                                                                                  |                                                                          | File <b>Open</b> Dialog                                                       |                    |
| Ρ   | ChromaScope & WFM <b>Persistence</b>                                             | Select <b>Primaries</b> for:<br>- Color Gamut Converter<br>- ChromaScope | <b>Print</b> analysis data to:<br>VQV.Log, VQV_Statistics.TXT, etc.           |                    |
| Q   |                                                                                  |                                                                          | Quit (Exit) VQV                                                               |                    |
| R   |                                                                                  | R component Image (Red)                                                  | Release / Reopen media file<br>same as 'Eject' button                         |                    |
| S   | Switch / Start / Select<br>Text Messages / Display Modes                         |                                                                          | Select <b>Video Stream</b> #<br>if the number of video streams > 1            |                    |
| Т   | Text Overlay Messages On/Off                                                     | T-Filter (Temporal High Pass)                                            | Text Overlay Auto-hide On/Off                                                 |                    |
| U   | Histogram, WFM, FrameScope and ChromaScope <b>Units</b> selection                | UV components Image                                                      | Graticule Grid <b>Units</b> toggle:<br><b>RGB</b> % vs. Light Level % or nits |                    |
| V   | VV-Bars toggle On/Off                                                            | Cycle thru 3 VV Bars Modes                                               | VectorScope toggle On/Off                                                     |                    |
| W   | FrameScope On/Off                                                                |                                                                          | Waveform Monitor On/Off                                                       |                    |
| X   |                                                                                  | XY-Filter (Spatial HPF/LPF)                                              | Exit (Quit) VQV                                                               |                    |
| Υ   | Waveform Monitor: <b>RGB/YUV</b> toggle                                          | Y components Image                                                       |                                                                               |                    |
| Ζ   | Zoom with Mouse Wheel – see above                                                |                                                                          |                                                                               |                    |

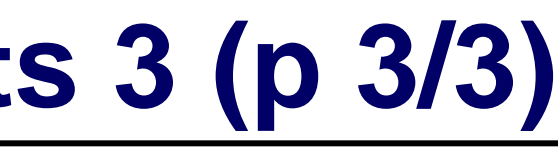

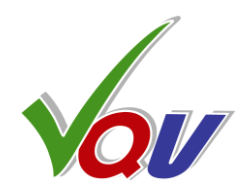

# 8. About VideoQ

•

•

•

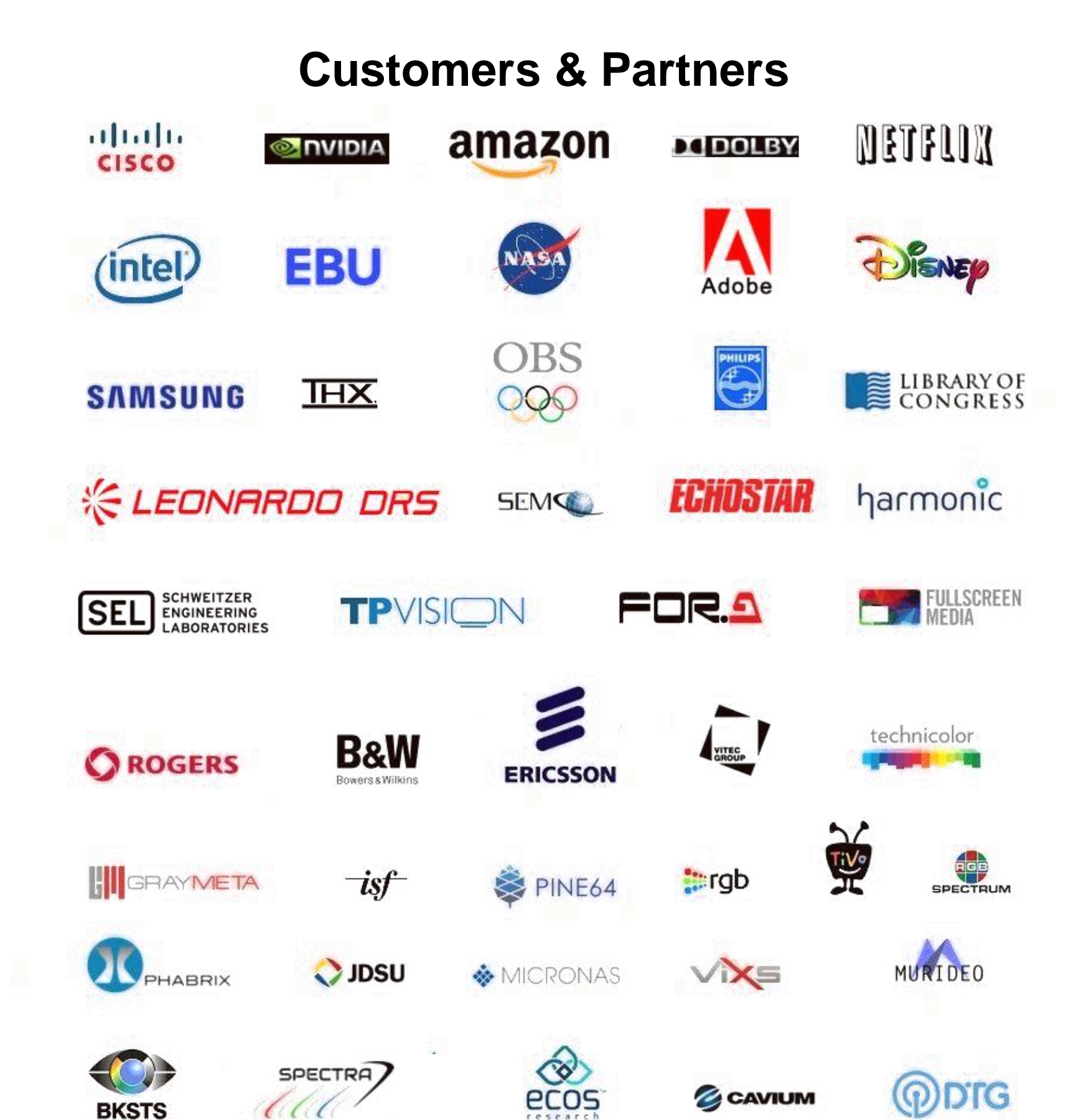

### **Company History**

- Founded in 2005

### **Operations**

- Headquarters in CA, USA ٠
- ٠
- ٠
- •

Copyright VideoQ, Inc. - VQV Training Presentation

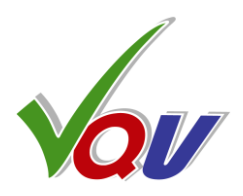

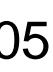

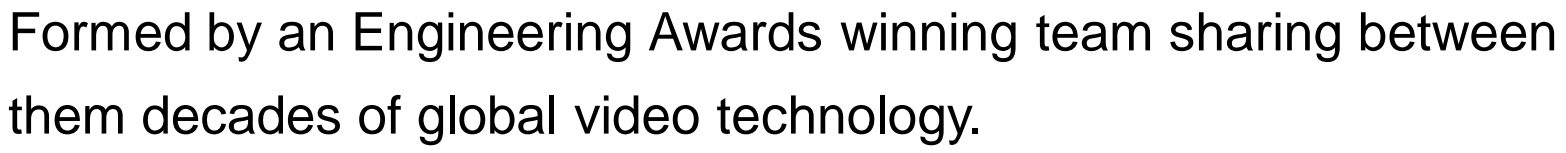

VideoQ is a renown player in calibration and benchmarking of Video Processors, Transcoders and Displays, providing tools and technologies instantly revealing artifacts, problems and deficiencies, thus raising the bar in productivity and video quality experience. VideoQ products and services cover all aspects of video processing and quality assurance - from visual picture quality estimation and quality control to fully automated processing, utilizing advanced VideoQ algorithms and robotic video quality analyzers, including latest UHD and HDR developments.

Software developers in Silicon Valley and worldwide Distributors and partners in several countries Sales & support offices in USA, UK

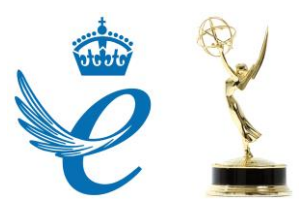